## Quick Start Guide - SQL Server *i*DataAgent

## TABLE OF CONTENTS

## **Overview - SQL Server iDataAgent**

## TABLE OF CONTENTS

#### Introduction

#### **Key Features**

Full Range of Backup Options Advanced SQL Server Restore Capabilities Efficient Job Management and Reporting Backup and Recovery Failovers Block Level Deduplication SnapProtect Backup

#### Terminology

## INTRODUCTION

The Microsoft SQL Server iDataAgent provides a simplified end-to-end backup and recovery solution for SQL data in your enterprise. The product can be used to perform both full system rebuilds and granular recovery of the data.

## **KEY FEATURES**

#### FULL RANGE OF BACKUP OPTIONS

The SQL *i*DataAgent provides the flexibility to backup the SQL database from different environments. You can perform a full or incremental backup of the entire instance, individual databases or files and file groups, and the transaction logs at any point of time as described below:

#### DATABASE BACKUPS

You can backup both the system and user-defined databases. You can comprehensively backup all the databases in an instance or schedule backups for the individual databases. You can also auto-discover new databases to comprehensively manage the backup of all databases in your environment.

#### TRANSACTION LOG BACKUPS

Transaction log backups captures the transaction log whether the transaction was committed or not. The use of transaction log backups make point in time recovery possible. You can restore to any point in time within the transaction log.

#### FILE AND FILE GROUPS BACKUPS

Files or file group backups allows you to backup individual files or file groups. This functionality can be critically important, especially for

large databases. Whereas a full database backup captures all files of a given database, file and file group backups allow you to back up selected portions of a database individually. As with database backups, the system provides the option of performing full, differential, and transaction log backups of file and file groups. Note that when running a transaction log backup for a File/File Group subclient, the database log is automatically backed up.

#### **ADVANCED SQL SERVER RESTORE CAPABILITIES**

The SQL *i*DataAgent provides the ability to recover databases or entire SQL instance. There is no mounting, no recovery wizards, no extra steps needed – the software takes care of it all. This includes the following abilities:

- Full or Partial Restore databases
- Restore and replay transaction logs
- Set Database state during restore (Recovery, Standby, No Recovery)
- Point-in-time recovery

### EFFICIENT JOB MANAGEMENT AND REPORTING

You can view and verify the status of SQL backup and recovery operations from the Job Controller and Event Viewer windows within the CommCell Console.

### WHERE TO GO NEXT

**Install the SQL** *i***DataAgent** Walks you through the process of installing the SQL *i*DataAgent.

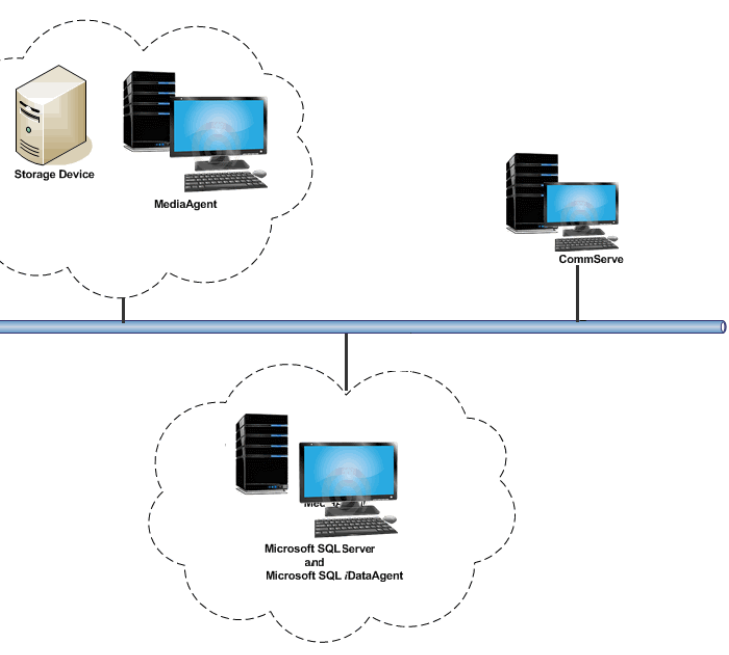

You can also track the status of the jobs using Reports, which can be saved and easily distributed. Reports can be generated for different aspects of data management. You also have the flexibility to customize the reports to display only the required data and save them to any specified location in different formats. For example, you can create a backup job summary report to view at-a-glance the completed backup jobs.

In addition, you can also schedule these reports to be generated and send them on email without user intervention.

#### **BACKUP AND RECOVERY FAILOVERS**

In the event that a MediaAgent used for the backup or recovery operation fails, it is automatically resumed on alternate MediaAgents. In such cases, the backup or restore job will not restart from the beginning, but will resume from the point of failure. This is especially useful for backups and restores on large SQL databases.

In the event, that a network goes down, the backup and recovery jobs are resumed on alternate data paths. Similarly, in the event of a device failure, the jobs are automatically switched to alternate disk and tape drives.

#### **BLOCK LEVEL DEDUPLICATION**

Deduplication provides a smarter way of storing data by identifying and eliminating the duplicate items in a data protection operation.

Deduplication at the data block level compares blocks of data against each other. If an object (file, database, etc.) contains blocks of data that are identical to each other, then block level deduplication eliminates storing the redundant data and reduces the size of the object in storage. This way dramatically reduces the backup data copies on both the disk and tapes.

#### SNAPPROTECT BACKUP

SnapProtect Backup enables you to create a point-in-time snapshot by temporarily quiescing the data, taking a snapshot, and then resuming live operations. SnapProtect backups work in conjunction with hardware snapshot engines.

### TERMINOLOGY

The SQL documentation uses the following terminology:

| CLIENT    | The computer in which the <i>i</i> DataAgent is installed and contains the data to be secured. |  |
|-----------|------------------------------------------------------------------------------------------------|--|
| INSTANCE  | The SQL instance used for backup and restore operations.                                       |  |
| SUBCLIENT | The SQL databases within the instance used for backup and restore operations.                  |  |

## New Features - SQL Server iDataAgent

## **NEW FEATURES FOR MICROSOFT SQL SERVER IDATAAGENT**

#### DATA PROTECTION OPERATIONS

- For SQL backups, several new SQL settings are now available. Adjusting these parameters may improve performance and you can enable or disable log
  consistency checking. You can accept either the defaults or change the values for parameters such as Block Size, Buffer Count, Maximum Transfer Size, and
  Log Consistency Checking. For more information, see Enhancing Performance During Backups.
- Backups for SQL Server 2008 Enterprise or later can now be compressed by SQL Server before being backed up using Calypso. Backups will be smaller, which should significantly increase the backup speed. However, VSS-enabled and Snap backup types are not supported with this feature. For more information, see Compressing Backups with Native SQL Compression
- The SQL Server iDataAgent now can restore backups of replicated databases. With this feature, a published database can be restored to a server other than
  the server where the database was created. This is relevant only to Calypso full backups and if the database was part of a replication implementation. For
  more information, see Preserving Replication Settings
- A new backup conversion rule for SQL Server *i*DataAgent is now available that when configured, will not convert the log backup to a Full backup if the log backup was performed using software other than Calypso. For more information, see Setting Up Backup Conversion Rules
- You can configure the size of the application data fetched for data transfer during backup operations. Tuning the application read size in alignment with the source application's buffer allocation increases the rate of data transfer during backup. See Advanced - Microsoft SQL Server Configuration on configuring the application read size for more information.
- When SQL databases were automatically discovered but later deleted from an application (e.g., SQL Server), they will be automatically deleted from the
  content of the default subclient when the next backup is run. This alleviates having to delete the databases manually. Databases that are manually added
  and later deleted from an application are not automatically removed from the subclient when the next backup runs and the backup job will complete with
  errors. See Managing Databases Deleted from SQL Server for more information.
- By default, SQL databases are automatically discovered and assigned to the default subclient. You can disable this auto-discovery with a new subclient
  properties option if you need more control of the SQL databases data protection strategy and wish to manually assign them to subclients instead. For more
  information, see Enabling/Disabling Automatic Database Discovery.

### DATA RECOVERY OPERATIONS

SQL databases can now be restored if they were backed up with the Change Data Capture property enabled. This is a useful SQL Server 2008 feature in that all change activity (insert, update, and delete) is captured and applied to SQL tables. The details of the changes are available in an easily consumed relational format. See Restoring the Captured Changes for more information.

### NEW COMMCELL FEATURES SUPPORTED FOR MICROSOFT SQL SERVER IDATAAGENT

#### DEPLOYMENT

#### CUSTOM PACKAGE

The Custom Package feature is now extended to almost all products in the Calypso suite. Using Custom Packages, you no longer have to push the entire software DVD through a network, which is especially useful for reducing WAN/LAN payload while installing remote clients.

It is also possible to create Custom Packages using a customized .xml file.

When used in conjunction with the Install Software from the CommCell Console and Automatic Updates features, WAN bandwidth can be drastically reduced during remote site installations. Learn more...

#### INSTALL FROM THE COMMCELL CONSOLE

The software installation for this component can be initiated and managed from the CommCell Console, which facilitates the building of your CommCell and eliminates the need to manually install the software. Additionally, the installation of this component can be scheduled to occur at a time suitable for your environment. For more information, see Install Software from the CommCell Console.

#### UNINSTALL FROM THE COMMCELL CONSOLE

This component can be uninstalled using the CommCell Console. The Uninstall Software utility allows you to quickly see a list of the software packages installed on the selected computer, from which you can then select the components to uninstall. With this, you can easily manage removing software components from client computers and MediaAgents in your CommCell without having to directly access each computer. For more information, see Uninstall Components using the CommCell Console.

### ADDITIONAL SNAP ENGINE SUPPORT FOR SNAPPROTECT

The following Snapshot Engines are now supported for SnapProtect:

2

- Data Replicator
- Dell EqualLogic
- HP StorageWorks EVA
- IBM XIV
- EMC Celerra

### SNAP TEST TOOL

Snap Test tool is now available to test basic snap engine operations. See SnapProtect - Snaptest Tool, for more information.

### MULTI-STREAMING FOR SNAPPROTECT

Multi-stream backups are now supported for SnapProtect. You can now use multi-stream when moving data to media.

### VOLUME MANAGER SUPPORT

SnapProtect Volume Manager support has been extended to support more configurations for e.g., Multiple Physical Volumes containing one Logical Volume. See Supported Volume Managers, for a complete list of volume managers supported for SnapProtect.

Back to Top

## System Requirements - Microsoft SQL Server iDataAgent

System Requirements Supported Features

The following requirements are for the Microsoft SQL Server *i*DataAgent:

## **APPLICATION**

Microsoft SQL Server 2005 Editions up to the latest Service Pack Microsoft SQL Server 2008 Editions up to the latest Service Pack Microsoft SQL Server 2008 R2 Editions up to the latest Service Pack Microsoft SQL Server 2012 Editions\* \*See Considerations for SQL Server 2012.

## **OPERATING SYSTEM**

WINDOWS SERVER 2012 Microsoft Windows Server 2012 Editions

WINDOWS 7 Microsoft Windows 7 Editions

WINDOWS SERVER 2008 Microsoft Windows Server 2008 Editions with a minimum of Service Pack 1\* \* Core Editions not supported.

WINDOWS VISTA Microsoft Windows Vista Editions

WINDOWS SERVER 2003 Microsoft Windows Server 2003 Editions with a minimum of Service Pack 1

WINDOWS XP Microsoft Windows XP Editions with a minimum of Service Pack 3

## **CLUSTER - SUPPORT**

The software can be installed on a Cluster if clustering is supported by the above-mentioned operating systems.

For information on supported cluster types, see Clustering - Support.

## HARD DRIVE

265 MB of minimum disk space is required for installing the software.50 MB of additional hard disk space for log file growth.724 MB of temp space required for install or upgrade (where the temp folder resides)

## MEMORY

32 MB RAM minimum required beyond the requirements of the operating system and running applications

## PROCESSOR

All Windows-compatible processors supported

## PERIPHERALS

DVD-ROM drive Network Interface Card

## MISCELLANEOUS

### NETWORK

TCP/IP Services configured on the computer.

## NOTES ON MICROSOFT SQL SERVER /DATAAGENT INSTALLATION

- The File System *i*DataAgent will be automatically installed during installation of this software, if it is not already installed. For System Requirements specific to the File System *i*DataAgent, refer to System Requirements Microsoft Windows File System *i*DataAgent.
- If the option to install SQL Server is disabled make sure there is at least one network protocol enabled. For SQL 2005 go to SQL Server Configuration Manager and enable protocols for each instance.
- Microsoft SQL Server Management Objects (SMO) is required on the client machine. By default, SMO is automatically installed with SQL Server 2005 or later versions.

## NOTES ON ALWAYSON PROVIDED BY SQL 2012

SQL Server 2012 comes with a new implementation on clusters named AlwaysOn. If you want to protect the AlwaysOn configuration, consider the following:

- Install the SQL *i*DataAgent on all physical nodes of the cluster to protect the SQL instances separately. Note that if the active node, which is part of the Availability Group, performs a successful backup then target databases synchronizing with the active node may have errors during backup.
- If you want to restore any databases that are part of the Availability Group, you must remove the database from the Availability Group. Once the restore completes, you can add the database back.

#### DISCLAIMER

Minor revisions and/or service packs that are released by application and operating system vendors are supported by our software but may not be individually listed in our System Requirements. We will provide information on any known caveat for the revisions and/or service packs. In some cases, these revisions and/or service packs affect the working of our software. Changes to the behavior of our software resulting from an application or operating system revision/service pack may be beyond our control. The older releases of our software may not support the platforms supported in the current release. However, we will make every effort to correct the behavior in the current or future releases when necessary. Please contact your Software Provider for any problem with a specific application or operating system.

Additional considerations regarding minimum requirements and End of Life policies from application and operating system vendors are also applicable

## Supported Features - Microsoft SQL Server iDataAgent

System Requirements Supported Features

The following table lists the features that are supported by this Agent.

| FEATURE                                    | SUB-FEATURE                                          | SUPPORT | COMMENTS                                                                                                    |
|--------------------------------------------|------------------------------------------------------|---------|----------------------------------------------------------------------------------------------------|
| ADVANCED BACKUP/ARCHIVE<br>OPTIONS         | Data tab - Catalog                                   | ~       |                                                                                                    |
|                                            | Data tab - Create New Index                          |         |                                                                                                    |
|                                            | Data tab - Verify Synthetic<br>Full                  |         |                                                                                                    |
|                                            | Job Retry tab                                        | ~       |                                                                                                    |
|                                            | Media tab - Allow other<br>Schedule to use Media Set | ~       |                                                                                                    |
|                                            | Media tab - Mark Media Full<br>on Success            | ~       |                                                                                                    |
|                                            | Media tab - Reserve<br>Resources Before Scan         |         |                                                                                                    |
|                                            | Media tab - Start New Media                          | ~       |                                                                                                    |
|                                            | Startup tab                                          | ~       |                                                                                                    |
|                                            | VaultTracking tab                                    | ~       |                                                                                                    |
|                                            | Comments                                             | ~       | <ul> <li>Additional options in the Data tab:</li> <li>Start a Transaction Log Backup After Successful Backup</li> <li>Perform a Partial Backup to Exclude Read-only File Groups</li> <li>Back up the Tail of a transaction Log</li> <li>Data tab - Catalog options are supported for SnapProtect Backup for this agent.</li> </ul> |
| ADVANCED FILE SYSTEM IDATAAGENT<br>OPTIONS | Automatic File System Multi-<br>Streaming            |         |                                                                                                    |
|                                            | On Demand Data Protection<br>Operation               |         |                                                                                                    |
|                                            | Restore by Jobs<br>Restore Data Using a Map<br>File  |         |                                                                                                    |
|                                            | Comments                                             |         |                                                                                                    |
| ALERTS AND MONITORING                      | Global Alerts                                        | ~       |                                                                                                    |
|                                            | Job-Based Alerts*                                    | ~       |                                                                                                    |
|                                            | Comments                                             |         |                                                                                                    |
| AUTOMATIC UPDATES                          | Automatic Updates                                    | ~       |                                                                                                    |
|                                            | Comments                                             |         |                                                                                                    |
| BACKUP/ARCHIVE OPTIONS                     | Differential Backup                                  | ~       |                                                                                                    |
|                                            | Full Backup                                          | ~       |                                                                                                    |
|                                            | Incremental Backup                                   |         |                                                                                                    |
|                                            | Other Backup Types                                   |         |                                                                                                    |
|                                            | Comments                                             | ~       | Transaction Log Backups<br>Do Not Truncate Log                                                                                                    |
|                                            | Version 7                                            | ~       | SnapProtect Backup                                                                                                    |
| BACKWARD COMPATIBILITY                     | Varsian 8                                            | ~       |                                                                                                    |
|                                            | Version 9                                            | -       |                                                                                                    |
|                                            | Comments                                             |         |                                                                                                    |
| BROWSE                                     | Browse from Copy<br>Precedence                       | ~       |                                                                                                    |
|                                            | Browse the Latest Data                               | ~       |                                                                                                    |
|                                            | Exclude Data Before                                  | ~       |                                                                                                    |
|                                            | Find                                                 |         |                                                                                                    |
|                                            | Full Backup Transparent                              |         |                                                                                                    |

|                                               | Browse                                                                     |                                                                                                    |                                                                                                    |
|-----------------------------------------------|----------------------------------------------------------------------------|----------------------------------------------------------------------------------------------------|----------------------------------------------------------------------------------------------------|
|                                               | Image Browse                                                               |                                                                                                    |                                                                                                    |
|                                               | No Image Browse                                                            |                                                                                                    |                                                                                                    |
|                                               | Page Size                                                                  |                                                                                                    |                                                                                                    |
|                                               | Specify Browse Path                                                        |                                                                                                    |                                                                                                    |
|                                               | Specify Browse Time                                                        | $\checkmark$                                                                                                    |                                                                                                    |
|                                               | Subclient Browse                                                           |                                                                                                    |                                                                                                    |
|                                               | Use MediaAgent                                                             |                                                                                                    |                                                                                                    |
|                                               | View All Versions                                                          |                                                                                                    |                                                                                                    |
|                                               | Comments                                                                   |                                                                                                    |                                                                                                    |
|                                               | Netware cluster                                                            |                                                                                                    |                                                                                                    |
| CLUSTERING                                    |                                                                            |                                                                                                    |                                                                                                    |
|                                               | Unix Cluster                                                               |                                                                                                    |                                                                                                    |
|                                               | Windows - Microsoft Cluster                                                | $\checkmark$                                                                                                    |                                                                                                    |
|                                               | (MSCS)<br>Windows - Non-Microsoft                                          | ~                                                                                                    |                                                                                                    |
|                                               | Cluster                                                                    |                                                                                                    |                                                                                                    |
|                                               | Comments                                                                   | $\checkmark$                                                                                                    | Microsoft Cluster supports Geo-Dispersed Cluster                                                                                                    |
|                                               |                                                                            |                                                                                                    |                                                                                                    |
|                                               |                                                                            |                                                                                                    | Non-Microsoft Cluster supports VERITAS Cluster and HP Scalable<br>NAS/PolyServe Cluster                                                                                                    |
| COMMAND LINE INTERFACE                        | Command Line Interface                                                     | ~                                                                                                    |                                                                                                    |
|                                               | Comments                                                                   | ~                                                                                                    | Ocreate backupset and Odelete backupset are not supported.                                                                                                    |
|                                               |                                                                            |                                                                                                    | An out of place posters is supported using Course Course 7                                                                                                    |
|                                               |                                                                            |                                                                                                    | An out-or-place restore is supported using Save as Script. For more<br>information, refer to Command Line Interface                                                                                                    |
| COMMAND LINE INTERFACE -<br>SPECIFIC COMMANDS | Qcreate - Backup<br>set/SubClient                                          | ~                                                                                                    |                                                                                                    |
|                                               | Ocreate - Instance                                                         | <ul> <li>Image: A start of the start of the start of</li></ul> |                                                                                                    |
|                                               | Qdelete - Backup                                                           | <ul> <li>Image: A set of the set of the</li></ul> |                                                                                                    |
|                                               | set/Subclient                                                              |                                                                                                    |                                                                                                    |
|                                               | Qdelete - Client/Agent                                                     | ✓                                                                                                    |                                                                                                    |
|                                               | Qlist globalfilter                                                         |                                                                                                    |                                                                                                    |
|                                               | Qmodify - instance                                                         |                                                                                                    |                                                                                                    |
|                                               | Qoperation - Backup                                                        | ✓                                                                                                    |                                                                                                    |
|                                               | Qoperation - move                                                          |                                                                                                    |                                                                                                    |
|                                               | Qoperation - Restore                                                       | ~                                                                                                    |                                                                                                    |
|                                               | Comments                                                                   | ~                                                                                                    | Qcreate backupset and Qdelete backupset are not supported.<br>For Qoperation-Restore, an out-of-place restore is supported<br>using Save as Script or Argument File. For more information, refer<br>to Command Line Interface |
|                                               | CommCell Migration                                                         | ~                                                                                                    |                                                                                                    |
|                                               | Comments                                                                   | ~                                                                                                    | CommCell Migration is not supported with SnapProtect backup whe                                                                                                    |
|                                               | Offline Content Indexing                                                   |                                                                                                    |                                                                                                    |
| CONTENT INDEXING                              |                                                                            |                                                                                                    |                                                                                                    |
|                                               | Comments                                                                   |                                                                                                    |                                                                                                    |
| DATA AGING                                    | Basic Retention Rules                                                      | •                                                                                                    |                                                                                                    |
|                                               | Extended Retention Rules                                                   | ~                                                                                                    |                                                                                                    |
|                                               | Unique Data Aging Rules                                                    | ~                                                                                                    |                                                                                                    |
|                                               | Comments                                                                   | ~                                                                                                    | For the Microsoft SQL Server iDataAgents, data backed up through file/file group subclients cannot be pruned through extended retention rules.                                                                                |
| DATA CLASSIFICATION ENABLED                   | Data Classification Enabler                                                |                                                                                                    |                                                                                                    |
| DATA CLASSIFICATION ENABLEK                   | Comments                                                                   |                                                                                                    |                                                                                                    |
|                                               | Client Compression                                                         | ✓                                                                                                    |                                                                                                    |
| DATA COMPRESSION                              |                                                                            |                                                                                                    |                                                                                                    |
|                                               | Hardware Compression                                                       | <b></b>                                                                                                    |                                                                                                    |
|                                               | MediaAgent Compression                                                     | ✓                                                                                                    |                                                                                                    |
|                                               | Comments                                                                   |                                                                                                    |                                                                                                    |
|                                               | Data Encryption Support                                                    | ~                                                                                                    |                                                                                                    |
| DATA ENCRYPTION                               |                                                                            |                                                                                                    |                                                                                                    |
| DATA ENCRYPTION                               | Third-party Command Line                                                   |                                                                                                    |                                                                                                    |
| DATA ENCRYPTION                               | Third-party Command Line<br>Encryption Support                             |                                                                                                    |                                                                                                    |
| DATA ENCRYPTION                               | Third-party Command Line<br>Encryption Support<br>Comments                 |                                                                                                    |                                                                                                    |
|                                               | Third-party Command Line<br>Encryption Support<br>Comments<br>Multiplexing | ~                                                                                                    |                                                                                                    |

|                                                                        |                                                                    |     | multiplexing of streams "with each other" on to the same media<br>when a data protection operation is performed using the CommCell<br>Console. However, the streams will be multiplexed when the<br>operation is performed using the Command Line Interface. |
|------------------------------------------------------------------------|--------------------------------------------------------------------|-----|----------------------------------------------------------------------------------------------------|
| DEDUPLICATION                                                          | MediaAgent Deduplication                                           | ~   |                                                                                                    |
|                                                                        | Source Deduplication                                               | ~   |                                                                                                    |
|                                                                        | Comments                                                           |     |                                                                                                    |
|                                                                        | Erase Data by Browsing                                             |     |                                                                                                    |
| ERASE BACKUP/ARCHIVED DATA                                             |                                                                    |     |                                                                                                    |
|                                                                        | Erase Stubs                                                        |     |                                                                                                    |
|                                                                        | Comments                                                           |     |                                                                                                    |
| GLOBAL FILTERS                                                         | Global Filters                                                     |     |                                                                                                    |
|                                                                        | Comments                                                           |     |                                                                                                    |
| INSTALLATION                                                           | Custom Package                                                     | ~   |                                                                                                    |
|                                                                        | Decoupled Install                                                  | ✓   |                                                                                                    |
|                                                                        | Remote Install                                                     | ✓   |                                                                                                    |
|                                                                        | Restore Only Agents                                                | ✓   |                                                                                                    |
|                                                                        | Silent Install                                                     | ~   |                                                                                                    |
|                                                                        | Comments                                                           | ~   | To install this agent as restore only see Installing Microsoft SOL                                                                                                    |
|                                                                        |                                                                    |     | Server as Restore Only                                                                                                    |
| INSTALLING 32-BIT COMPONENTS ON<br>A MICROSOFT WINDOWS X64<br>PLATFORM | Install 32-bit On x64                                              | *   |                                                                                                    |
|                                                                        | Comments                                                           |     |                                                                                                    |
| 100 DECTADT DATA DOCTOTION                                             | Not Restartable                                                    |     |                                                                                                    |
| JOB RESTART - DATA PROTECTION                                          | Destaute frame the Designing                                       |     |                                                                                                    |
|                                                                        | Restarts from the Beginning                                        |     |                                                                                                    |
|                                                                        | Restarts from the Beginning                                        |     |                                                                                                    |
|                                                                        | Destarts from the Daint of                                         |     |                                                                                                    |
|                                                                        | Failure                                                            | •   |                                                                                                    |
|                                                                        | Comments                                                           |     |                                                                                                    |
|                                                                        | Not Rostartable                                                    | ~   |                                                                                                    |
| JOB RESTART - DATA RECOVERY                                            |                                                                    | •   |                                                                                                    |
|                                                                        | Restarts from the Beginning                                        |     |                                                                                                    |
|                                                                        | Restarts from the Beginning                                        |     |                                                                                                    |
|                                                                        | Restarts from the Point-of-                                        |     |                                                                                                    |
|                                                                        | Failure<br>Comments                                                |     |                                                                                                    |
| LIST MEDIA                                                             | List Media Associated with a<br>Specific Backup Set or<br>Instance | ~   |                                                                                                    |
|                                                                        | List Media Associated with<br>Index                                |     |                                                                                                    |
|                                                                        | List Media Associated with                                         |     |                                                                                                    |
|                                                                        | Specific Files and/or Folders                                      |     |                                                                                                    |
|                                                                        | List Media Associated with<br>Specific Jobs                        |     |                                                                                                    |
|                                                                        | Comments                                                           |     |                                                                                                    |
|                                                                        | Multi Instance                                                     |     |                                                                                                    |
| MULTI INSTANCING                                                       |                                                                    |     |                                                                                                    |
|                                                                        | Comments                                                           |     |                                                                                                    |
| PRE/POST PROCESSES                                                     | Pre/Post Process with Data<br>Protection and Recovery              | ~   |                                                                                                    |
|                                                                        | Comments                                                           |     |                                                                                                    |
|                                                                        | Cross-Application Restores                                         | ✓   |                                                                                                    |
| RESTORE/RECOVER/RETRIEVE<br>DESTINATIONS                               | (Different Application version)                                    |     |                                                                                                    |
|                                                                        | Cross-Platform Restores -                                          |     |                                                                                                    |
|                                                                        | Cross-Platform Postoros                                            | ~   |                                                                                                    |
|                                                                        | Same Operating System -                                            |     |                                                                                                    |
|                                                                        | Different Version                                                  |     |                                                                                                    |
|                                                                        | In-place Restore - Same                                            | ~   |                                                                                                    |
|                                                                        | path/ destination - Same<br>Client                                 |     |                                                                                                    |
|                                                                        | Out-of-place Restore -                                             | ~   |                                                                                                    |
|                                                                        | Different path/ destination                                        |     |                                                                                                    |
|                                                                        | Out-of-place Restore - Same                                        | , v |                                                                                                    |

|                                                       | path/ destination - Different                                         |                                                                                                    |                                                                                                    |
|-------------------------------------------------------|-----------------------------------------------------------------------|----------------------------------------------------------------------------------------------------|----------------------------------------------------------------------------------------------------|
|                                                       | Client<br>Restore Data Using a Man                                    |                                                                                                    |                                                                                                    |
|                                                       | File                                                                  |                                                                                                    |                                                                                                    |
|                                                       | Restore to Network                                                    |                                                                                                    |                                                                                                    |
|                                                       | System                                                                |                                                                                                    |                                                                                                    |
|                                                       | Comments                                                              | ✓                                                                                                    | See Advanced - Microsoft SQL Server Restore.                                                                                                    |
| RESTORE/RECOVER/RETRIEVE<br>OPTIONS                   | Automatic Detection of<br>Regular Expressions                         |                                                                                                    |                                                                                                    |
|                                                       | Filter Data From Recover                                              |                                                                                                    |                                                                                                    |
|                                                       | Rename/ Redirect Files on                                             | ✓                                                                                                    |                                                                                                    |
|                                                       | Restore Data Using Wildcard                                           |                                                                                                    |                                                                                                    |
|                                                       | Restore Data with Pre/Post                                            | ~                                                                                                    |                                                                                                    |
|                                                       | Processes<br>Pestore from Conies                                      | ~                                                                                                    |                                                                                                    |
|                                                       | Skip Errors and Continue                                              |                                                                                                    |                                                                                                    |
|                                                       | Use Exact Index                                                       |                                                                                                    |                                                                                                    |
|                                                       | Use MediaAgent                                                        | ✓                                                                                                    |                                                                                                    |
|                                                       | Comments                                                              |                                                                                                    |                                                                                                    |
| RESTORE/RECOVER/RETRIEVE<br>OVE <u>RWRITE</u> OPTIONS | Overwrite Files                                                       |                                                                                                    |                                                                                                    |
|                                                       | Overwrite if file on media is newer                                   |                                                                                                    |                                                                                                    |
|                                                       | Restore only if target exists                                         |                                                                                                    |                                                                                                    |
|                                                       | Unconditional Overwrite                                               | <ul> <li>Image: A start of the start of the start of</li></ul> |                                                                                                    |
|                                                       | Unconditionally overwrite<br>only if target is a<br>DataArchiver stub |                                                                                                    |                                                                                                    |
|                                                       | Comments                                                              | ✓                                                                                                    | Unconditional Overwrite for existing messages.                                                                                                    |
| SCHEDULE POLICY                                       | Agent Specific Data<br>Protection Schedule Policy                     | ~                                                                                                    |                                                                                                    |
|                                                       | All Agent Types Schedule<br>Policy                                    | ~                                                                                                    |                                                                                                    |
|                                                       | Comments                                                              |                                                                                                    |                                                                                                    |
| STORAGE POLICIES                                      | Incremental Storage Policy*                                           | ~                                                                                                    |                                                                                                    |
|                                                       | Standard Storage Policies                                             | × .                                                                                                    |                                                                                                    |
|                                                       | Comments                                                              | v                                                                                                    | Incremental Storage Policy does not support Transaction Log<br>backups for this agent.<br>One storage policy can be created for full backups, while another is<br>created for differential backups (using incremental storage policy),<br>and another for transaction log backups. |
|                                                       | Data Verification                                                     | <b>v</b>                                                                                                    |                                                                                                    |
| STORAGE FOLICT COFILS                                 | Job Based Pruning                                                     | ~                                                                                                    |                                                                                                    |
|                                                       | Manual Retention                                                      | ✓                                                                                                    |                                                                                                    |
|                                                       | Mark Job Disabled                                                     | ~                                                                                                    |                                                                                                    |
|                                                       | Selective Copy                                                        | ✓                                                                                                    |                                                                                                    |
| SUBCLIENT POLICIES                                    | Comments<br>SubClient Policy                                          |                                                                                                    |                                                                                                    |
|                                                       | Comments                                                              |                                                                                                    |                                                                                                    |
| UPGRADE                                               | Netware - Local                                                       |                                                                                                    |                                                                                                    |
|                                                       | Unix - Remote (Push)                                                  |                                                                                                    |                                                                                                    |
|                                                       | Unix/Linux/Macintosh - Local                                          |                                                                                                    |                                                                                                    |
|                                                       | Upgrade from CommCell                                                 | ~                                                                                                    |                                                                                                    |
|                                                       | Console                                                               |                                                                                                    |                                                                                                    |
|                                                       | Windows - Local                                                       | <ul> <li>Image: A start of the start of the start of</li></ul> |                                                                                                    |
|                                                       | Windows - Remote (Push)                                               |                                                                                                    |                                                                                                    |
|                                                       | Windows - Silent                                                      | <u>`</u>                                                                                                    | Upgrade the Agent - Nen Microsoft Clustered Environment on                                                                                                    |
|                                                       | Comments                                                              | •                                                                                                    | Windows                                                                                                    |
| USER ADMINISTRATION AND<br>SECURITY                   | Backup Set/Archive Set                                                |                                                                                                    |                                                                                                    |
| 1                                                     |                                                                       |                                                                                                    |                                                                                                    |

| Subclient | 1 |  |
|-----------|---|--|
| Comments  |   |  |

Additional features are listed below:

| Activity Control        | Auxiliary Copy                           |  |
|-------------------------|------------------------------------------|--|
| CommCell Console        | Deconfiguring Agents                     |  |
| GridStor                | Languages                                |  |
| Log Files               | MediaAgent                               |  |
| Operation window        | QR Volume Creation Options               |  |
| Robust Network Layer    | Scheduling                               |  |
| SnapProtect Backup      | Snapshot Engines                         |  |
| VaultTracker Enterprise | VaultTracker                             |  |
| Report Output Options   | Restore/Recover/Retrieve - Other Options |  |
| Cloud Storage           | Job Restart - Data Collection            |  |

## Getting Started Deployment - SQL Server iDataAgent

#### WHERE TO INSTALL

Install the software on a computer on which SQL Server resides, and satisfies the minimum requirements specified in the System Requirements.

### INSTALLATION

The software can be installed using one of the following methods:

#### **METHOD 1: INTERACTIVE INSTALL**

Use this procedure to directly install the software from the installation package or a network drive.

#### METHOD 2: INSTALL SOFTWARE FROM COMMCELL CONSOLE

Use this procedure to install remotely on a client computer.

### **METHOD 1: INTERACTIVE INSTALL**

1. Log on to the client computer as Administrator or as a member of the Administrator group on that computer.

#### 2. Run Setup.exe from the Software Installation Package.

If you are installing on Windows Server Core editions, navigate to Software Installation Package through command line, and then run **Setup.exe**.

#### 3. Select the required language.

Click Next.

| 4. | Select the option to install software on this computer. |
|----|---------------------------------------------------------|
|    |                                                         |

The options that appear on this screen depend on the computer in which the software is being installed.

## **BEFORE YOU BEGIN**

**Download Software Packages** Download the latest software package to perform the install.

Verify System Requirements Make sure that the computer in which you wish to install the software satisfies the System Requirements.

| Select the language you will use during installation.                                                                                                    |        |
|----------------------------------------------------------------------------------------------------|--------|
| <u>N</u> ext >                                                                                                    | Cancel |
|                                                                                                    |        |
| ≓ Install Software on this computer<br>≓ Advanced options                                                                                                    |        |
| <ul> <li>View documentation website</li> <li>View Install Quick Statt Guide (Requires Adobe Acrobat Reader)</li> <li>Install Adobe Acrobat Reader</li> </ul> |        |
|                                                                                                    | 🗢 Exit |

5. Select I accept the terms in the license agreement. Click Next.

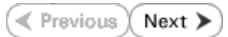

6. Expand Client Modules | Backup & Recovery | Database and then click SQL Server iDataAgent box. Click Next.

7. If this computer and the CommServe is separated by a firewall, select the **Configure** firewall services option and then click Next.

For firewall options and configuration instructions, see Firewall Configuration and continue with the installation.

If firewall configuration is not required, click **Next**.

| 8. | Enter the fully qualified domain name of the $\ensuremath{\textbf{CommServe Host Name}}.$ |
|----|-------------------------------------------------------------------------------------------|
|    | Click Next.                                                                               |

Do not use space and the following characters when specifying a new name for the CommServe Host Name:

\|`~!@#\$%^&\*()+=<>/?,[]{}:;"

| Common Technology Engine     CommCel Console     CommCel Console     CommCel Console     Context Indexides     Context Indexing and Search     Context Indexing and Search     Context Indexing and Search     Context Indexignement     ContrinuousDataReplicator     Supporting Modules     Context Indexides     Context Indexides | Move the pointer over a platform name to see a description of the platform and reasons why it may be disable.           Disk Space           (Reg/Recommended)           Installation Fidder:           0 MB / 0 MB           Special Registry Keys In Use |
|----------------------------------------------------------------------------------------------------|----------------------------------------------------------------------------------------------------|
| Install Agents for Restore Only     < Back                                                                                                    | Next> Cancel                                                                                                    |
| Installer Firewall Configuration Configure frewall services                                                                                                    |                                                                                                    |
| If there is a firewall between this machine and the Lommo-<br>Configure firewall services  Please specify how Windows Firewall is finiting network to<br>correction from here to a Commiserve is turnel post, when<br>commiserve are blocked, and setup should nated scope<br>machine, or whether there is a Proxy in between.  This machine can open connection to Commiserve on<br>Commiserve can open connection toward this machine<br>Commiserve is reachable only through a proxy                                                                                                    | eve, congue trevel services below.<br>Inflic: Whether it is possible to open<br>ther al connections torvied<br>et Commiserve to connect back to this<br>tunnel port.                                                                                       |
| Installer                                                                                                    | Next > Cancel                                                                                                    |
| Installer<br>CommServe Name<br>Specify the CommServe computer name and host<br>name                                                                                                    |                                                                                                    |
| CommServe Client Name                                                                                                    |                                                                                                    |

License Agreement

Installer

nstaller

Select Platforms

Please read the following License Agreement. Press the PAGE DOWN key to view the entire agreement.

• I accept the terms in the license agreement. C I do not accept the terms in the license agreement.

Select the platforms you want to configure.

End User License and Limited Warranty Agreement Software Release 9.0.0 (including Microsoft® SQL Server™ 2008 Enterprise Edition, SQL Server™ 2008 Express Edition and Windows Pre-Installation Environment)

Fud Hoav I issues Agreement

< Back

^

~

Next > Cancel

| CommServ<br>(Enter a va | e Host Name<br>lid, fully-qualified, IP | host name; for | example: |  |
|-------------------------|-----------------------------------------|----------------|----------|--|
| mycompute               | r.mycompany.com)                        |                |          |  |
| mycomput                | er. mycompany. com                      |                |          |  |
|                         |                                         |                |          |  |
|                         |                                         |                |          |  |

9. Click Next.

|     |                                                                                                    | Communication Interface Name<br>Setup will configure the communication paths.                                                                                                    |
|-----|----------------------------------------------------------------------------------------------------|----------------------------------------------------------------------------------------------------|
|     |                                                                                                    | Select a client name                                                                                                    |
|     |                                                                                                    | Select an interface name that this computer will use to<br>communicate with the CommServe                                                                                                    |
|     |                                                                                                    | audi.mycompany.com                                                                                                    |
|     |                                                                                                    | Installer Cancel                                                                                                    |
| 10. | Select Add programs to the Windows Firewall Exclusion List, to add CommCell programs and services to the Windows Firewall Exclusion List.                                                        | Installer (Windows Firewall Exclusion List                                                                                                    |
|     | Click <b>Next</b> .                                                                                                    | Allow programs to communicate through windows<br>Firewall                                                                                                    |
|     | This option enables CommCell operations across Windows firewall by<br>adding CommCell programs and services to Windows firewall exclusion<br>list.                                               | Windows Firewall is DN                                                                                                    |
|     | It is recommended to select this option even if Windows firewall is disabled. This will allow the CommCell programs and services to function if the Windows firewall is enabled at a later time. | If you plan on using Windows Firewall, it is recommended to add the software programs to the<br>exclusion list.                                                                                                    |
|     |                                                                                                    | Installer<br>                                                                                                    |
| 11. | Verify the default location for software installation.                                                                                                    | Installer                                                                                                    |
|     | Click <b>Browse</b> to change the default location.                                                                                                    | Destination Folder<br>Select the destination folder to install the program files.                                                                                                    |
|     | Click Next.                                                                                                    |                                                                                                    |
|     | <ul> <li>Do not install the software to a mapped network drive.</li> <li>Do not use the following characters when specifying the destination path:</li> </ul>                                    | Click Next to accept the default location, or click Browse to choose an alternate location.           Destination Folder           Image: Strategy and the strategy and the strategy and the |
|     | It is recommended that you use alphanumeric characters only.                                                                                                    | Drive List<br>C: 928 MB<br>Space Required / Recommended<br>1394 MB / 1670 MB                                                                                                    |
|     |                                                                                                    | Installer Cancel                                                                                                    |
| 12. | Select a Client Group from the list.                                                                                                    | Installer                                                                                                    |
|     | Click <b>Next</b> .                                                                                                    | Client Group Selection<br>Select a client group for the client.                                                                                                    |
|     | This screen will be displayed if Client Groups are configured in the CommCell Console.                                                                                                    | The Client Group is a logical grouping of client machines<br>which have the same associations at various levels like<br>Schedule Policy, Activity Control, Security and Reports.                                                                                                    |
|     |                                                                                                    | Client group:<br>None Selected<br>client_group                                                                                                    |
|     |                                                                                                    | Installer < Back Cancel                                                                                                    |
| 13. | Click <b>Next</b> .                                                                                                    |                                                                                                    |

X

X

14. Click Next.

15. Select a storage policy from the **Storage Policy** list. Click **Next**.

If you do not have Storage Policy created, this message will be displayed. Click  ${\bf OK}.$ 

You can create the Storage Policy later in step 20.

| motutien                                                                                                    |                                                                                                    |  |  |  |  |  |
|----------------------------------------------------------------------------------------------------|----------------------------------------------------------------------------------------------------|--|--|--|--|--|
| Schedule Install of Auto                                                                                                    | matic Updates                                                                                                    |  |  |  |  |  |
| Choose when you want to schedule an install of the<br>downloaded updates.                                                                                                    |                                                                                                    |  |  |  |  |  |
|                                                                                                    |                                                                                                    |  |  |  |  |  |
|                                                                                                    |                                                                                                    |  |  |  |  |  |
| Schedule Install of Aut                                                                                                    | omatic Updates                                                                                                    |  |  |  |  |  |
| C Once                                                                                                    |                                                                                                    |  |  |  |  |  |
| C                                                                                                    | Time: 08:31:12 PM                                                                                                    |  |  |  |  |  |
| (* Weekly                                                                                                    | Monday C Tuesday                                                                                                    |  |  |  |  |  |
|                                                                                                    | C Wednesday C Thursday                                                                                                    |  |  |  |  |  |
|                                                                                                    | C Eridau C Sabadau                                                                                                    |  |  |  |  |  |
|                                                                                                    | C Sanday                                                                                                    |  |  |  |  |  |
|                                                                                                    | C Sunday                                                                                                    |  |  |  |  |  |
| Installer                                                                                                    | (Bank Next) Cannel                                                                                                    |  |  |  |  |  |
|                                                                                                    |                                                                                                    |  |  |  |  |  |
|                                                                                                    |                                                                                                    |  |  |  |  |  |
| Installer                                                                                                    | ×                                                                                                    |  |  |  |  |  |
| Select Global Filter Opt<br>Select the Global Filter Option                                                                                                    | ions<br>s for the Agent                                                                                                    |  |  |  |  |  |
|                                                                                                    |                                                                                                    |  |  |  |  |  |
|                                                                                                    |                                                                                                    |  |  |  |  |  |
| Global Filters provides the ab<br>protection operations on all a                                                                                                    | ility to set exclusions within a CommCell to filter out data from data<br>gents of a certain type.                                                                                                    |  |  |  |  |  |
|                                                                                                    |                                                                                                    |  |  |  |  |  |
|                                                                                                    |                                                                                                    |  |  |  |  |  |
| ( U                                                                                                    | se Cell level policy                                                                                                    |  |  |  |  |  |
| C AI                                                                                                    | ways use Global Filters                                                                                                    |  |  |  |  |  |
| C D                                                                                                    | o not use Global Filters                                                                                                    |  |  |  |  |  |
|                                                                                                    |                                                                                                    |  |  |  |  |  |
|                                                                                                    |                                                                                                    |  |  |  |  |  |
| Installer                                                                                                    |                                                                                                    |  |  |  |  |  |
|                                                                                                    | <back next=""> Cancel</back>                                                                                                    |  |  |  |  |  |
|                                                                                                    |                                                                                                    |  |  |  |  |  |
|                                                                                                    |                                                                                                    |  |  |  |  |  |
| Installer                                                                                                    | X                                                                                                    |  |  |  |  |  |
| Installer<br>Storage Policy Selectio                                                                                                    | in                                                                                                    |  |  |  |  |  |
| Installer<br>Storage Policy Selection                                                                                                    | n<br>n default substant to be                                                                                                    |  |  |  |  |  |
| Installer<br>Storage Policy Selection<br>Select a storage policy for the<br>backed up.                                                                                                    | IN edefault subclient to be                                                                                                    |  |  |  |  |  |
| Installer<br>Storage Policy Selection<br>Select a storage policy for the<br>backed up.                                                                                                    | e default subclient to be                                                                                                    |  |  |  |  |  |
| Installer<br>Storage Policy Selection<br>Select a storage policy for the<br>backed up.                                                                                                    | IN a default subclient to be                                                                                                    |  |  |  |  |  |
| Installer. Storage Policy Selection Select a storage policy for the backed up. Configure for Laptop or Select a storage polici                                                                                                    | P  A  A  A  A  A  A  A  A  A  A  A  A                                                                                                    |  |  |  |  |  |
| Installer. Storage Policy Selection Select a storage policy for the backed up. Configure for Laptop of Select a storage policy                                                                                                    | IN<br>a default subclient to be<br>or Desktop Backup<br>y from the pull-down list.                                                                                                    |  |  |  |  |  |
| Installer<br>Storage Policy Selection<br>Select a storage policy for the<br>backed up.<br>Configure for Laptop of<br>Select a storage polic.<br>Unse                                                                                                    | IN a default subclient to be x Desktop Backup y from the pull-down list. signed                                                                                                    |  |  |  |  |  |
| Installer<br>Storage Policy Selection<br>Select a storage policy for the<br>backed up.<br>Configure for Laptop of<br>Select a storage policy<br>Utras                                                                                                    | In a default subclient to be<br>of Desktop Backup<br>y from the puli-down list.                                                                                                    |  |  |  |  |  |
| Installer<br>Storage Policy Selection<br>Select a storage policy for the<br>backed up.<br>Configure for Laptop of<br>Select a storage policy<br>Unstal                                                                                                    | In a default subclient to be a default subclient to be a v Desktop Backup y from the pull-down list.                                                                                                    |  |  |  |  |  |
| Installer<br>Storage Policy Selection<br>Select a storage policy for the<br>backed up.<br>Configure for Laptop of<br>Select a storage policy<br>Unase                                                                                                    | In<br>a default subclient to be<br>ar Desktop Backup<br>y from the pull-down list.<br>Isigned  V                                                                                                    |  |  |  |  |  |
| Installer<br>Storage Policy Selection<br>Select a storage policy for the<br>backed up.<br>Configure for Laptop of<br>Select a storage policy<br>Unsa                                                                                                    | IN<br>a default subclient to be<br>at Desktop Backup<br>y from the pull-down list.<br>Isigned                                                                                                    |  |  |  |  |  |
| Installer Storage Policy Selection Select a storage policy for the backed up. Configure for Laptop of Select a storage policy Unsat                                                                                                    | IN<br>a default subclient to be<br>x Desktop Backup<br>y from the pull-down list.<br>tigmed                                                                                                    |  |  |  |  |  |
| Installer Storage Policy Selection Select a storage policy for the backed up. Configure for Laptop of Select a storage policy Unsat                                                                                                    | IN<br>a default subclient to be<br>x Desktop Backup<br>y from the pull-down list.<br>tigmed                                                                                                    |  |  |  |  |  |
| Installer Storage Policy Selection Select a storage policy for the backed up. Configure for Laptop of Select a storage policy Unsel Installer Installer                                                                                                    | IN a default subclient to be x Desktop Backup y from the pull-down list.  tigned  < Back Next > Cancel                                                                                                    |  |  |  |  |  |
| Installer Storage Policy Selection Select a storage policy for the backed up. Configure for Laptop of Select a storage policy Unass Installer Installer Installer                                                                                                    | IN<br>a default subclient to be<br>x Desktop Backup<br>y from the pull-down list.<br>consel<br>K<br>K<br>K<br>K<br>K<br>K<br>K                                                                                                    |  |  |  |  |  |
| Installer Storage Policy Selection Select a storage policy for the backed up. Configure for Laptop of Select a storage policy Installer Installer Storage Policy Selection                                                                                                    | IN<br>a default subclient to be<br>x Desktop Backup<br>y from the pull-down list.<br>aggred<br>< Back Next > Cancel<br>X                                                                                                    |  |  |  |  |  |
| Installer Storage Policy Selection Select a storage policy for the backed up. Configure for Laptop of Select a storage policy Installer Installer Storage Policy Selection Select a storage policy Select a storage policy                                                                                                    | IN<br>a default subclient to be<br>x Desktop Backup<br>y from the pull-down list.<br>signed<br>< Back Next> Cancel<br>IN<br>a default subclient to be                                                                                                    |  |  |  |  |  |
| Installer Storage Policy Selection Select a storage policy for the backed up. Configure for Laptop of Select a storage policy Umas Installer Installer Storage Policy Selection Select a storage policy Select a storage policy for the backed up.                                                                                                    | IN  a default subclient to be  x Desktop Backup  y from the puli-down list.  signed  < Back Next> Cancel  In  a default subclient to be                                                                                                    |  |  |  |  |  |
| Installer Storage Policy Selection Select a storage policy for the backed up. Configure for Laptop of Select a storage policy Uras Installer Installer Storage Policy Selection Select a storage policy for the backed up. Configure for Laptop                                                                                                    | IN  a default subclient to be  x Desktop Backup  y from the puli-down fist.  signed  < Back Next> Cancel  In  a default subclient to be  x Desktop Backup  x Desktop Backup  x Desktop Backup  x Desktop Backup  x Desktop Backup  x Desktop Backup  x Desktop Backup  x Desktop Backup                                                                                                    |  |  |  |  |  |
| Installer Storage Policy Selection Select a storage policy for the backed up. Configure for Laptop of Select a storage policy Installer Installer Storage Policy Selection Select a storage policy for the backed up.                                                                                                    | In a default subclient to be at Desktop Backup (from the pull-down list.                                                                                                    |  |  |  |  |  |
| Installer Storage Policy Selection Select a storage policy for the backed up. Configure for Laptop of Select a storage policy Installer Installer Storage Policy Selection Select a storage policy for the backed up. Configure for Laptop of                                                                                                    | In a default subclient to be at Desktop Backup (from the pulkdown list.   tiggned  Cancel  Cancel  Can |  |  |  |  |  |
| Installer Storage Policy Selection Select a storage policy for the Select a storage policy for the Select a storage policy Installer Installer Storage Policy Selection Select a storage policy for the backed up.                                                                                                    | In a default subclient to be a Desktop Backup (from the pull-down list.                                                                                                    |  |  |  |  |  |
| Installer Storage Policy Selection Select a storage policy for the Backed up. Configure for Laptop of Select a storage policy Installer Installer Storage Policy Selection Select a storage policy for the Backed up. Configure for Laptop of                                                                                                    | IN a default subclient to be x Desktop Backup y from the pull-down list.                                                                                                    |  |  |  |  |  |
| Installer Storage Policy Selection Select a storage policy for the backed up. Configure for Laptop of Select a storage policy Installer Installer Storage Policy Selection Select a storage policy for the backed up. Configure for Laptop of                                                                                                    | IN In a default subclient to be IN IN IN IN IN IN IN IN IN IN IN IN IN                                                                                                    |  |  |  |  |  |
| Installer Storage Policy Selection Select a storage policy for the backed up. Configure for Laptop of Select a storage policy Installer Installer Installer Storage Policy Selection Select a storage policy for the backed up. Configure for Laptop of                                                                                                    | IN IN IN IN IN IN IN IN IN IN IN IN IN I                                                                                                    |  |  |  |  |  |
| Installer Storage Policy Selection Select a storage policy for the backed up. Configure for Laptop of Installer Installer Storage Policy Selection Select a storage policy for the backed up. Configure for Laptop of                                                                                                    | IN  a default subclient to be  x Desktop Backup  y from the puli-down list.  signed  < Back Next> Cancel  In  a default subclient to be  x Desktop Backup                                                                                                    |  |  |  |  |  |
| Installer Storage Policy Selection Select a storage policy for the backed up. Configure for Laptop of Select a storage policy Installer Installer Installer Storage Policy Selection Select a storage policy for the backed up. Configure for Laptop of                                                                                                    | IN  a default subclient to be  x Desktop Backup  y from the pull-down list.  signed  < Back Next > Cancel  N  x Desktop Backup  x Desktop Backup  x Desktop Backup                                                                                                    |  |  |  |  |  |
| Installer Storage Policy Selection Select a storage policy for the backed up. Configure for Laptop of Select a storage policy Installer Installer Installer Storage Policy Selection Select a storage policy for the backed up. Installer Installer In | IN a default subclient to be X Desktop Backup y from the pull-down fist. ispned                                                                                                    |  |  |  |  |  |
| Installer  Installer Installer  Installer Installer I | IN a default subclient to be X Desktop Backup y from the pull-down list.  ispred  < Back Next> Cancel  X a default subclient to be X Desktop Backup  < Back Next> Cancel                                                                                                    |  |  |  |  |  |

16. Click Next.

When **Auto Discover Instances** is enabled, new instances are automatically discovered every 24 hours.

17. Click Next.

18. Click Next.

19. Click Finish.

| nstaller                                                                                                    | ×                                                                                                    |
|----------------------------------------------------------------------------------------------------|----------------------------------------------------------------------------------------------------|
| SQL Auto Discovery Option                                                                                                    |                                                                                                    |
| Select auto discovery option for SQL                                                                                                    | -                                                                                                    |
|                                                                                                    |                                                                                                    |
|                                                                                                    |                                                                                                    |
| _                                                                                                    |                                                                                                    |
| Auto discover instance                                                                                                    | 25                                                                                                    |
|                                                                                                    |                                                                                                    |
|                                                                                                    |                                                                                                    |
|                                                                                                    |                                                                                                    |
|                                                                                                    |                                                                                                    |
|                                                                                                    |                                                                                                    |
|                                                                                                    |                                                                                                    |
|                                                                                                    |                                                                                                    |
| Installer                                                                                                    |                                                                                                    |
|                                                                                                    | < Back Next > Cancel                                                                                                    |
|                                                                                                    |                                                                                                    |
|                                                                                                    |                                                                                                    |
| nstaller                                                                                                    |                                                                                                    |
| Summary<br>Summary of install selections                                                                                                    |                                                                                                    |
| Summary of install selections                                                                                                    |                                                                                                    |
| Catura han annuals information to                                                                                                    | and a section the second of the fit was a set of a doubt the                                                                                                    |
| install settings, click Next to begin                                                                                                    | start copying the program files. If you are satisfied with the<br>n copying files.                                                                                                    |
|                                                                                                    |                                                                                                    |
|                                                                                                    | ^                                                                                                    |
|                                                                                                    |                                                                                                    |
|                                                                                                    |                                                                                                    |
| Destination Path = C:\Program Fi<br>CommServe Host = mycomputer.                                                                                                    | iles\<br>mvcompany.com                                                                                                    |
| Interface Name = audi.mycompa<br>Client = audi                                                                                                    | ny.com                                                                                                    |
| Job Results Path = C:\Program F                                                                                                    | ilesVobResults                                                                                                    |
| Global Filters = Use Cell level poli                                                                                                    | icy 🔽                                                                                                    |
| <                                                                                                    | >                                                                                                    |
|                                                                                                    |                                                                                                    |
| Installer                                                                                                    |                                                                                                    |
| Installer                                                                                                    | <back next=""> Cancel</back>                                                                                                    |
| Installer<br>staller<br>:chedule Reminder<br>Job schedule creation reminder                                                                                                    | <back next=""> Cancel</back>                                                                                                    |
| Installer<br>staller<br>chedule Reminder<br>Job schedule creation reminder                                                                                                    | <back next=""> Cancel</back>                                                                                                    |
| Installer<br>statler<br>chedule Reminder<br>Job schedule creation reminder                                                                                                    | < Back Next> Cancel                                                                                                    |
| Installer<br><b>Staller</b><br><b>Staller</b><br>Job schedule Reminder<br>Job schedule creation reminder<br>Please note:                                                                                                    | < Back Next> Cancel                                                                                                    |
| Installer<br>staller<br>staller<br>Chedule Reminder<br>Job schedule creation reminder<br>Please note:<br>You still need to create a Job St<br>this client computer.                                                                                                    | < Back Next> Cancel                                                                                                    |
| Installer<br>staller<br>chedule Reminder<br>Job schedule creation reminder<br>Please note:<br>You still need to create a Job Sr<br>this Glient computer:                                                                                                    | < Back Next> Cancel                                                                                                    |
| Installer<br>staller<br>chedule Reminder<br>Job schedule creation reminder<br>Please note:<br>You still need to create a Job So<br>this client computer.<br>Job Schedules are required to a<br>and restore operations.                                                                                                    | < Back Next> Cancel                                                                                                    |
| Installer<br>staller<br>chedule Reminder<br>Job schedule creation reminder<br>Please note:<br>You still need to create a Job S-<br>this client computer.<br>Job Schedules are required to a<br>and restore operations.                                                                                                    | Cancel                                                                                                    |
| Installer<br><b>Staller</b><br><b>Staller</b><br><b>Please note:</b><br>You still need to create a Job St<br>this client computer.<br>Job Schedules are required to a<br>and restore operations.<br>Job Schedule creation can be<br>administration interface.                                                                                                    | Cancel                                                                                                    |
| Installer  Installer  Installer  Installer  Installer  Installer  Please note:  Please note:  You still need to create a Job St this client compate. Job Schedules are required to a and restore operations. Job Schedule creation can be a administration interface.                                                                                                    | Cancel     Cancel     Cancel     Cancel     Cancel                                                                                                    |
| Installer  staller  chedule Reminder Job schedule creation reminder  Please note:  You still need to create a Job So this client computer. Job Schedules are required to a and restore operations. Job Schedules creation can be a administration interface.                                                                                                    | < Back Next> Cancel Cancel Checkule for each DataAgent that has been installed on allow the DataAgents to perform automated backup accomplished through the CommCell Console                                                                                                    |
| Installer statler chedule Reminder dob schedule creation reminder Please note: You still need to create a Job S this client computer. Job Schedules are required to a and restore operations. Job Schedule creation can be a administration interface.                                                                                                    | Check Next> Cancel                                                                                                    |
| Installer statler chedule Reminder Job schedule creation reminder Please note: You still need to create a Job S this client computer. Job Schedules are required to a and restore operations. Job Schedule creation can be a administration interface. Installer                                                                                                    | Cancel                                                                                                    |
| Installer  Installer  Installer  Installer  Please note:  You still need to create a Job Sr  You still need to create a Job Sr  You still need to create a Job Sr  You still need to create a Job Schedules are required to a and restore operations. Job Schedules creation can be a administration interface.  Installer                                                                                                    | < Back Next> Cancel Cancel Checkule for each DataAgent that has been installed on allow the DataAgents to perform automated backup accomplished through the CommCell Console           Next>                                                                                                    |
| Installer Staller Staller Staller Staller Please note: You still need to create a Job St finis client computer. Job Schedules are required to a and restore operations. Job Schedule creation can be a administration interface. Installer                                                                                                    | <back next=""> Cancel Cancel Cancel Checkule for each DataAgent that has been installed on allow the DataAgents to perform automated backup accomplished through the CommCell Console Next&gt;</back>                                                                                                    |
| Installer  Installer  Installer  Iochedule Reminder Job schedule creation reminder  Please note:  You still need to create a Job St thin cilent compate. Job Schedules are required to a and restore operations. Job Schedule creation can be a administration interface.  Installer  staller                                                                                                    | Cancel     Cancel     |
| Installer  staller  chedule Reminder Job schedule creation reminder  Please note:  You still need to create a Job St this client compate. Job Schedules are required to a administration interface.  Installer  staller  material compatibility of the statement of the statement of t | Cancel Cancel C |
| Installer  staller  chedule Reminder Job schedule creation reminder  Please note:  You still need to create a Job Schedules are required to and restore operations. Job Schedules are required to and restore operations. Job Schedules creation can be a administration interface.  Installer  staller  ompletion Report Setup complete                                                                                                    | Cancel Cancel C |
| Installer  staller  chedule Reminder Job schedule creation reminder  Please note:  You still need to create a Job S  this client computer.  Job Schedules are required to a and restore operations.  Job Schedule creation can be a administration interface.  Installer  staller  staller  staller  staller                                                                                                    | Cancel Cancel C |
| Installer  stoller  chedule Reminder Job Schedule creation reminder  Please note:  You still need to create a Job Sr  You still need to create a Job Sr  You still need to create a Job So  Schedules are required to a and restore operations. Job Schedules creation can be a administration interface.  Installer  stoller  stoller  stoller                                                                                                    | Cancel     Cancel     |
| Installer  Installer  Installer  Please note:  You still need to create a Job Sr  Thin client computer. Job Schedule creation reminder  Job Schedules are required to a and restore operations. Job Schedule creation can be a administration interface.  Installer  staller  staller  Setup complete  Software installation completed succe                                                                                                    | Cancel Cancel C |
| Installer  staller  chedule Reminder  chedule creation reminder  Please note:  You still need to create a Job S  this client computer. Job Schedule are required to a and restore operations. Job Schedule creation can be a administration interface.  Installer  staller  staller  software installation completed succe Visit the website below to download te                                                                                                    | Chedule for each DataAgent that has been installed on allow the iDataAgents to perform automated backup accomplished through the CommCell Console  Next>                                                                                                    |
| Installer  chedule Reminder Job schedule creation reminder  Please note:  Vou still need to create a Job Si this client computer. Job Schedules are required to and restore operations. Job Schedules are required to administration interface. Installer  staller  staller  Setup complete  Software installation completed succe Visit the website below to download le Click Frisih to complete Setup.                                                                                                    | Cancel  Cancel  Cance |
| Installer  staller  chedule Reminder Job schedule creation reminder  Please note:  You still need to create a Job Sr  You still need to create a Job Sr  You still need to create a Job Sr  You still need to create a Job Sr  installer  Job Schedules are required to a and restore operation: Job Schedules are required to a and restore operation: Job Schedules are required to a and restore operatio | Cancel Cancel C |
| Installer  stoller  chedule Reminder  Job schedule creation reminder  Please note:  You still need to create a Job S  this client compare.  Job Schedules are required to a and restore operations.  Job Schedule creation can be a administration interface.  Installer  stoller  stoller  Software installation completed succe Viait the website below to download & Click Finish to complete Setup.                                                                                                    | Cancel  Cancel Cancel Cancel  Cancel Cancel Cancel Cancel Cancel Cancel Cancel Cancel Cancel Cancel Cancel Cancel Cancel Cancel Cancel Cancel Cancel Cancel C |
| Installer  Installer  Installer  Please note: Please note: You still need to create a Job Sr thin client computer. Job Schedule creation reminder  Job Schedules are required to a and restore operations. Job Schedule creation can be a and restore operations. Job Schedule creation can be a and restore operations. Job Schedule creation can be a and restore operations. Job Schedule creation can be a and restore operations. Job Schedule creation can be a and restore operations. Job Schedule creation can be a and restore operations. Job Schedule creation can be a and restore operations. Job Schedule creation can be a and restore operations. Job Schedule creation can be a and restore operations. Job Schedule creation complete Status and the setup complete Click Finish to complete Setup.                                                                                                    | Cancel  Cancel Cancel  Cancel  Cancel Cancel  Cancel Cancel Cancel Cancel Cancel Cancel Cancel Cancel Cancel Cancel Cancel Cancel Cancel Cancel Cancel Cancel |
| Installer  staller  chedule Reminder Job schedule creation reminder  Please note:  You still need to create a Job S this client computer. Job Schedules are reation, can be a administration interface.  Installer  staller  staller  completion Report Setup complete  Software installation complete stuce Viait the website below to download la Click Finish to complete Setup.                                                                                                    | Cancel  Cancel  Cance |
| Installer  chedule Reminder Job schedule creation reminder Job schedule creation reminder Please note: Vou still need to create a Job Sr this client computer. Job Schedule creation can be a and restore operations. Job Schedule creation can be a dministration interface. Installer  ctoller  ctoller  Setup complete Software installation completed succe Visit the website below to download le Click Finish to complete Setup.                                                                                                    | Cancel  Cancel Cancel  Cancel  Cancel Cancel Cancel Cancel Cancel Cancel Cancel Cancel Cancel Cancel Cancel Cancel Cancel Cancel Cancel Cancel Cancel Cancel  |
| Installer  staller  chedule Reminder Job schedule creation reminder  Please note:  You still need to create a Job Sr  You still need to create a Job Sr  You still need to create a Job Sr  You still need to create a Job Sr  Tous stiller  Job Schedules are required to a and restore operations. Job Schedules are required to a and restore operations. Job Schedules are | Cencel  Cancel  Cancel Cancel Cancel Cancel Cancel Cancel Cancel Cancel Cancel Cancel Cancel Cancel Cancel Cancel Cancel Cancel Cancel Cancel Cancel Cancel Cancel Ca |
| Installer  Installer  Installer  Installer  Please note:  You still need to create a Job S  Please note:  Job Schedule creation reminder  Job Schedule are required to a and restore operations. Job Schedule creation can be a administration interface.  Installer  Installer  Software installation complete stupped  Click Finish to complete Setup  Installer                                                                                                    | Cancel  Cancel Cancel Cancel  Cancel Cancel Cancel Cancel Cancel Cancel Cancel Cancel Cancel Cancel Cancel Cancel Cancel Cancel Cancel Cancel Cancel Cancel Cancel Ca |

If you already have a storage policy selected in step 15, Click Next > button available at the bottom of the page to continue.

If you do not have Storage Policy created, continue with the following step.

20 To create a storage policy, you must have configured a library in the CommCell.

- If you do not already have a library configured, go to Disk Library Creation.
- If you have a library configured, go to Storage Policy Creation.

DISK LIBRARY CREATION:

- 1. From the CommCell Console, click the **Backup Target** button on **EZ Operations Wizard**.
- 2. Click **Disc Library (For backup to disc)** and click **Next**.
- 3. Click Use Local Disk.

Type the name of the folder in which the disc library must be located in the **Enter backup destination folder** box or click the **Browse** button to select the folder.

Click Next.

If you click the **Use Network Share** option you will be prompted for the credentials (user name and password) to access the share.

- 4. Click Next.
- 5. Click Finish.

This will create a library and Storage Policy. Click the Next > button available at the bottom of the page to continue.

#### STORAGE POLICY CREATION

- 1. From the CommCell Browser, navigate to Policies.
- 2. Right-click the Storage Policies and then click New Storage Policy.
- 3. Follow the prompts displayed in the Storage Policy Wizard. The required options are mentioned below:
  - Select the Storage Policy type as Data Protection and Archiving and click Next.
  - Enter the name in the Storage Policy Name box and click Next.
  - $\circ~$  From the Library list, click the name of a disk library to which the primary copy should be associated and then click  ${\bf Next}.$

Ensure that you select a library attached to a MediaAgent operating in the current release.

- From the **MediaAgent** list, click the name of a MediaAgent that will be used to create the primary copy and then click **Next**.
- For the device streams and the retention criteria information, click Next to accept default values.
- Select **Yes** to enable deduplication for the primary copy.
- From the **MediaAgent** list, click the name of the MediaAgent that will be used to store the Deduplication store.

Type the name of the folder in which the deduplication database must be located in the Deduplication Store Location or click the Browse button to select the folder and then click **Next**.

Review the details and click **Finish** to create the Storage Policy.

This will create a storage policy. Click the Next  $\blacktriangleright$  button available at the bottom of the page to continue.

### METHOD 2: INSTALL SOFTWARE FROM COMMCELL CONSOLE

1. From the CommCell Browser, select Tools | Add/Remove Software | Install Software.

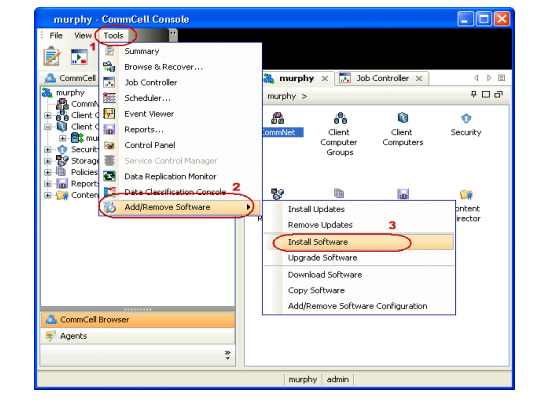

| Backup Target                                                                                                    |                                                                                                    |
|----------------------------------------------------------------------------------------------------|----------------------------------------------------------------------------------------------------|
| Steps<br>1. Sele Lora Colhanto<br>Del Maria Colhanto<br>1. La Selection Colhanto<br>1. La Selection Statement<br>1. La Selection Statement<br>3. Sommary | Review your selection and ciki. Peak this configue the disk likewy.<br>packing Frage Tolebar: C (Instaine<br>Configuration Table Configuration Table), and<br>displantant Table configuration Table), and<br>displantant Table configuration Table),<br>Review Deblogs for Tables. |
|                                                                                                    | <back next=""> Finish Cancel Help</back>                                                                                                    |

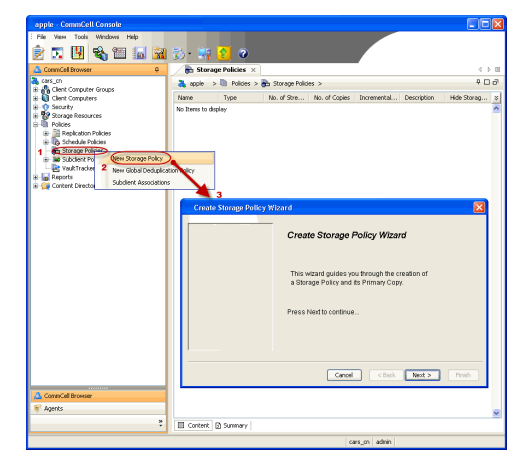

3. Select Windows. Click Next.

4. Select Manually Select Computers. Click Next.

5. Enter the fully qualified domain name of the computer on which SQL Server resides. For example: apple.domain.company.com Click Next.

| T C C C C C C C C C C C C C C C C C C C                                                                                                    |         |
|----------------------------------------------------------------------------------------------------|---------|
| Install Wizard                                                                                                    |         |
|                                                                                                    |         |
| This wizard guides you through the steps required to install software on computers.                                                                                                    |         |
| Click Next to continue.                                                                                                    |         |
|                                                                                                    |         |
|                                                                                                    |         |
|                                                                                                    |         |
|                                                                                                    |         |
|                                                                                                    |         |
|                                                                                                    |         |
|                                                                                                    |         |
|                                                                                                    |         |
|                                                                                                    |         |
|                                                                                                    |         |
| Clark Next Same As Same                                                                                                    | Halo    |
|                                                                                                    | Teals   |
| Installor                                                                                                    |         |
|                                                                                                    |         |
| Select the computer's operating system                                                                                                    |         |
| Windows                                                                                                    |         |
|                                                                                                    |         |
| Unix and Linux                                                                                                    |         |
|                                                                                                    |         |
|                                                                                                    |         |
|                                                                                                    |         |
|                                                                                                    |         |
|                                                                                                    |         |
|                                                                                                    |         |
|                                                                                                    |         |
|                                                                                                    |         |
|                                                                                                    |         |
|                                                                                                    |         |
|                                                                                                    |         |
| Save As Script Prinsh Cancel                                                                                                    | Help    |
|                                                                                                    |         |
|                                                                                                    |         |
| Installer                                                                                                    | ×       |
| Installer<br>Select how to discover the computers for installing the software                                                                                                    |         |
| Installer Select how to discover the computers for installing the software Manualy select computers                                                                                                    | ×       |
| Installer Select how to discover the computers for installing the software           Image: Software will be installed only on the selected list of computers.                                                                                                    | ×       |
|                                                                                                    |         |
| Installer Select how to discover the computers for installing the software Otherware will be installed only on the selected list of computers. Automatically decover computers Computers will be discovered when the job runs.                                                                                                    |         |
| Installer Select how to discover the computers for installing the software  Figure 1 and 1 and 1 | X       |
| Installer           Select how to discover the computers for installing the software                • Manually select computers                 • Manually select computers                 • Automatically discover computers                 • Automatically discover computers                 • Computers will be discovered when the job runs.                                                                                                    |         |
| Installer Select how to discover the computers for installing the software  Image: Software will be installed only on the selected ist of computers.  Automatically discover computers Computers will be discovered when the job runs.                                                                                                    | ×       |
| Installer Select how to discover the computers for installing the software  Image: Software will be installed only on the selected ist of computers. Automatically discover computers Computers will be discovered when the job runs.                                                                                                    | ×       |
| Installer Select how to discover the computers for installing the software           Select how to discover the computers           Immunity select computers           Software will be installed only on the selected list of computers.           Automatically discover computers           Computers will be discovered when the job runs.                                                                                                    | ×       |
| Installer Select how to discover the computers for installing the software  Image: Image: Ima | ×       |
| Installer         Select how to discover the computers for installing the software         Image: Software will be installed only on the selected list of computers.         Image: Management of the selected list of computers.         Image: Computers will be discovered when the job runs.                                                                                                    | ×       |
| Installer         Select how to discover the computers for installing the software         Image: Software wile installed only on the selected ist of computers.         Image: Software wile installed only on the selected ist of computers.         Computers will be discovered when the job runs.                                                                                                    | ×       |
| Installer Select how to discover the computers for installing the software  Image: Software will be installed only on the selected list of computers.  Automatically discover computers Computers will be discovered when the job runs.                                                                                                    | X       |
| Installer Select how to discover the computers for installing the software  Manualy select computers Software will be installed only on the selected list of computers. Automatically discover computers Computers will be discovered when the job runs.                                                                                                    | Help    |
| Installer         Select how to discover the computers for installing the software         Of Hanualy select computers         Selected list of computers.         Of Hanualy select computers         Selected list of computers.         Automatically decover computers         Computers will be discovered when the job runs.         (Light to be discovered when the job runs.                                                                                                    |         |
| Installer         Select how to discover the computers for installing the software            • Innualy select computers<br>Software will be installed only on the selected list of computers.             • Innualy select computers<br>Computers will be discovered when the job runs.                                                                                                    |         |
| Installer         Select how to discover the computers for installing the software         O Menually select computers         Software will be installed only on the selected list of computers.         O Menually select computers       Computers will be discovered when the job runs.         Computers will be discovered when the job runs.       Example to the selected list of computers.         Computers will be discovered when the job runs.       Example to the selected list of computers.         Computers will be discovered when the job runs.       Example to the selected list of computers.         Computers will be discovered when the job runs.       Example to the selected list of computers.                                                                                                    | He<br>N |
| Installer         Select how to discover the computers for installing the software         Immunity select computers         Software will be installed only on the selected list of computers.         Automatically discover computers         Computers will be discovered when the job runs.         Computers will be discovered when the job runs.         Enter the lost names of the computers                                                                                                    |         |
| Installer         Select how to discover the computers for installing the software            • Manually select computers         Software will be installed only on the selected list of computers.         • Automatically discover computers         Computers will be discovered when the job runs.         Computers will be discovered when the job runs.              • Automatically discover computers         Computers will be discovered when the job runs.               • Automatically discover computers         Computers will be discovered when the job runs.               • Solve As Sorget              • Back              • Back              • Solve As Sorget             Firsth             Installer             Enter the host names of the computers             Pages enter the host names of the computers                                                                                                    |         |
| Installer         Select how to discover the computers for installing the software         Optimizing the software         Image: Software will be installed only on the selected list of computers.         Image: Software will be discovered when the job runs.         Image: Software will be discovered when the job runs. <t< th=""><th></th></t<>                                                                                                    |         |
| Installer         Select how to discover the computers for installing the software         Otherway select computers         Otherway select computers         Otherway select computers         Otherway select computers         Otherway selected by on the selected by of computers.         Otherway select computers         Otherway selected when the job runs.         Otherway selected when the job runs.         Otherway selected when the job runs.         Otherway selected when the job runs.         Otherway selected when the job runs.         Otherway selected when the job runs.         Otherway selected when the job runs.         Otherway selected when the job runs.         Otherway selected when the job runs.         Otherway selected when the job runs.         Installer         Installer         Installer         Import from File         Import from File                                                                                                    | 8       |
| Installer         Select how to discover the computers for installing the software            • Minually select computers'<br>Software will be installed only on the selected list of computers.             • Minually select computers'<br>Computers will be discovered when the job runs.              Computers will be discovered when the job runs.               Computers will be discovered when the job runs.               Computers will be discovered when the job runs.              Computers will be discovered when the job runs.              Computers will be discovered when the job runs.             Installer           Computers             Installer           Passe enter the host names of the computers.             Please enter the host names of the computers, one per line           Import from File             Import from Active Director           Import from File                                                                                                    |         |
| Installer         Select how to discover the computers for installing the software         Image: Software will be installed only on the selected list of computers.         Automatically discover computers         Computers will be discovered when the job runs.         Image: Computers will be discovered when the job runs.         Image: Computer will be discovered when the job runs.         Image: Computer will be discovered when the job runs.         Image: Computer                                                                                                    |         |
| Installer         Select how to discover the computers for installing the software         Other and the software         Image: Software will be installed only on the solected list of computers.         Image: Software will be discovered when the job runs.         Image: Software will be discovered when the job runs. <td< th=""><th></th></td<>                                                                                                    |         |
| Installer         Select how to discover the computers for installing the software         Immunity select computers         Immunity select computers         Software will be installed only on the selected list of computers.         Immunity decision computers         Computers will be discovered when the job runs.         Immunity decision computers         Computers will be discovered when the job runs.         Immunity decision comparison         Immunity decision         Immunity decision                                                                                                    |         |
| Installer         Select how to discover the computers for installing the software         Otherway will be installed only on the selected list of computers.         Otherway will be installed only on the selected list of computers.         Otherway will be discovered when the job runs.         Computers will be discovered when the job runs.         Computers will be discovered when the job runs.         Installer         Installer         Import from File         Import from Active Director         Select from existing clents                                                                                                    |         |
| Installer         Select how to discover the computers for installing the software         Optimizing software will be installed only on the selected list of computers.         • Automatically discovered within the job runs.         • Automatically discovered within the job runs.         • Capede         • Capede         • Capede         • Capede         • Capede         • Capede         • Capede         • Capede         • Capede         • Capede         • Capede         • Capeded         • Capeded <t< td=""><td></td></t<>                                                                                                    |         |
| Installer         Select how to discover the computers for installing the software         Image: Select computers         Select how to discover the selected list of computers.         Image: Select computers         Computers will be decovered when the job runs.         Image: Select computers         Computers will be decovered when the job runs.         Image: Select computers         Computers will be decovered when the job runs.         Image: Select computers         Image: Select computers         Image: Select computers         Image: The host names of the computers.         Place enter the host names of the computers.         Image: From Active Decomputers         Select from existing dents         Select from existing dents                                                                                                    |         |
| Installer         Select how to discover the computers for installing the software         Immunity select computers         Immunity select computers         Immunity select computers         Immunity select computers         Computers will be discovered when the job runs.         Immunity select computers         Computers will be discovered when the job runs.         Immunity select computers         Computers will be discovered when the job runs.         Immunity select computers         Immunity select computers         Immunity select computers         Please enter the host names of the computers, one per line         opple domain company comit         Import from Active Director         Select from existing clents                                                                                                    |         |
| Installer         Select how to discover the computers for installing the software         Image: Select computers         Select how to discover the selected lst of computers.         Image: Select computers         Computers will be discovered when the job runs.         Computers will be discovered when the job runs.         Each         Unstaller         Installer         Passe enter the host names of the computers.         Passe enter the host names of the computers.         Select from existing clents         Select from existing clents                                                                                                    |         |
| Installer         Select how to discover the computers for installing the software         Image: Software will be installed only on the selected list of computers.         Image: Automatically discoverady when the job runs.         Image: The discoverady when the job runs.         Image: The discoverady when the job runs.         Image:                                                                                                    |         |
| Installer         Select how to discover the computers for installing the software         Otherware will be installed only on the selected list of computers.         Otherware will be installed only on the selected list of computers.       Otherware will be discovered when the job runs.         Output:       Computers will be discovered when the job runs.         Image:       Enter the discovered when the job runs.         Installer         Enter the host names of the computers.         Imput from File         Imput from File         Select from existing dients                                                                                                    |         |
| Installer         Select how to discover the computers for installing the software         Immunity select computers         Select how to discover the selected list of computers.         Immunity select computers         Computers will be discovered when the job runs.         Immunity select computers         Computers will be discovered when the job runs.         Immunity select computers         Computers will be discovered when the job runs.         Immunity select computers         Immunity select computers         Immunity select computers         Please enter the host names of the computers, one per line         Import from Active Director         Select from existing clearts         Select from existing clearts                                                                                                    |         |
| Installer         Select how to discover the computers for installing the software         Image: Software will be installed only on the selected list of computers.         Image: Software will be installed only on the selected list of computers.         Image: Software will be discovered when the job runs.         Image: Software will be discovered when the job runs.                                                                                                    |         |

6. Click Next.

 Specify User Name and Password that must be used to access the client computer. Click Next.

The user must be an Administrator or a member of the Administrator group on that computer.

8. Select SQL Server *i*DataAgent. Click Next.

9.

- Select Client Group from Available and click Add.
  - From **Storage Policy to use** list, click storage policy.
  - Click Next.

| Installer 🛛                                                                                                    |
|----------------------------------------------------------------------------------------------------|
| Select Software Cache                                                                                                    |
| To use current Client or Client Group Software Cache settings, click Next. To override Software Cache settings check                                                                                                    |
| Override Software Cache and select the Software Cache to be used.                                                                                                    |
| Uvernae sortware Cache                                                                                                    |
| Sut Ware Caule: murphy.domain.company.com                                                                                                    |
|                                                                                                    |
|                                                                                                    |
|                                                                                                    |
|                                                                                                    |
|                                                                                                    |
|                                                                                                    |
|                                                                                                    |
|                                                                                                    |
|                                                                                                    |
| <gack wext=""> Save As Script Finish Cancel Heb</gack>                                                                                                    |
|                                                                                                    |
| Installer 🔀                                                                                                    |
| Enter Account Information                                                                                                    |
| The specified account should have administrative access to the computer. If you are installing                                                                                                    |
| multiple clients, the user should have access to all clients.                                                                                                    |
| Reuse Active Directory credentials                                                                                                    |
| User Name:                                                                                                    |
| Example:domain\username                                                                                                    |
| Password:                                                                                                    |
| Confirm Password:                                                                                                    |
|                                                                                                    |
|                                                                                                    |
|                                                                                                    |
|                                                                                                    |
|                                                                                                    |
|                                                                                                    |
|                                                                                                    |
| <back next=""> Save As Script Finish Cancel Help</back>                                                                                                    |
| < Back Mext > Save As Script Finish Cancel Help                                                                                                    |
| Kedd West > Save As Script Frish Cancel Help<br>Installer                                                                                                    |
| Keak Went > Prish Cancel Help  Installer  Secet Package(9) to Install                                                                                                    |
| Each Went > Save As Script Frish Cancel Help  Installer  Select Package(s) to Install  Cancel Help                                                                                                    |
|                                                                                                    |
|                                                                                                    |
|                                                                                                    |
|                                                                                                    |
|                                                                                                    |
|                                                                                                    |
|                                                                                                    |
|                                                                                                    |
|                                                                                                    |
| C Bock         Ment >         Provide         Fresh         Cancel         Help           Interface         Colspan="2">Concel         Colspan="2">Concel         Concel         Colspa="2"         Concel </td                                                                                                    |
| C Bock         Bent >         Prove As Script         Prove         Lebb           Introduction           Concel         Lebb                                                                                                    |
| Eksk Bent>     Fruh     Cancel     Bent                                                                                                    |
| <br>                                                                                                    |
| <br>                                                                                                    |
| < Bork                                                                                                    |
| <br>                                                                                                    |
| <br>                                                                                                    |
| <br>Leck Levit > Paye As Sorpt Pauh Cancel Lebb                                                                                                    |
| <br>Letter Cocommended Settings for the selected Settures                                                                                                    |
| < Bork                                                                                                    |
| <br>Letter Commended Settings for the selected Software<br>Letter Commended Settings for the selected Software<br>Letter Commended Settin                                                                                                    |
| <br>                                                                                                    |
| <br>Leok betz > seve As sorget Peah and beta<br>tere beta<br>Secret Zetagegit to insult<br>"""""""""""""""""""""""""""""""""                                                                                                    |
| <br>c took bet > prove As sorget Proh cancel bet  Inter Second Paragraphic to manual interest interest interes              |
| <br>Letter Coorder Softings for the solected Software in the solected Software in the sole |
| <br>c text: bett > bett > bett > real: texter c text: c text: </td                                                                                                    |
| <br>                                                                                                    |
|                                                                                                    |
| <br< td=""></br<>                                                                                                    |

10. Click Next.

When **Auto Discover Instances** is enabled, new instances are automatically discovered every 24 hours.

11. Click Reboot (if required) and then click Next.

When **Reboot (if required)** is selected, the install program will automatically reboot the client computer if a reboot is required during installation.

12. Click Immediate. Click Next.

13. Click Finish.

| Enter the instail Options for the selected Software                                                                                                    |
|----------------------------------------------------------------------------------------------------|
| Agent Specific Settings                                                                                                    |
| ⊖ Components                                                                                                    |
| SQL Agent Information                                                                                                    |
| Auto discover instances                                                                                                    |
|                                                                                                    |
|                                                                                                    |
|                                                                                                    |
|                                                                                                    |
|                                                                                                    |
|                                                                                                    |
|                                                                                                    |
|                                                                                                    |
|                                                                                                    |
|                                                                                                    |
| Allek Mart S Brown Fride Carel Hale                                                                                                    |
|                                                                                                    |
| Installer                                                                                                    |
| Enter Additional Install Options                                                                                                    |
| R Installer Flans                                                                                                    |
| Trital Updaten                                                                                                    |
| Reboot (If required)                                                                                                    |
| It is the second second s                                                                                                    |
| Ignore Running Jobs     Grop Oracle Services (if required)                                                                                                    |
| Skp clients that are already part of the CommCell component                                                                                                    |
| Advanced Options                                                                                                    |
| C Delete Packages After Install                                                                                                    |
| En up www.clamerchost name.connec<br>Install Result Log Location                                                                                                    |
| Install Agents For Restore Only                                                                                                    |
| Optional Settings                                                                                                    |
| Job Result Directory     Path                                                                                                    |
| CN0 Port 8400                                                                                                    |
| Evergic Port BHZ                                                                                                    |
| Log File Location                                                                                                    |
| Commission Host Name                                                                                                    |
|                                                                                                    |
| < Book Barve As Script Finish Cancel Help                                                                                                    |
|                                                                                                    |
|                                                                                                    |
| Installer                                                                                                    |
| Installer 🛛                                                                                                    |
| Installer X                                                                                                    |
| Please Select When To Run The Job                                                                                                    |
| Installer Please Select When To Run The Job Job Initiation                                                                                                    |
| Installer Please Select When To Run The Job Job Initiation © Immediate                                                                                                    |
| Installer Please Select When To Run The Job Job Initiation O Inmedate Run this job now                                                                                                    |
| Installer Please Select When To Run The Job Job Initiation O Immediate Run this job now                                                                                                    |
| Installer Please Select When To Run The Job Job Initiation O Immediate Run this job now O Schedule                                                                                                    |
| Installer  Please Select When To Run The Job Job Initiation  Immediate Run this job now  Schedule Configure Schedule Pattern Configure                                                                                                    |
| Installer  Please Select When To Run The Job  Configure Schedule Pattern  Configure Schedule Pattern  Configure Sc |
| Installer                                                                                                    |
| Installer  Please Select When To Run The Job  Job Initiation  To Timmedate Run this job now  Schedule Configure Schedule Pattern Configure                                                                                                    |
| Installer       Image: Configure Schedule Pattern         Configure Schedule Pattern       Configure                                                                                                    |
| Installer  Please Select When To Run The Job  Sob Initiation  The first of the select with the provement of the select of the select of the se |
| Installer  Please Select When To Run The Job  Sob Initiation  Immedate Run the job now  Schedule Configure Schedule Pattern Configure                                                                                                    |
| Installer  Please Select When To Run The Job  Sob Initiation  Immediate Run this job now  Schedule Configure Schedule Pattern Configure                                                                                                    |
| Installer  Please Select When To Run The Job  Sob Initiation  Transfer Run the job now  Schedule  Configure Schedule Pattern  Configure                                                                                                    |
| Installer  Please Select When To Run The Job  Job Initiation  Immediate Run this job now  Schedule Configure Schedule Pattern  Configure                                                                                                    |
| Installer  Please Select When To Run The Job  Sob Initiation  Immedate Run this job now  Schedule Configure Schedule Pattern Configure                                                                                                    |
| Installer     Image: Configure Schedule Pattern                                                                                                    |
| Installer         Please Select When To Run The Job         Sob Initiation         Immediate         Run this job now         Schedule         Configure Schedule Pattern         Configure Schedule Pattern                                                                                                    |
| Installer       Please Select When To Run The Job       Sob Initiation       Immedate       Run this job now       Schedule       Configure Schedule Pattern       Configure Schedule Pattern       Configure Schedule Pattern       Configure Schedule Pattern                                                                                                    |
| Installer         Please Select When To Run The Job         Sob Initiation         Immediate         Rin this job now         Schedule         Configure Schedule Pattern         Configure         Configure Schedule Pattern         Configure         Streade         Streade         Streade         Streade         Streade         Configure         Configure         Streade         Streade         Fisch         Cancel         Liebe                                                                                                    |
| Installer         Please Select When To Run The Job         Sob Initiation         Immediate         Run this job now         Schedule         Configure Schedule Pattern         Configure Schedule Pattern         Configur                                                                                                    |
| Installer         Please Select When To Run The Job         Velocity Selection         Immediate         Run this job row         Schedule         Configure         Schedule         Configure         Configure         Schedule         Configure         Schedule         Configure         Schedule         Configure         Schedule         Configure         Schedule         Configure         Seve As Script         Freich         Configure         Seve As Script         Freich         Configure         Seve As Script         Freich         Configure         Seve As Script         Freich         Configure         Seve As Script         Freich         Configure         Seve As Script         Freich         Configure         Seve As Script         Freich         Configure         Seve As Script         Freich         Configure         Configure      <                                                                                                    |
| Installer         Please Select When To Run The Job         Scholalation         Immedale         Run this job now         Schedule         Configure Schedule Pattern         Configure Schedule Pattern         State Too Too Too Too Too Too Too Too Too To                                                                                                    |
| Installer         Please Sciect When To Run The Job         Sob Initiation         Immediate         Immediate         Run this job now         Schedule         Configure Schedule Pattern         Configure Schedule Pattern         Configure Schedule         Configure Schedule Pattern         Configure Schedule Pattern         Status       Status         Status       Status         Status       Status         Status       Status         Status       Status         Status       Status         Status       Status         Status       Status         Status       Status         Continationscon                                                                                                    |
| Installer     Imstaller       Please Select When To Run The Job       Sob Initiation       Immediate       Run this job now       Schedule       Configure       Configure       Schedule       Configure       Configure       Schedule       Configure       Exact       Exact       Seve Ad Script       Finish       Cancel       Help       Immediate       Summary       Passe work allow backet grains and dis finish root to gate stars back to base the jub grains as a sort.       The Installed Grain       Summary       Passe work allow backet grains and dis finish tool to gate stars back to gate stars.       The Configure       Summary       Rates work Backet grains and the Starback to computer:       Exclude discovery of computers with SIM agents abready installed: Yes       Bases Active Decovery: Finishing the for computer:       Exclude discovery of computers with SIM agents abready installed: Yes                                                                                                    |
| Installer       Imstaller         Please Select When To Run The Job         Sob Initiation         Immediate         Run this job row         Schodule         Configure Schedule Pattern         Configure Schedule Pattern         Configure Schedule Pattern         Configure Schedule Pattern         Configure Schedule Pattern         Reas why file subschedule option and addition of the job mediade radio frame         Batter Top of Clima Diseaver, Maxing and the top date of the job mediade radio frame frame         State Type of Installations: Windowr         State Type of Installations: Windowr                                                                                                    |
| Installer     Image: Configure Schedule Pattern       Configure Schedule Pattern     Configure Schedule Pattern       Configure Schedule Pattern     Configure Schedule Pattern       Configure Schedule Pattern     Configure Schedule Pattern       Configure Schedule Pattern     Configure Schedule Pattern       Configure Schedule Pattern     Configure Schedule Pattern       Meet and Gater and Gate Pattern     Configure Schedule Pattern       Meet and Gater and Gate Pattern     Configure Schedule Pattern       Meet and Gater and Gate Pattern     Configure Schedule Pattern       Meet Annual Option     Sovie Als Script       Sternary     Meet Annual Option       Sheet Dipolo Option     Worker       Sheet Dipolo Option     Meet Annual Option       Sheet Dipolo Option     Meet Annual Option       Sheet Dipolo Option     Meet Annual Option       Sheet Dipolo Option     Meet Annual Option       Meet Annual Option     Meet Annual Option       Meet Annual Option     Meet Annual Option       Meet Annual Option     Meet Annual Option       Meet Annual Option     Meet Annual Option       Meet Annual Option     Meet Annual Option       Meet Annual Option     Meet Annual Option                                                                                                    |
| Installer         Please Select When To Run The Job         Sob Initiation         Immediate         Run this job now         Schedule         Configure Schedule Pattern         Configure Schedule Pattern         Schet Type Of Installatent Wodow         Sc                                                                                                    |
| Installer         Please Select When To Run The Job         Vib Initiation         Immediate         Run this job row         Schedule         Configure Schedule Pattern         Configure Schedule Pattern         Configure Schedule Pattern         Configure Schedule Pattern         Configure Schedule Pattern         Configure Schedule Pattern         Configure Schedule Pattern         Configure Schedule Pattern         Configure Schedule Pattern         Configure Schedule Pattern         Configure Schedule Pattern         Configure Schedule Pattern         Steamay         Reast suff affinational Option         Steamay         Steamay         Steamay         Term Wenter Fold Optionalization: Windows         Steamay         Term Wenter Fold Optionalization: Windows         Term Wenter Fold Optionalization of Schedule No         Term Wenter Fold Optionalization of Schedule No         Term Wenter Fold Optionalization of Schedule No         Term Wenter Fold Optionalization of Schedule No         Term Wenter Fold Optionalization of Schedule No         Term Wenter Fold Optionalization of Schedule No         Term Wenter Fold Optionalization of Schedule No                                                                                                    |
| Installer     Image: Configure Schedule Pattern       Ordinadia     Configure Schedule Pattern       Configure Schedule Pattern     Configure       Configure Schedule Pattern     Configure       Configure Schedule Pattern     Configure       Configure Schedule Pattern     Configure       Mater Mark Schedule     Schedule       Configure Schedule Pattern     Configure       Mater Mark Schedule Pattern     Configure       Mater Mark Schedule Pattern     Configure       Mater Mark Schedule Pattern     Configure       Mater Mark Schedule Pattern     Configure       Mater Mark Schedule Pattern     Configure       Mater Mark Schedule Pattern     Configure       Mater Mark Schedule Pattern     Configure       Mater Mark Schedule Schedule Pattern     Configure       Mater Mark Schedule Schedule Pattern     Configure       Mater Mark Schedule Schedule Pattern     Configure       Mater Mark Schedule Schedule Pattern     Mater Mark Schedule Pattern       Mater Mark Schedule Schedule Pattern     Mater Mark Schedule Pattern       Mater Mark Schedule Schedule Pattern     Mater Mark Schedule Pattern       Mater Mark Schedule Schedule Pattern     Mater Mark Schedule Pattern       Mater Mark Schedule Schedule Pattern     Mater Mark Schedule Pattern       Mather Mark Mark Schedule Pattern     Mater Mark S                                                                                                    |
| Installer         Flease Select When To Run The Job         Sob Inductor         Immediate         Run this job now         Schedule         Configure Schedule Pattern         Configure Schedule Pattern         Statut         Statut         Statut         Statut         Statut         Statut         Statut         Statut         Statut         Distatut         Contonter Schabechandinte                                                                                                    |
| Installer         Please Select When To Run The Job         Sob Initiation         Immediate         Run this job now         Schodule         Configure Schodule Pattern         Configure Schodule Pattern         Step School Pattaliane. Workson         Pattern Article Mathematican         Pattern Article Pattern reference         Pattern New Configure Pattern         Pattern New Configure Pattern         Pattern Article Pattern reference         Pattern New Configure Pattern         Pattern New Configure Pattern                                                                                                    |
| Installer         Please Sciect When To Run The Job         Sob Initiation         Immediate         Run this job now         Schedule         Configure Schedule Pattern         Configure Schedule Pattern         Configur                                                                                                    |
| Installer       Please Solect When To Run The Job       Veb Inhabitor       Immediate       Run this job now       Schedule       Configure       Schedule       Configure       Sche                                                                                                    |
| Installer         Please Solect When To Run The Job         Sob Initiation         Immediate         Run this job now         Scholde         Configure         Scholde         Configure         Configure         Scholde         Configure         Configure         Scholde         Configure         Scholde         Configure         Scholde         Configure         Scholde         Configure         Scholde         Configure         Scholde         Configure         Scholde         Configure         Scholde         Configure         Scholde         Scholde         Scholde         Scholde         Scholde         Scholde         Scholde         Scholde         Scholde         Scholde         Scholde         Scholde         Scholde         Scholde         Scholde         Scholde         Scholde         Scholde                                                                                                    |
| Installer         Please Select When To Run The Job         Sob Initiation         Immediate         Run this jab now         Schedule         Configure Schedule Pattern         Configure Schedule Pattern         Configure Schedule Pattern         Configure Schedule Pattern         Configure Schedule         Streamy         Please off all matched space and 4.9 Fields have to space as some         Streamy         Please off all matched space and 4.9 Fields have to page to space as some         Streamy         Please off all matched space and 4.9 Fields have to page to space as some         Streamy         Please off all matched space and 4.9 Fields have to page to matched by deduce as a some         Streamy         Please off all matched space and 4.9 Fields have to compare to page to the page to page to the page to page to page to the page to page to the page to                                                                                                    |
| Installer         Please Solict When To Run The Job         Sole Induction         Immediate         Immediate         Run this job now         Schedule         Configure         Configure         Schedule         Configure         Schedule         Configure         Schedule         Configure         Schedule         Schedule                                                                                                    |

14. You can track the progress of the job from the **Job Controller** or **Event Viewer** window.

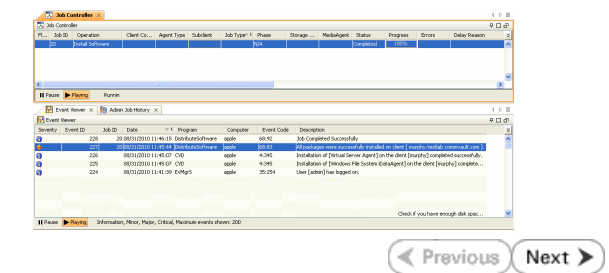

## **ADDITIONAL INSTALLATION METHODS**

#### **Custom Package**

Create a compact software package for quick deployment to multiple clients.

## Decoupled Install

Install the software first and later register the client in the CommCell.

#### **Remote Install**

Deploy the software from CommCell Console on multiple clients.

### Installing Restore only Agents

Setup a client in the CommCell for restore purposes.

#### Silent Install

Deploy the software silently on multiple clients.

## Getting Started Deployment on a Cluster - SQL Server *i*DataAgent

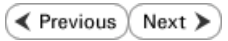

## SKIP THIS PAGE IF YOU ARE NOT INSTALLING THIS AGENT ON A CLUSTER.

Click Next > to continue with the deployment.

## WHERE TO INSTALL

Install the software from the active node in the cluster group. Make sure the cluster group satisfies the minimum requirements specified in the System Requirements.

## **BEFORE YOU BEGIN**

**Download Software Packages** Download the latest software package to perform the install.

#### **Verify System Requirements**

Select the language you will use during installation English (United States)

-

Make sure that the computer in which you wish to install the software satisfies the System Requirements.

- 1. Log on to the active node as the Domain User with administrative privileges to all nodes on the cluster.
- Run Setup.exe from the Software Installation Package. 2.
- з. Select the required language.

Click Next.

5.

Click Next.

| 4  | C - I + +  |           | :       |          |    | +l- : - |          |
|----|------------|-----------|---------|----------|----|---------|----------|
| 4. | Select the | option to | Install | sontware | on | this    | computer |

Select I accept the terms in the license agreement.

The options that appear on this screen depend on the computer in which the software is being installed.

|                | Next > Can                                                                                                    | el       |
|----------------|----------------------------------------------------------------------------------------------------|----------|
|                |                                                                                                    |          |
|                |                                                                                                    |          |
|                |                                                                                                    |          |
|                |                                                                                                    |          |
|                |                                                                                                    |          |
|                |                                                                                                    |          |
|                |                                                                                                    |          |
|                | Advanced options                                                                                                    |          |
|                |                                                                                                    |          |
|                |                                                                                                    |          |
|                |                                                                                                    |          |
|                | View documentation website                                                                                                    |          |
|                | View Install Quick Star. Guide (Nequiles Adobe Actobat Neader)                                                                        |          |
|                |                                                                                                    |          |
|                | ⇔ Exit                                                                                                    |          |
|                |                                                                                                    |          |
| nst            | taller                                                                                                    |          |
| Lic<br>P<br>th | cense Agreement<br>Please read the following License Agreement. Press<br>he PAGE DOWN key to view the entire agreement.               | - 15<br> |
|                |                                                                                                    | ~        |
|                |                                                                                                    | 3        |
|                | End User License and Limited Warranty Agreement                                                                                       |          |
|                | Software Release 9.0.0                                                                                                    |          |
|                | (including Microsoft@ SQL Server™ 2008 Enterprise Edition, SQL Server™ 2008 Express Edition and Windows Pre-Installation Environment) |          |
|                | Fud How I issues Assessment                                                                                                    | ~        |

< Back

Next > Cancel

I accept the terms in the license agreement. C I do not accept the terms in the license agree

Installer

6. Select Configure a Virtual Server. Click Next.

 Select the disk group in which the cluster group resides. Click Next.

 Expand Client Modules | Backup & Recovery | Database and select SQL Server iDataAgent
 Click Next.

9. If this computer and the CommServe is separated by a firewall, select the **Configure** firewall services option and then click Next.

For firewall options and configuration instructions, see Firewall Configuration and continue with the installation.

If firewall configuration is not required, click **Next**.

Cluster Type Selection Configure the Physical Node or a Virtual Server - Configuration Options C Configure the Physical node ○ Configure a <u>V</u>irtual server < Back (<u>Next></u> Cancel Virtual Server Selection Select the virtual server you would like to configure Choose from the following list of disk groups configured on this cluster. 2003ClusterVMS -<<u>B</u>ack <u>N</u>ext> <u>C</u>ancel nstaller Select Platforms Select the platforms you want to configure. Common Technology Engine
Common Technology Engine
CommCell Console
CommCell Console
CommCell Console
CommCell Console
CommCell Modules
CommCell Console
CommCell Modules
CommCell Console
CommCell Console
CommCell Console
CommCell Console
CommCell Console
CommCell Console
CommCell Console
CommCell Console
CommCell Console
CommCell Console
CommCell Console
CommCell Console
CommCell Console
CommCell Console
CommCell Console
CommCell Console
CommCell Console
CommCell Console
CommCell Console
CommCell Console
CommCell Console
CommCell Console
CommCell Console
CommCell Console
CommCell Console
CommCell Console
CommCell Console
CommCell Console
CommCell Console
CommCell Console
CommCell Console
CommCell Console
CommCell Console
CommCell Console
CommCell Console
CommCell Console
CommCell Console
CommCell Console
CommCell Console
CommCell Console
CommCell Console
CommCell Console
CommCell Console
CommCell Console
CommCell Console
CommCell Console
CommCell Console
CommCell Console
CommCell Console
CommCell Console
CommCell Console
CommCell Console
CommCell Console
CommCell Console
CommCell Console
CommCell Console
CommCell Console
CommCell Console
CommCell Console
CommCell Console
CommCell Console
CommCell Console
CommCell Console
CommCell Console
CommCell Console
CommCell Console
CommCell Console
CommCell Console
CommCell Console
CommCell Console
CommCell Console
CommCell Console
CommCell Console
CommCell Console
CommCell Console
CommCell Console
CommCell Console
CommCell Console
CommCell Console
CommCell Console
CommCell Console
CommCell Console
CommCell Console
CommCell Console
CommCell Console
CommCell Console
CommCell Console
CommCell Console
CommCell Console
CommCell Console
CommCell Console
CommCell Console
CommCell Console
CommCell Console
CommCell Console
CommCell Console
CommCell Console
CommCell Console
CommCell Console
CommCell Console
CommCell Console
CommCell Console
CommCell Console
CommCell Console
CommCell Console
CommCell Console
CommCell Console
CommCell Console
CommCell Console
CommCell Console
CommCe Move the pointer over a platform name to see a description of the platform reasons why it may be disabled. Disk Space (Req/Recommended) Installation Folder: 0 MB/ 0 MB Temporary on C: drive: 0 MB/ 0 MB Special Registry Keys In Use Installer Install Agents for Restore Only < Back Cancel X nstaller Firewall Configuration Configure firewall services If there is a firewall between this machine and the CommServe, configure firewall services below. Configure firewall services This machine can open connection to CommServe on tunnel portion. C CommServe can open connection toward this mach C CommServe is reachable only through a prox Installer Cancel Next >

10. Enter the fully qualified domain name of the CommServe Host Name.

Click Next.

Do not use space and the following characters when specifying a new name for the CommServe Host Name:

\|`~!@#\$%^&\*()+=<>/?,[]{}:;'"

| 11. | Specify the name of the <b>Virtual Machine</b> .<br>Click <b>Next</b> .                                                                                                    | Installer<br>Installer<br>Communication In<br>Setup will configure th | < Back Next >                                                                                                    | Cancel          |
|-----|----------------------------------------------------------------------------------------------------|-----------------------------------------------------------------------|----------------------------------------------------------------------------------------------------|-----------------|
|     |                                                                                                    |                                                                       | Select a client name<br>Select an interface name that this computer will use to<br>communicate with the CommServe<br>audi.mycompany.com<br>IP Address(es) for the selected host. |                 |
|     |                                                                                                    | Installer                                                             | < Back Next >                                                                                                    | Cancel          |
| 12. | Select the name of the <b>Physical Machine</b> from drop-down list.<br>Click <b>Next.</b>                                                                                                    | Installer<br>Communication I<br>Setup will configure t                | Interface Name<br>the communication paths.                                                                                                    |                 |
|     |                                                                                                    |                                                                       | Select a client name for physical machine                                                                                                    |                 |
|     |                                                                                                    | Installer                                                             | < <u>B</u> ack <u>N</u> ext >                                                                                                    | <u>C</u> ancel  |
| 13. | Select <b>Add programs to the Windows Firewall Exclusion List</b> , to add CommCell programs and services to the Windows Firewall Exclusion List.<br>Click <b>Next</b> .                                                                                                    | Installer<br>Windows Firewal<br>Allow programs to con<br>Firewall     | II Exclusion List<br>mmunicate through Windows                                                                                                    |                 |
|     | This option enables CommCell operations across Windows firewall by<br>adding CommCell programs and services to Windows firewall exclusion<br>list.<br>It is recommended to select this option even if Windows firewall is<br>disabled. This will allow the CommCell programs and services to function<br>if the Windows firewall is enabled at a later time. | Windows Firewal                                                       | II is ON<br>is to the Windows Firewall Exclusion List<br>ing Windows Firewall, it is recommended to add the software                                                             | programs to the |
|     |                                                                                                    | Installer                                                             | < Back Next >                                                                                                    | Cancel          |

CommServe Name Specify the CommServe computer name and host name

CommServe Client Name

mycomputer.mycompany.com

CommServe Host Name (Enter a valid, fully-qualified, IP host name; for example: mycomputer.mycompany.com)

Cancel

X

X

- 14. Type or **Browse** to specify the software installation path which must be located on local disk of your physical machine and then click Next.
  - Do not install the software to a mapped network drive.
  - Do not use the following characters when specifying the destination path:

/:\*?"<>|#

It is recommended that you use alphanumeric characters only.

15. Verify the default location for Job Results Path. Click **Browse** to change the default location. Click **Next**.

16. Select a Client Group from the list. Click **Next**.

This screen will be displayed if Client Groups are configured in the CommCell Console.

17. Click Next.

| 18. | Click | Next. |
|-----|-------|-------|
|     |       |       |

| In stalles.                                                                                                    |                                                                                                    |
|----------------------------------------------------------------------------------------------------|----------------------------------------------------------------------------------------------------|
|                                                                                                    |                                                                                                    |
| Select the destination                                                                                                    | n folder to install the program files.                                                                                                    |
|                                                                                                    |                                                                                                    |
|                                                                                                    |                                                                                                    |
|                                                                                                    |                                                                                                    |
| Click Next to acce                                                                                                    | pt the default location, or click Browse to choose an alternate location.                                                                                                    |
| Destination Fald                                                                                                    |                                                                                                    |
| Destination Folde                                                                                                    | sı ,                                                                                                    |
| C:\Program Files                                                                                                    | Browse                                                                                                    |
|                                                                                                    |                                                                                                    |
| - Drive List                                                                                                    | Space Beguired / Becommended                                                                                                    |
| C: 928 MB                                                                                                    | ▼ 1394 MB / 1670 MB                                                                                                    |
| 10. 000110                                                                                                    |                                                                                                    |
| Installer                                                                                                    |                                                                                                    |
|                                                                                                    | <back next=""> Cancel</back>                                                                                                    |
|                                                                                                    |                                                                                                    |
|                                                                                                    |                                                                                                    |
| Installer                                                                                                    | A                                                                                                    |
| Job Results Path<br>Select the location of                                                                                                    | n a shared drive to store Joh                                                                                                    |
| Results files for this o                                                                                                    | lient computer.                                                                                                    |
|                                                                                                    |                                                                                                    |
|                                                                                                    |                                                                                                    |
| Click Next to acc                                                                                                    | ept the default location, or click Browse to choose an alternate location.                                                                                                    |
|                                                                                                    |                                                                                                    |
| Job Results Pat                                                                                                    | h                                                                                                    |
| logram Eiles\na                                                                                                    | 3\iDataAgent\JobBesults Browse                                                                                                    |
| 1                                                                                                    |                                                                                                    |
|                                                                                                    |                                                                                                    |
| Drive List                                                                                                    | Space Required / Recommended                                                                                                    |
| M: 15061 ME                                                                                                    | 50 MB / 50 MB                                                                                                    |
| ,                                                                                                    |                                                                                                    |
|                                                                                                    |                                                                                                    |
| Installer                                                                                                    | < <u>Back</u> <u>Next&gt;</u> Cancel                                                                                                    |
|                                                                                                    |                                                                                                    |
|                                                                                                    |                                                                                                    |
| Installer                                                                                                    | X                                                                                                    |
| Installer<br>Client Group Sele                                                                                                    | ection                                                                                                    |
| Installer<br>Client Group Sele<br>Select a client group                                                                                                    | ection<br>for the client.                                                                                                    |
| Installer<br>Client Group Sele<br>Select a client group                                                                                                    | Ection<br>for the client.                                                                                                    |
| Installer<br>Client Group Sele<br>Select a client group                                                                                                    | Ention<br>for the client.                                                                                                    |
| Installer<br>Client Group Sele<br>Select a client group<br>The<br>whic                                                                                                    | Ection<br>for the client.<br>Client Group is a logical grouping of client machines<br>In have the same associations at various levels like                                                                                                    |
| Installer<br>Client Group Sele<br>Select a client group<br>The<br>whic<br>Schr                                                                                                    | Ection<br>for the client.<br>Client Group is a logical grouping of client machines<br>In have the same associations at various levels like<br>skule Policy, Activity Control, Security and Reports.                                                                                                    |
| Installer<br>Client Group Sele<br>Select a client group<br>The<br>whic<br>Sche                                                                                                    | Ection<br>for the client.<br>Client Group is a logical grouping of client machines<br>h have the same associations at various levels like<br>sould Policy, Activity Control, Security and Reports.                                                                                                    |
| Installer<br>Client Group Sele<br>Select a client group<br>The<br>whic<br>Sche                                                                                                    | Client Group:<br>Client Group is a logical grouping of client machines<br>h have the same associations at various levels like<br>solule Policy, Activity Control, Security and Reports.                                                                                                    |
| Installer<br>Client Group Sele<br>Select a client group<br>The<br>which<br>Schr                                                                                                    | Client Group:                                                                                                    |
| Installer<br>Client Group Sele<br>Select a client group<br>The<br>whic<br>Sche                                                                                                    | Client group:                                                                                                    |
| Installer<br>Client Group Sele<br>Select a client group<br>The<br>whic<br>Sche                                                                                                    | Ction<br>for the client.<br>Client Group is a logical grouping of client machines<br>In have the same association: at various levels like<br>scale Policy. Activity Control. Security and Reports.<br>Client group:<br>None Selected<br>client_group                                                                                                    |
| Installer<br>Client Group Sele<br>Select a client group<br>The<br>whic<br>Schr                                                                                                    | Client Group is a logical grouping of client machines<br>h have the came associations at various levels like<br>solute Policy, Activity Control, Security and Reports.<br>Client group:<br>Nore Selected<br>client_group                                                                                                    |
| Installer<br>Client Group Sele<br>Select a client group<br>The<br>whic<br>Schr                                                                                                    | Client Group: a logical grouping of client machines  h have the same associations at various levels like  solule Policy, Activity Control, Security and Reports.  Client group: None Selected  client_group                                                                                                    |
| Installer<br>Client Group Sele<br>Select a client group<br>The<br>which<br>Schr                                                                                                    | Client Group: Client Group: Client Group: Client Group: Client Group: Client group: Client group: None Selected Client_group                                                                                                    |
| Installer<br>Client Group Sele<br>Select a client group<br>The<br>whic<br>Schr<br>Installer                                                                                                    | Client Group is a logical grouping of client machines h have the same associations at various levels like schule Policy. Activity Control. Security and Reports.  Client group: Nore Selected client_group  < Back Next > Cancel                                                                                                    |
| Installer<br>Client Group Sele<br>Select a client group<br>Whic<br>Sche<br>Installer                                                                                                    | Client Group: is a logical grouping of client machines h have the same associations at various levels like childe Policy, Activity Control, Security and Reports.  Client group: Nore Selected Client_group  Client_group  Client_group  Client_soup: Client_soup: Clien |
| Installer<br>Client Group Sele<br>Select a client group<br>which<br>Schr<br>Installer                                                                                                    | Client Group is a logical grouping of client machines h have the same associations at various levels like solule Policy. Activity Control. Security and Reports. Client group: Nore Selected client_group                                                                                                    |
| Installer<br>Client Group Sele<br>Select a cient group<br>The<br>which<br>Schr<br>Installer                                                                                                    | Client Group is a logical grouping of client machines h have the came associations at various levels like solute Policy. Activity Control. Security and Reports.  Client group:  None Selected  client_group  < Back Next> Cancel                                                                                                    |
| Installer<br>Client Group Sele<br>Select a cient group<br>The<br>which<br>School<br>Installer                                                                                                    | Client Group is a logical grouping of client machines h have the same associations at various levels like shule Policy, Activity Control, Security and Reports.  Client group:  None Selected client_group  Ideack Next> Cancel  Client group  Of Automatic Updates and to schedule ar install of the                                                                                                    |
| Installer<br>Client Group Sele<br>Select a client group<br>which<br>Schw<br>Installer<br>Installer<br>Schedule Install<br>Choose when you w                                                                                                    | Client Group is a logical grouping of client machines h have the same associations at various levels like shule Policy. Activity Control, Security and Reports.  Client group:  None Selected client_group  < Back Next> Cancel    of Automatic Updates ant to schedule an instal of the                                                                                                    |
| Installer Client Group Sele Select a client group The which Sche Installer Installer Schedule Install Choose when you w downloaded update                                                                                                    | Client Group is a logical grouping of client machines h have the came associations at various levels like solue Policy. Activity Control. Security and Reports.  Client group:  None Selected client_group  < Back Next> Cancel   of Automatic Updates ant to schedule an initial of the A                                                                                                    |
| Installer<br>Client Group Sele<br>Select a client group<br>which<br>Schet<br>Installer<br>Installer                                                                                                    | Client Group is a logical grouping of client machines In have the came associations at various levels like solule Policy. Activity Control. Security and Reports. Client group: Nore Selected client_group Activity Control Security and Reports. Client group: Activity Control. Security and Reports. Client group: Activity Control. Security and Reports. Client group: Activity Control. Security and Reports. Client group: Activity Control. Security and Reports. Client group: Activity Control. Security and Reports. Client group: Activity Control. Security and Reports. Client group: Activity Control. Security and Reports. Client group: Activity Control. Security and Reports. Client group: Activity Control. Security and Reports. Client group: Client group: Activity Control. Security and Reports. Client group: Client group: Activity Control. Security and Reports. Client group: Activity Control. Security and Reports. Client group: Client group: Activity Control. Security and Reports. Client group: Client group: Activity Control. Security and Reports. Concel                                                                                                    |
| Installer<br>Client Group Sele<br>Select a cient group<br>The<br>which<br>Scher<br>Installer<br>Installer<br>Installer<br>Schedule Install<br>Choose when you w<br>downloaded updates<br>Fir Schedule Install                                                                                                    | Client Group is a logical grouping of client machines In have the came associations at various levels like solution of the client group:  Client group:  None Selected Client_group  (Back Next> Cancel  (Client_group)  (Client_group)  (Cli |
| Installer<br>Client Group Sele<br>Select a cient group<br>The<br>which<br>Schwitz<br>Installer<br>Installer<br>Installer<br>Schedule Install<br>Choose when you w<br>downloaded updater<br>Choose when you w<br>Choose when you w                                                                                                    | Client Group is a logical grouping of client machines h have the same associations at various levels like shule Policy, Activity Control, Security and Reports.  Client group:  None Selected client_group      for the same association of the same association of the same associ                   |
| Installer<br>Client Group Sele<br>Select a client group<br>The<br>which<br>Scher<br>Installer<br>Installer<br>Schedule Install<br>Choose when you w<br>downloaded updater<br>Choce when you w                                                                                                    | Client Group is a logical grouping of client machines h have the same associations at various levels like shule Policy. Activity Control. Security and Reports.  Client group:  None Selected client_group                                                                                                    |
| Installer<br>Client Group Sele<br>Select a client group<br>The<br>whic<br>Scher<br>Installer<br>Installer<br>Schedule Install<br>Choose when you we<br>downloaded updated<br>Schedule Install<br>Choose when you we<br>downloaded updated<br>Schedule Install<br>Choose when you we<br>downloaded updated<br>Schedule Install<br>Choose when you we<br>Schedule Install                                                                                                    | Client Group is a logical grouping of client machines In have the came associations at various levels like solide Policy. Activity Control. Security and Reports. Client group: Nore Selected client_group                                                                                                    |
| Installer<br>Client Group Self<br>Select a client group<br>The<br>whic<br>Schel<br>Installer<br>Installer<br>Schedule Install<br>Choose when you w<br>downloaded updates<br>Schedule Install<br>Choose when you w<br>downloaded updates<br>Schedule Install<br>Choose when you w<br>downloaded updates<br>Weekly                                                                                                    | Client Group is a logical grouping of client machines In have the came associations at various levels like didle Policy, Activity Control, Security and Reports. Client group:  None Selected Client_group  of Automatic Updates and to schedule an initial of the the the the the the the the the the                                                                                                    |
| Installer<br>Client Group Self<br>Select a client group<br>The<br>whic<br>Schu<br>Installer<br>Installer<br>Installer<br>Schedule Install<br>Choose when you w<br>downloaded updated<br>Schedule Install<br>Choose when you w<br>downloaded updated<br>Conce<br>Conce<br>Weekly                                                                                                    | Client Group is a logical grouping of client machines In have the same associations at various levels like shale Policy, Activity Control, Security and Reports.  Client group:  None Selected client_group  (Back Next> Cancel  (Activity Control of the client_group  (Back Next> Cancel  (Client group  (Back Next> Cancel  (Client group  (Back Next> Cancel  (Back Next> Cancel  (Back Next> Canc |
| Installer<br>Client Group Sele<br>Select a client group<br>The<br>which<br>Schwitz<br>Installer<br>Installer<br>Installer<br>Schedule Install<br>Choose when you w<br>downloaded update:<br>↓ Schedule Install<br>↓ Once<br>↓ Once<br>↓ Veekly                                                                                                    | Client Group is a logical grouping of client machines In have the same associations at various levels like shole Policy, Activity Control, Security and Reports.  Client group: None Selected Client_group  ( Back Next> Cancel  ( Automatic Updates all of Automatic Updates  all of Automatic Updates  Time: 08:31:12 PM  ( Monday ) Tuesday ( Wednesday ) Thursday ( Fiday ) Saturday                                                                                                    |
| Installer<br>Client Group Sele<br>Select a clent group<br>The<br>which<br>Schw<br>Installer<br>Installer<br>Encodel updater<br>Choose when you w<br>downloaded updater<br>Choose when you w<br>downloaded updater<br>Schedule Inst<br>Choose when you w<br>downloaded updater<br>Schedule Inst<br>Choose when you w<br>downloaded updater<br>Choose when you w<br>downloaded updater<br>Choose when you w<br>downloaded updater<br>Choose when you w<br>downloaded updater<br>Choose when you w<br>downloaded updater<br>Choose when you w<br>downloaded updater<br>Schedule Inst                                                                                                    | Client Group is a logical grouping of client machines In have the came associations at various levels like dule Policy, Activity Control, Security and Reports.  Client group:  Nore Selected client_group  of Automatic Updates and to schedule an install of the t all of Automatic Updates  Time: 08:31:12 PM                                                                                                    |
| Installer<br>Client Group Self<br>Select a client group<br>The<br>whic<br>Scher<br>Installer<br>Installer<br>Schedule Install<br>Choose when you w<br>downloaded updates<br>Schedule Install<br>Choose when you w<br>downloaded updates<br>Veekly                                                                                                    | Client Group is a logical grouping of client machines In have the came associations at various levels like didle Policy, Activity Control, Security and Reports.  Client group:  Nore Selected Client_group                                                                                                    |
| Installer  Client Group Self Select a client group  The whic Sche Installer  Installer  Installer  Schedule Install  Choose when you w downloaded updated  Conce  Weekly Installer                                                                                                    | Client Group is a logical grouping of client machines In have the came associations at various levels like soluble Policy, Activity Control, Security and Reports.  Client group:  None Selected Client_group  (Back Next> Cancel  (Additionatic Updates and to schedule an initial of the back all of Automatic Updates Time:   (B3:31:12 PM +  (Monday C Tuesday C Wednesday C Thursday C Filday C Saturday C Sunday                                                                                                    |
| Installer Client Group Sele Select a cient group The which Schore Installer Installer | Client Group is a logical grouping of client machines In have the same associations at various levels like shule Policy, Activity Control, Security and Reports.  Client group:  None Selected client_group  (Back Next> Cancel   A dot a checkle an initial of the b dot a checkle an initial of the b dot a checkle and a checkle and a che |

19. Select a Storage Policy from the drop-down list. Click Next.

If you do not have Storage Policy created, this message will be displayed. Click  ${\bf OK}.$ 

You can create the Storage Policy later in step 29.

#### 20. Click Next.

For cluster, you need to discover instances manually. See Manually Discovering New Instances to discover the new instances.

| Installer                                                                                                    |                                                                                                    |
|----------------------------------------------------------------------------------------------------|----------------------------------------------------------------------------------------------------|
| Select Global Filter Options                                                                                                    |                                                                                                    |
| Select the Global Filter Options for the A                                                                                                    | gent.                                                                                                    |
|                                                                                                    |                                                                                                    |
| Global Filters provides the ability to set                                                                                                    | exclusions within a CommCell to filter out data from data                                                                                                    |
| protection operations on all agents of a                                                                                                    | certain type.                                                                                                    |
|                                                                                                    |                                                                                                    |
|                                                                                                    |                                                                                                    |
| <ul> <li>Use Cell levi</li> </ul>                                                                                                    | el policy                                                                                                    |
| C Always use                                                                                                    | Global Filters                                                                                                    |
| C Do not use (                                                                                                    | âlobal Filters                                                                                                    |
|                                                                                                    |                                                                                                    |
|                                                                                                    |                                                                                                    |
|                                                                                                    |                                                                                                    |
| Installer                                                                                                    |                                                                                                    |
|                                                                                                    | <back next=""> Cancel</back>                                                                                                    |
|                                                                                                    |                                                                                                    |
| Installer                                                                                                    |                                                                                                    |
| Sterage Policy Selection                                                                                                    |                                                                                                    |
| Surage Funcy Selection                                                                                                    |                                                                                                    |
| Select a storage policy for the default si<br>backed up                                                                                                    | ubclient to be                                                                                                    |
| saundalap.                                                                                                    |                                                                                                    |
| Configure for Lanton or Deskton                                                                                                    | Backup                                                                                                    |
| , seringine for coprop or preaktop                                                                                                    |                                                                                                    |
| Select a storage policy from the                                                                                                    | pull-down list.                                                                                                    |
|                                                                                                    |                                                                                                    |
| Unassigned                                                                                                    | ▼                                                                                                    |
|                                                                                                    |                                                                                                    |
|                                                                                                    |                                                                                                    |
|                                                                                                    |                                                                                                    |
|                                                                                                    |                                                                                                    |
| Installer                                                                                                    |                                                                                                    |
| Installer                                                                                                    | ( Death Nanta Council                                                                                                    |
|                                                                                                    | Cancer                                                                                                    |
|                                                                                                    |                                                                                                    |
|                                                                                                    |                                                                                                    |
| Installer                                                                                                    |                                                                                                    |
| Installer<br>Storage Policy Selection                                                                                                    | ×                                                                                                    |
| Installer<br>Storage Policy Selection                                                                                                    | ×                                                                                                    |
| Installer<br>Storage Policy Selection<br>Select a storage policy for the default st<br>backed up.                                                                                                    | ubclient to be                                                                                                    |
| Installer<br>Storage Policy Selection<br>Select a storage policy for the default or<br>backed up.                                                                                                    | ubclient to be                                                                                                    |
| Installer<br>Storage Policy Selection<br>Select a storage policy for the default st<br>backed up.<br>Configure for Laptop or Desktop                                                                                                    | ubclient to be                                                                                                    |
| Installer<br>Storage Policy Selection<br>Select a storage policy for the default as<br>backed up.                                                                                                    | Lubclient to be                                                                                                    |
| Installer<br>Storage Policy Selection<br>Select a storage policy for the default a<br>backed up.<br>Configure for Laptop or Desktop                                                                                                    | ubclient to be                                                                                                    |
| Installer<br>Storage Policy Selection<br>Select a storage policy for the default a<br>backed up.<br>Configure for Laptop or Desktop                                                                                                    | ubclient to be<br>Backup                                                                                                    |
| Installer<br>Storage Policy Selection<br>Select a storage policy for the default se<br>backed up.                                                                                                    | ubclient to be                                                                                                    |
| Installer<br>Storage Policy Selection<br>Select a storage policy for the default or<br>backed up.<br>Configure for Laptop or Desktop                                                                                                    | Jubclient to be                                                                                                    |
| Installer<br>Storage Policy Selection<br>Select a storage policy for the default a<br>backed up.                                                                                                    | ubclient to be                                                                                                    |
| Installer<br>Storage Policy Selection<br>Select a storage policy for the default as<br>backed up.<br>Configure for Laptop or Desktop                                                                                                    | ubclient to be                                                                                                    |
| Installer<br>Storage Policy Selection<br>Select a storage policy for the default a<br>backed up.<br>Configure for Laptop or Desktop                                                                                                    | ubclient to be                                                                                                    |
| Installer<br>Storage Policy Selection<br>Select a storage policy for the default or<br>backed up.<br>Configure for Laptop or Desktop                                                                                                    | ubclient to be                                                                                                    |
| Installer Storage Policy Selection Select a storage policy for the default or backed up. Configure for Laptop or Desktop Installer Installer                                                                                                    | Jubclient to be                                                                                                    |
| Installer Storage Policy Selection Select a storage policy for the default is backed up. Configure for Laptop or Desktop Instaler                                                                                                    | ubclient to be Backup Kext > Cancel                                                                                                    |
| Installer Storage Policy Selection Select a storage policy for the default is backed up. Configure for Laptop or Desktop Installer                                                                                                    | ubclient to be Backup Karakan Karakan |
| Installer Storage Policy Selection Select a torage policy for the default is backed up. Configure for Laptop or Desktop Installer Installer Installer                                                                                                    | ubclient to be Backup Cancel                                                                                                    |
| Installer Storage Policy Selection Select a storage policy for the default or backed up. Configure for Laptop or Desktop Installer Installer SOL Auto Discovery Option                                                                                                    | ubclient to be Backup K Backup Backup Backup Cancel                                                                                                    |
| Installer Starage Policy Selection Select a storage policy for the default or backed up. Configure for Laptop or Desktop Installer Installer Solt Auto Discovery Option Select auto discovery option for SU.                                                                                                    | ubcilent to be Backup Cancel                                                                                                    |
| Installer Storage Policy Selection Select a storage policy for the default as backed up. Configure for Laptop or Desktop Installer Installer Installer SolL Auto Discovery Option Select auto discovery option for SolL                                                                                                    | ubclient to be Backup K K Back Rext Cancel                                                                                                    |
| Installer Storage Policy Selection Select a storage policy for the default as backed up. Configure for Laptop or Desktop Installer Installer Sol Auto Discovery Option Select auto discovery option for SQL                                                                                                    | ubclient to be Backup Karaka Sanaka San                                                                                                    |
| Installer Storage Policy Selection Select a storage policy for the default as backed up. Configure for Laptop or Desktop Installer Installer Sol Auto Discovery Option Select auto discovery option for SQL                                                                                                    | Jobelient to be Backup Cancel                                                                                                    |
| Installer Storage Policy Selection Select a storage policy for the default as backed up. Configure for Laptop or Desktop Installer Installer Sold Auto Discovery option for SQL Vato discover instances                                                                                                    | Jubclient to be Backup Backup Back Next> Cancel                                                                                                    |
| Installer  Sole a storage policy for the default as backed up.  Configure for Laptop or Desktop Installer  Installer  SolL Auto Discovery Option Select auto discovery option for SOL                                                                                                    | ubcient to be Backup Cancel                                                                                                    |
| Installer Storage Policy Selection Select a storage policy for the default as backed up. Configure for Laptop or Desktop Installer Installer Installer Select auto discovery Option Select auto discovery option for SQL Auto discover instances                                                                                                    | ubclient to be Backup           Backup           < Back                                                                                                    |
| Installer  Installer  Installer  Installer  Auto discovery option for SQL                                                                                                    | Abclient to be Backup  Back Next> Cancel                                                                                                    |
| Installer Storage Policy Selection Select a storage policy for the default as backed up. Configure for Laptop or Desktop Installer Installer Select auto discovery option for SQL Auto Discovery option for SQL Auto discover instances                                                                                                    | Jubclient to be Backup Back Next> Cancel                                                                                                    |
| Installer  Solect a storage policy for the default of backed up.  Configure for Laptop or Desktop Installer  Installer  SolL Auto Discovery Option Select auto discovery option for SQL.  Auto discover instances                                                                                                    | ubcient to be Backup Cancel                                                                                                    |
| Installer Installer Sol Auto Discovery option for Sol. Select auto discover instances                                                                                                    | ubclient to be Backup <back next=""> Cancel</back>                                                                                                    |
| Installer Storage Policy Selection Select a storage policy for the default as backed up. Configure for Laptop or Desktop Installer Installer Installer SolL Auto Discovery Option Select auto discovery option for SolL Auto discover instances                                                                                                    | ubclient to be Backup <back next=""> Cancel</back>                                                                                                    |
| Installer Storage Policy Selection Select a storage policy for the default a backed up. Configure for Laptop or Desktop Installer Installer Sol Auto Discovery Option Select auto discovery option for SQL Configure for Auto discover instances                                                                                                    | Abclient to be Backup  Back Next> Cancel                                                                                                    |
| Installer  Storage Policy Selection Select a storage policy for the default as backed up.  Configure for Laptop or Desktop Installer  Installer  Select auto discovery option for SQL  Auto discover instances Installer  Installer                                                                                                    | ubclient to be Backup <back next=""> Cancel</back>                                                                                                    |
| Installer  Installer  Auto discover instances  Installer  Installer  Installe | ubcient to be Backup Cancel                                                                                                    |

22. Click Yes.

23. Select cluster nodes from the **Preferred Nodes** list and click the arrow button to move them to the **Selected Nodes** list.

Once you complete your selections, click **Next**.

- The list of **Preferred Nodes** displays all the nodes found in the cluster; from this list you should only select cluster nodes configured to host this cluster group server.
- Do not select nodes that already have multiple instances installed.
- Preferred Nodes Selected Nodes Configured Nodes VMCLUSTER1 ncluster2 -> < >> << Ľ -• 4 1 Cancel <u>N</u>ext > 1 Installe

Setup has enough information to start copying the program files. If you are satisfied with the install settings, click Next to begin copying files.

< Back Next >

Would you like to install the software on remaining nodes on the cluster?

No

Yes

~

Cancel

Summary Summary of install selections

Installer

nstaller

2

Cluster Node Selection Select cluster nodes to configure

Destination Path = C:\Program Files\ CommServe Host = mycomputer.mycompany.con Interface Name = audi.mycompany.com Client = audi Job Results Path = C:\Program Files\JobResults Global Filters = Use Cell level policy

- Domain administrator account information
  Please provide domain administrator account

  Domain Account Information
  User Name (<00MAIN\USER>):
  LAB\Vadministrator
  Account Password:
- 24. Specify User Name and Password for the Domain Administrator account Information to perform the remote install on the cluster nodes you selected in the previous step.

Click Next.

25. The progress of the remote install for the cluster nodes is displayed; the install can be interrupted if necessary.

Click **Stop** to prevent installation to any nodes after the current ones complete.

Click Advanced Settings to specify any of the following:

- Maximum number of nodes on which Setup can run simultaneously.
- Time allocated for Setup to begin executing on each node, after which the install attempt will fail.
- Time allocated for Setup to complete on each node, after which the install attempt will fail.

If, during the remote install of a cluster node, setup fails to complete or is interrupted, you must perform a local install on that node. When you do, the install begins from where it left off, or from the beginning if necessary. For procedures, see Manually Installing the Software on a Passive Node.

26. Read the summary for remote installation to verify that all selected nodes were installed successfully.

#### Click Next.

- If any node installation fails, you must manually install the software on that node once the current installation is complete. See Manually Installing the Software on a Passive Node for step-by-step instructions.
- The message displayed on your screen will reflect the status of the selected nodes, and may look different from the example.

#### 27. Click Next.

28. Click Finish.

| nstaller 🛛 🔀                                                                                                    |
|----------------------------------------------------------------------------------------------------|
| You can stop remote install at any time. Installed clients will not be uninstalled. Clients in<br>progress will continue installation, but their results will not show correctly.                                                                        |
| Lient Name Lient Status Start Ime End Ime Hesult Description<br>real2                                                                                                    |
| Installed successfully: 0 Left to install: 1 Failed to install: 0 In progress: 0 Max 1 Elapsed time: 0 sec Estimated time left: 10 min 0 sec                                                                                                    |
| Installer Advanced Settings Stop                                                                                                    |
| nstaller                                                                                                    |
| Number of simultaneous remote machines to run Setup; 10 $\frac{1}{2}$ machines<br>Time to wait for Setup to start on each remote machine: 2 $\frac{1}{2}$ minutes<br>Time to wait for Setup to complete on each remote machine: 15 $\frac{1}{2}$ minutes |
| nstaller 🛛 🔀                                                                                                    |
| Results<br>Remote install results                                                                                                    |
| Summary of remote install The following software (Version ) were selected to be installed: + CommCell REAL2: Install succeeded.                                                                                                    |
| ۲<br>Enish                                                                                                    |
| setsller 🛛                                                                                                    |
| Schedule Reminder<br>Job schedule creation reminder                                                                                                    |
| Please note:<br>You still need to create a Job Schedule for each iDataAgent that has been installed on<br>this client computer.<br>Job Schedules are required to allow the iDataAgents to perform automated backup                                       |
| and restore operations.<br>Job Schedule creation can be accomplished through the CommCell Console<br>administration interface.                                                                                                    |
| Installer                                                                                                    |
| nstaller 🔀                                                                                                    |
| Completion Report<br>Setup complete                                                                                                    |
| Software installation completed successfully.                                                                                                    |
| 기                                                                                                    |
|                                                                                                    |

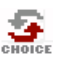

If you already have a storage policy selected in step 19, Click Next > button available at the bottom of the page to continue.

If you do not have Storage Policy created, continue with the following step.

29 To create a storage policy, you must have configured a library in the CommCell.

- If you do not already have a library configured, go to Disk Library Creation.
- If you have a library configured, go to Storage Policy Creation.

#### DISK LIBRARY CREATION:

- From the CommCell Console, click the Backup Target button on EZ Operations Wizard.
- 2. Click Disc Library (For backup to disc) and click Next.
- 3. Click Use Local Disk.

Type the name of the folder in which the disc library must be located in the **Enter backup destination folder** box or click the **Browse** button to select the folder.

#### Click Next.

If you click the **Use Network Share** option you will be prompted for the credentials (user name and password) to access the share.

- 4. Click Next.
- 5. Click Finish.

This will create a library and Storage Policy. Click the Next > button available at the bottom of the page to continue.

#### STORAGE POLICY CREATION

- 1. From the CommCell Browser, navigate to **Policies**.
- 2. Right-click the Storage Policies and then click New Storage Policy.
- 3. Follow the prompts displayed in the Storage Policy Wizard. The required options are mentioned below:
  - Select the Storage Policy type as Data Protection and Archiving and click Next.
  - $\circ~$  Enter the name in the Storage Policy Name box and click Next.
  - From the **Library** list, click the name of a disk library to which the primary copy should be associated and then click **Next**.

Ensure that you select a library attached to a MediaAgent operating in the current release.

- From the MediaAgent list, click the name of a MediaAgent that will be used to create the primary copy and then click Next.
- $\circ\;$  For the device streams and the retention criteria information, click Next to accept default values.
- Select **Yes** to enable deduplication for the primary copy.
- From the **MediaAgent** list, click the name of the MediaAgent that will be used to store the Deduplication store.

Type the name of the folder in which the deduplication database must be located in the Deduplication Store Location or click the Browse button to select the folder and then click **Next**.

Review the details and click **Finish** to create the Storage Policy.

This will create a storage policy. Click the Next > button available at the bottom of the page to continue.

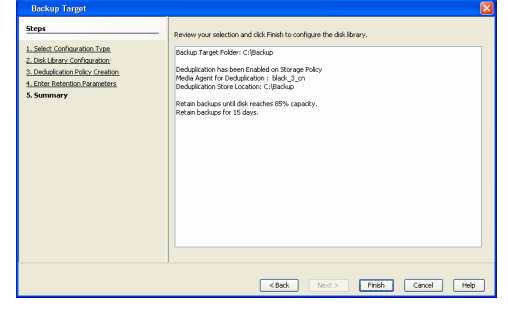

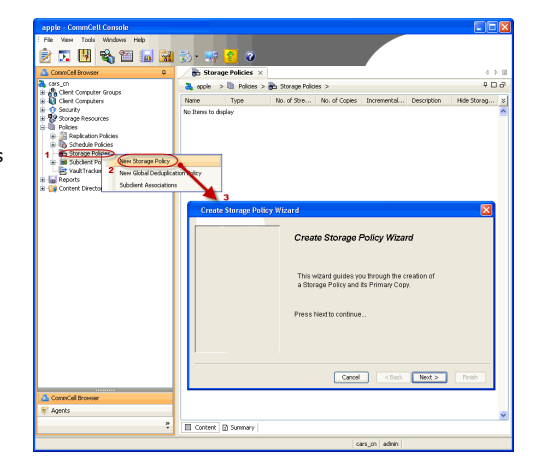

Previous Next >

## Getting Started Deployment On A Non-Microsoft Cluster - SQL Server *i*DataAgent

< Previous Next >

# SKIP THIS PAGE IF YOU ARE NOT INSTALLING THIS AGENT ON A NON-MICROSOFT CLUSTER.

Click Next > to begin Configuration.

## INSTALLATION

The software can be installed in one for the following Non-Microsoft Clustered environment:

INSTALL SQL SERVER IDATAAGENT IN VERITAS CLUSTER ENVIRONMENT

Use this procedure to install the software from the installation package or a network drive on a VERITAS Cluster environment.

INSTALL SQL SERVER IDATAAGENT IN HP SCALABLE NAS/POLYSERVE CLUSTER ENVIRONMENT

Use this procedure to install the software from the installation package or a network drive on a NAS/Polyserve Clustered environment.

## INSTALL SQL SERVER IDATAAGENT IN VERITAS CLUSTER ENVIRONMENT

#### WHERE TO INSTALL

Install the software in a VERITAS Clustered Environment, by locating the active node that is hosting the cluster resources and perform the installation from this node to the virtual node.

Follow the steps given below to install the SQL File System iDataAgent in a VERITAS Clustered environment

1. Create bIgnoreClusterVMCheck registry key to detect that the agent is being installed on a virtual node in a non-Microsoft cluster.

To create the registry key, see the following steps:

**BEFORE YOU BEGIN** 

**Download Software Packages** 

**Verify System Requirements** 

1. Start the Registry Editor (Regedit.exe or Redegt32.exe)

Download the latest software package to perform the install.

Make sure that the computer in which you wish to install the software satisfies the System Requirements.

- Locate the directory under which you want to create a key, e.g., HKEY LOCAL MACHINE\SOFTWARE\.
- 3. Right click the **SOFTWARE** and click **New** -> **Key**.
- 4. Name the key as **GalaxyInstallerFlags**.
- Right click the GalaxyInstallerFlags and select New -> DWORD value, name it as bIgnoreClusterVMCheck and by double clicking the bIgnoreClusterVMCheck key modify the Value data to 1.

| Select the language you will use during installation. |                |        |
|-------------------------------------------------------|----------------|--------|
| English (United States)                               |                |        |
|                                                       |                |        |
|                                                       |                |        |
|                                                       |                |        |
|                                                       |                |        |
|                                                       |                |        |
|                                                       | <u>N</u> ext > | Cancel |
|                                                       |                |        |

2. Run Setup.exe from the Software Installation Package.

Select the required language.
 Click Next.

4.

Select the option to install software on this computer.

The options that appear on this screen depend on the computer in which the software is being installed.

5. Click Next.

- 6. Click OK.
- 7. Select I accept the terms in the license agreement. Click Next.

8. Select Configure a Virtual Server. Click Next.

| Install Software on this computer                                                                                                    |
|----------------------------------------------------------------------------------------------------|
| Advanced options                                                                                                    |
|                                                                                                    |
|                                                                                                    |
|                                                                                                    |
| View documentation website                                                                                                    |
| View Install Quick Start Guide (Requires Adobe Acrobat Reader)                                                                                                    |
| Install Adobe Acrobat Reader                                                                                                    |
| ⊜ Exit                                                                                                    |
|                                                                                                    |
| Installer                                                                                                    |
| Weleener                                                                                                    |
| The Installer will guide you through the                                                                                                    |
| setup process for Software                                                                                                    |
|                                                                                                    |
| This program will install Software on your computer.                                                                                                    |
| It is strongly recommended that you exit all Windows programs before running this                                                                                                    |
| Setup program.                                                                                                    |
| Click Cancel to quit Setup and then close any programs you have running. Click<br>Next to continue with Setup                                                                                                    |
|                                                                                                    |
| WARNING: This program is protected by copyright law and international treaties.                                                                                                    |
| Unauthorized reproduction or distribution of this program, or any portion of it, may<br>result in severe civil and criminal negatives, and will be process ted to the maximum                                                                                                    |
| extent possible under the law.                                                                                                    |
|                                                                                                    |
| Installer                                                                                                    |
| Lancel                                                                                                    |
|                                                                                                    |
| Lask LIN once you have disabled them and setup will continue                                                                                                    |
| Cault UN, once you have disabled mem and setup will continue.                                                                                                    |
| Cerk UN once you nave disabled mem and setup will continue.                                                                                                    |
| Curk UN once you nave disabled mem and setup will continue.                                                                                                    |
| Curk UN once you nave attabled mem and setup will continue.                                                                                                    |
| Curk DN once you nave attabled mem and setup will continue.      DK   Installer  License Agreement  Please read the following License Agreement. Press                                                                                                    |
| Cuck DN once you have attabled mem and setup will continue.      DK   Installer  License Agreement Please read the following License Agreement. Press the PAGE DDWN key to view the entire agreement.                                                                                                    |
| Lick UN once you have association and setup will continue.      DK  Isotaller  Flass read the following License Agreement.  Plass Plas DOWN key to view the entire agreement.                                                                                                    |
| Installer  Cuck Dr. once you neve assaged mem and setup will continue.  DK  Istaller  Eicense Agreement Please read the following License Agreement. Press the PAGE DDWN key to view the entile agreement.                                                                                                    |
| Installer      Installer      I                         |
| Cuck Dr. once you nave assaged mem and setup will continue.      DK   Icense Agreement  Please read the following License Agreement. Press the PAGE DOWN Key to view the entire agreement.  End User License and Limited Warranty Agreement                                                                                                    |
| Base read the following License Agreement. Press the PAGE DOWN key to view the entire agreement.      End User License and Limited Warranty Agreement     Software Release 90.0                                                                                                    |
|                                                                                                    |
| Cuck Dr. once you neve assaged mem and setup will continue.  DK  Itionse Agreement Please nod the following License Agreement. Pleas the FAGE DOWN key to view the entire agreement.  End User License and Limited Warranty Agreement Software Release 9.0.0  (including Microsoft@ SQL Server <sup>194</sup> 2008 Enterprise Edition, SQL Server <sup>194</sup> 2008 Express Edition and Windows Pre-Installation Environment)                                                                                                    |
|                                                                                                    |
| Cuck Dr. once you neve assages them and setup will continue.  DK  Icense Agreement Please read the following License Agreement. Press the PAGE DOWN key to view the entire agreement.  End User License and Limited Warranty Agreement Software Release 90.0 (including Microsoftle SQL Server <sup>104</sup> 2008 Enterprise Edition, SQL Server <sup>104</sup> 2008 Express Edition and Windows Pre-Installation Environment) Fuel User License agreement. C  a Locept the terms in the license agreement.                                                                                                    |
|                                                                                                    |
|                                                                                                    |
|                                                                                                    |
|                                                                                                    |
|                                                                                                    |
|                                                                                                    |
|                                                                                                    |
|                                                                                                    |
|                                                                                                    |
|                                                                                                    |
|                                                                                                    |
|                                                                                                    |
|                                                                                                    |
|                                                                                                    |
| Cusk DV once you neve assages them and setup will continue.  DK  Installer  Plases read the following License Agreement. Prest the PAGE DOWN key to view the entire agreement.  Find User License and Limited Warranty Agreement Software Release 90.0  (including Microsoft@ SQL Server <sup>100</sup> 2008 Enterprise Edition, SQL Server <sup>110</sup> 2008 Express Edition and Windows Pre-Installation Environment)  Configures Edition in the license agreement.  Installer  Configure the Environ  Configure the Physical node  Configure the Physical node  Configur |
| Luck DV once you have assaged men and setup will continue.  DK  Iconse Agreement Press tool the following License Agreement. Press the FAGE DDWN key to view the entire agreement.  Find User License and Limited Warranty Agreement Software Release 90.0  (including Microsoft@ SQL Server <sup>W</sup> 2008 Enterprise Edition, SQL Server M 2008 Express Edition and Windows Pre-Installation Environment) Cut Have License agreement.  Cut Have License agreement. Cut Have License agreement. Cut Have License Agreement. Cut Have License Agreement. Cut           |
| Luck Dr. once you neve assages men and setup will continue.  DK  Iconse Agreement Press trad the following License Agreement. Press the PAGE DDWN key to view the entire agreement.  Fend User License and Limited Warranty Agreement Software Release 90.0  (including Microsoft@ SQL Server <sup>194</sup> 2008 Enterprise Edition, SQL Server <sup>114</sup> 2008 Express Edition and Windows Pre-Installation Environment) Fed Vace I loces I does agreement. Installer  Software Release agreement. Installer  Configuration Options  Configuration Options  Configuration  Configuration Options  Configuration  Configuration |
|                                                                                                    |
|                                                                                                    |

- 9. In the **disk groups** box, specify the host name of the Virtual Host created for backup, e.g., VirtualVeritasServe.
  - In the **Communication Interface Name** box, specify the fully qualified domain name of the Virtual Host, e.g., VirtualVeritasServe.acme.com.

Quick Start Guide - SQL Server iDataAgent

• Click Next.

**10.** Specify the hosts node in the **Preferred Nodes** and click **Add** to add in the Nodes on which **Virtual Group is configured to run**.

Specify the name of active node in **Current Owner Node** box. Click **Next**.

| setup                                                | ver for which you w                                    | ould like to run                                       |                                                                         |              |
|------------------------------------------------------|--------------------------------------------------------|--------------------------------------------------------|-------------------------------------------------------------------------|--------------|
|                                                      | Choose from the<br>contigued on thi<br>Communication I | following list of disk<br>s cluster.<br>nterface Name: | : groups                                                                |              |
|                                                      |                                                        | < <u>B</u> ack                                         | <u>N</u> ext>                                                           | Cancel       |
|                                                      |                                                        |                                                        |                                                                         |              |
| Preferred Nodes<br>Provide list of prefere<br>Group. | ed nodes for selecte                                   | d Virtual                                              |                                                                         |              |
| Preferred Nodes:                                     |                                                        | Add                                                    | Nodes on which Virt<br>configured to run.<br>VRSCLUSTER1<br>VRSCLUSTER2 | ual Group is |
| <b>I</b>                                             |                                                        |                                                        |                                                                         |              |
|                                                      |                                                        |                                                        |                                                                         |              |

Is node vrscluster1 current owner of virtual machine SQLDisk

Yes

Installer

Select Platforms

Select the platforms you want to configure.

Common Technology Engine
Common Technology Engine
CommCel Commology
CommCel Console
CommCel Console
CommCel Console
CommCel Console
CommCel Console
CommCel Console
CommCel Console
CommCel Console
CommCel Console
CommCel Console
CommCel Console
CommCel Console
CommCel Console
CommCel Console
CommCel Console
CommCel Console
CommCel Console
CommCel Console
CommCel Console
CommCel Console
CommCel Console
CommCel Console
CommCel Console
CommCel Console
CommCel Console
CommCel Console
CommCel Console
CommCel Console
CommCel Console
CommCel Console
CommCel Console
CommCel Console
CommCel Console
CommCel Console
CommCel Console
CommCel Console
CommCel Console
CommCel Console
CommCel Console
CommCel Console
CommCel Console
CommCel Console
CommCel Console
CommCel Console
CommCel Console
CommCel Console
CommCel Console
CommCel Console
CommCel Console
CommCel Console
CommCel Console
CommCel Console
CommCel Console
CommCel Console
CommCel Console
CommCel Console
CommCel Console
CommCel Console
CommCel Console
CommCel Console
CommCel Console
CommCel Console
CommCel Console
CommCel Console
CommCel Console
CommCel Console
CommCel Console
CommCel Console
CommCel Console
CommCel Console
CommCel Console
CommCel Console
CommCel Console
CommCel Console
CommCel Console
CommCel Console
CommCel Console
CommCel Console
CommCel Console
CommCel Console
CommCel Console
CommCel Console
CommCel Console
CommCel Console
CommCel Console
CommCel Console
CommCel Console
CommCel Console
CommCel Console
CommCel Console
CommCel Console
CommCel Console
CommCel Console
CommCel Console
CommCel Console
CommCel Console
CommCel Console
CommCel Console
CommCel Console
CommCel Console
CommCel Console
CommCel Console
CommCel Console
CommCel Console
CommCel Console
CommCel Console
CommCel Console
CommCel Console
CommCel Console
CommCel Console
CommCel Console
CommCel Console
CommCel Console
CommCel Console
CommCel Console
CommCel Console
CommCel Console
CommCel Console
CommCel Console
CommCel Console
CommCel Console
CommCel Console
CommCel Console
CommCel C

Installer

 □
 Clerk Modules

 ⊕
 □
 Rackup A Recovery

 ⊕
 □
 Content Indexing and Search

 ⊕
 □
 Volt Based Search & Brownet

 ⊕
 □
 Volt Based Search & Brownet

 ⊕
 □
 ContinuousDataRepicator

 ⊕
 □
 SRM

 ⊕
 □
 Supporting Modules

 ⊕
 □
 Tools

<u>N</u>o

e the pointer over orm name to see a ription of the platfi ons why it may be

Disk Space (Req/Recommended) Installation Folder: 0 MB/ 0 MB Temporary on C: drive: 0 MB/ 0 MB Special Registry Keys In Use

Virtual Server Selection

- **11.** Click **Yes** if it is the Active node.
  - If you click **No** the program will perform the passive install. Follow the steps described in Manually Installing the Software on a Passive Node.
  - This screen may look different from the example shown.
- 12. Expand Client Modules | Backup & Recovery | Database and then click SQL Server *i*DataAgent box.

Click Next.

13. If this computer and the CommServe is separated by a firewall, select the **Configure** firewall services option and then click Next.

For firewall options and configuration instructions, see Firewall Configuration and continue with the installation.

If firewall configuration is not required, click **Next**.

| Install Agents for Restore Unly                                                                                                    | < Back                                                                                  | Next >                                                               | Cancel                                      |
|----------------------------------------------------------------------------------------------------|-----------------------------------------------------------------------------------------|----------------------------------------------------------------------|---------------------------------------------|
|                                                                                                    |                                                                                         |                                                                      |                                             |
| nstaller                                                                                                    |                                                                                         |                                                                      | l l l l l l l l l l l l l l l l l l l       |
| Firewall Configuration<br>Configure firewall services                                                                                                    |                                                                                         |                                                                      | ×                                           |
| If there is a firewall between this machin                                                                                                    | ne and the CommServ                                                                     | ve, configure firewall                                               | services below.                             |
| Configure firewall services                                                                                                    |                                                                                         |                                                                      |                                             |
| Please specify how Windows Firewall<br>connection from here to a CommServ<br>CommServe are blocked, and setup s<br>machine, or whether there is a Proxy i | is limiting network tra<br>e's tunnel port, wheth<br>hould instead expect<br>n between. | ffic. Whether it is po<br>er all connections to<br>CommServe to conr | ssible to open<br>ward<br>nect back to this |
| C This machine can open connection                                                                                                    | n to CommServe on tu                                                                    | innel port                                                           |                                             |
| C CommServe can open connection                                                                                                    | toward this machine                                                                     |                                                                      |                                             |
| C CommServe is reachable only throu                                                                                                    | igh a proxy                                                                             |                                                                      |                                             |
| Installar                                                                                                    |                                                                                         |                                                                      |                                             |
| in availor                                                                                                    | Г                                                                                       | Next>                                                                | Cancel                                      |

14. Enter the fully qualified domain name of the **CommServe Host Name**. Click **Next**. Do not use space and the following characters when specifying a new name for the CommServe Host Name:

\|`~!@#\$%^&\*()+=<>/?,[]{}:;'"

15. Click Next.

**16.** Select **Add programs to the Windows Firewall Exclusion List**, to add CommCell programs and services to the Windows Firewall Exclusion List.

#### Click Next.

This option enables CommCell operations across Windows firewall by adding CommCell programs and services to Windows firewall exclusion list.

It is recommended to select this option even if Windows firewall is disabled. This will allow the CommCell programs and services to function if the Windows firewall is enabled at a later time.

**17.** Verify the default location for software installation.

Click **Browse** to change the default location.

Click Next.

- Do not install the software to a mapped network drive.
- Do not use the following characters when specifying the destination path:

/:\*?"<>|#

It is recommended that you use alphanumeric characters only.

**18.** Specify the **Job Results Path**. Make sure that the Job Results folder you specify resides on a shared disk.

Click **Browse** to change the default location.

Click Next.

| Installer                                                                                                    | × * *                                                                                                    |
|----------------------------------------------------------------------------------------------------|----------------------------------------------------------------------------------------------------|
| CommServe Nam<br>Specify the CommSe<br>name                                                                                                    | <b>te</b><br>rive computer name and host                                                                                                    |
| CommServ                                                                                                    | e Client Name                                                                                                    |
| ,<br>CommServ<br>(Enterava<br>mvcompute                                                                                                    | re Host Name<br>alid, fullyqualified, IP host name; for example:<br>e mocomeany com)                                                                                                    |
| mycomput                                                                                                    | ter, mycompany, com                                                                                                    |
|                                                                                                    |                                                                                                    |
| Installer                                                                                                    | < Back Next > Cancel                                                                                                    |
|                                                                                                    | _                                                                                                    |
| Installer                                                                                                    |                                                                                                    |
| Communication I<br>Setup will configure I                                                                                                    | Interface Name<br>the communication paths.                                                                                                    |
|                                                                                                    |                                                                                                    |
|                                                                                                    | Select a client name                                                                                                    |
|                                                                                                    | audi_cn                                                                                                    |
|                                                                                                    | Select an interface name that this computer will use to<br>communicate with the CommServe                                                                                                    |
|                                                                                                    | audi mucompanu com                                                                                                    |
|                                                                                                    |                                                                                                    |
|                                                                                                    | IP Address(es) for the selected host.                                                                                                    |
|                                                                                                    |                                                                                                    |
|                                                                                                    |                                                                                                    |
| Installer                                                                                                    |                                                                                                    |
|                                                                                                    | <back next=""> Cancel</back>                                                                                                    |
|                                                                                                    |                                                                                                    |
|                                                                                                    |                                                                                                    |
| Installer                                                                                                    | ×                                                                                                    |
| Installer<br>Windows Firewal<br>Allow programs to co<br>Firewall                                                                                                    | II Exclusion List<br>mmunicate through Windows                                                                                                    |
| Installer<br>Windows Firewal<br>Allow programs to co<br>Firewall<br>Windows Firewa                                                                                                    | II Exclusion List<br>mmunicate through Windows<br>all is ON                                                                                                    |
| Installer<br>Windows Firewa<br>Allow programs to co<br>Firewall<br>Windows Firewa<br>Vindows Firewa                                                                                                    | II Exclusion List mmunicate through Windows all is DN rs to the Windows Firewall Exclusion List                                                                                                    |
| Installer<br>Windows Firewa<br>Allow programs to co<br>Firewal<br>Windows Firewa<br>I dd program<br>If you plan on us<br>exclusion fat.                                                                                                    | II Exclusion List<br>Immunicate through Windows<br>all is DN<br>Ins to the Windows Firewall Exclusion List<br>sing Windows Firewall, it is recommended to add the software programs to the                                                                                                    |
| Installer<br>Windows Firewal<br>Allow programs to co<br>Friewall<br>Windows Firewa<br>Vindows Firewa<br>Vindows Firewa<br>If you plan on us<br>exclusion list.                                                                                                    | II Exclusion List<br>mmunicate through Windows<br>all is DN<br>as to the Windows Firewall Exclusion List<br>sing Windows Firewall. it is recommended to add the software programs to the                                                                                                    |
| Installer<br>Windows Firewa<br>Allow programs to co<br>Firewal<br>Windows Firewa<br>Ø Add program<br>If you plan on ur<br>exclusion list.                                                                                                    | II Exclusion List<br>Immunicate through Windows<br>all is DN<br>is to the Windows Firewall Exclusion List<br>sing Windows Firewall, it is recommended to add the software programs to the                                                                                                    |
| Installer<br>Windows Firewa<br>Allow programs to co<br>Firewall<br>Windows Firewa<br>& Add program<br>If you plan on us<br>exclusion list.                                                                                                    | II Exclusion List mmunicate through Windows all is DN ts to the Windows Firewall Exclusion List ting Windows Firewall, it is recommended to add the software programs to the                                                                                                    |
| Installer<br>Windows Firewa<br>Allow programs to co<br>Firewall<br>Windows Firewa<br>I vadd program<br>If you plan on us<br>exclusion list.                                                                                                    | II Exclusion List If Exclusion List If is ON It is to the Windows Firewall Exclusion List It is recommended to add the software programs to the Cancel Cancel                                                                                                    |
| Installer<br>Windows Firewal<br>Allow programs to co<br>Friewall<br>Windows Firewa<br>I ddd program<br>If you plan on us<br>exclusion list.                                                                                                    | II Exclusion List If Exclusion List If is DN It is to the Windows Firewall Exclusion List It ing Windows Firewall. It is recommended to add the software programs to the                                                                                                    |
| Installer<br>Windows Firewa<br>Allow programs to co<br>Firewall<br>Windows Firewa<br>I vou plan on uz<br>exclusion list.<br>Installer                                                                                                    | II Exclusion List mmunicate through Windows all is DN as to the Windows Firewall Exclusion List sing Windows Firewall. it is recommended to add the software programs to the                                                                                                    |
| Installer<br>Windows Firewa<br>Allow program to co<br>Firewal<br>Vindows Firewc<br>Vindows Firewc<br>Vindows Firew | II Exclusion List Immunicate through Windows all is DN Is to the Windows Firewall Exclusion List Imp Windows Firewall, it is recommended to add the software programs to the Cancel Cancel Can |
| Installer<br>Windows Firewal<br>Allow programs to co<br>Firewal<br>✓ Add program<br>If you plan on us<br>exclusion list.<br>Installer<br>Installer<br>Destination Folde<br>Select the destination                                                                                                    | II Exclusion List If Exclusion List If is DN If is to the Windows Firewall Exclusion List If ing Windows Firewall Exclusion List If is ecommended to add the software programs to the If Back Next> Cancel If In folder to install the program files.                                                                                                    |
| Installer<br>Windows Firewa<br>Allow programs to co<br>Firewal<br>I dd program<br>If you plan on us<br>exclusion list.<br>Installer<br>Installer                                                                                                    | II Exclusion List Immunicate through Windows all is DN Is to the Windows Firewall Exclusion List Immunicate through Windows Firewall, it is recommended to add the software programs to the Immunicate through Windows Firewall, it is recommended to add the software programs to the Immunicate through Windows Firewall,  |
| Installer<br>Windows Firewa<br>Allow programs to co<br>Firewal<br>I do the second<br>Records of the second<br>I you plan on ur<br>exclusion list.                                                                                                    | II Exclusion List If Exclusion List If Exclusion List If is DN Is to the Windows Firewall Exclusion List If is a commended to add the software programs to the If it is recommended to add the software programs to the If it is a commended to add the software programs to the If it is a commended to add the software programs to add the software programs to add the software programs to add the software programs to add the software programs to add the software programs to add the software programs to add the software programs to add the software programs to add t |
| Installer<br>Windows Firewal<br>Allow programs to co<br>Firewall<br>Windows Firewal<br>Windows Firewal<br>Windows Firewal<br>Windows Firewal<br>Windows Firewal<br>Windows Firewal<br>Windows Firewal<br>Windows Firewal<br>Notation Filewal<br>Select the destination<br>Click Next to acce<br>Destination Folder                                                                                                    | It Exclusion List Immunicate through Windows all is DN as to the Windows Firewall Exclusion List sing Windows Firewall, it is recommended to add the software programs to the Cancel Cancel Ca |
| Installer<br>Windows Firewal<br>Allow programs to co<br>Firewal<br>Vindows Firewa<br>Vindows Firewa<br>Vindows Firewa<br>Vindows Firewa<br>Vindows Firewa<br>Installer<br>Installer<br>Installer<br>Destination Fold<br>Select the destination<br>Click Next to acce<br>Destination Fold<br>(C.VProgram Fire                                                                                                    | It Exclusion List Immunicate through Windows all is DN Is to the Windows Friewall Exclusion List tring Windows Friewall it is recommended to add the software programs to the Cancel Cancel T In folder to install the program files.                                                                                                    |
| Installer<br>Windows Firewa<br>Allow programs to co<br>Firewall<br>Windows Firewa<br>Installer<br>Installer<br>Installer<br>Destination Folde<br>Select the destination<br>Click Next to acce<br>Destination Folde<br>Edit Next to acce                                                                                                    | II Exclusion List Immunicate through Windows all is DN Is to the Windows Friewall Exclusion List tring Windows Friewall it is recommended to add the software programs to the Cancel Cancel Ca |
| Installer<br>Windows Firewa<br>Allow programs to co<br>Firewall<br>✓ Add program<br>If you plan on us<br>exclusion list.<br>Installer<br>Installer<br>Destination Fold<br>Select the destination<br>Click Next to acce<br>Destination Fold<br>[ScProgram File]<br>Drive List.<br>Drive List.                                                                                                    | II Exclusion List Immunicate through Windows all is DN Is to the Windows Firewall Exclusion List ing Windows Firewall, it is recommended to add the software programs to the Cancel  Cancel  T In folder to install the program files.  P the default location, or click Browse to choose an alternate location.  T Space Required / Recommended Torowse  Space Required / Recommended                                                                                                    |
| Installer<br>Windows Firewa<br>Allow programs to co<br>Firewall<br>Windows Firewa<br>Windows Firewa<br>Windows Firewa<br>Windows Firewa<br>Windows Firewa<br>Windows Firewa<br>Network firewa<br>Installer<br>Installer<br>Installer<br>Destination Folde<br>Select the destination<br>Click Next to acce<br>Destination Folde<br>Destination Folde<br>Destination Folde<br>Destination Folde<br>Drive List<br>C: 328 MB                                                                                                    | II Exclusion List If Exclusion List If Exclusion List If a DN Is to the Windows Firewall Exclusion List If a default location, is recommended to add the software programs to the It the default location, or click Browse to choose an alternate location. If If a default location, or click Browse to choose an alternate location. If If a default location, or click Browse to choose an alternate location. If If a default location, or click Browse to choose an alternate location. If If a default location, or click Browse to choose an alternate location. If Browse If If a default location, or click Browse to choose an alternate location. If Browse If Browse If a default location of the default location of the defaul          |
| Installer Windows Firewa Allow programs to co Firewal Windows Firewa Firewal Vindows Firewa Firewal Vindows Firewa Firewal Installer Installer Installer Installer Click Next to acce Destination Fold ExProgram Fide Drive List C 928 MB Installer                                                                                                    | II Exclusion List If Exclusion List If Exclusion List If is DN Is to the Windows Firewall Exclusion List Is a so the Windows Firewall Exclusion List Is a so the Windows Firewall, it is recommended to add the software programs to the Is a software program files Is a software program files Is a software progra |

|                                                | Job Results Path                                                                              |
|------------------------------------------------|-----------------------------------------------------------------------------------------------|
|                                                | Drive List<br>M: 15061 MB                                                                     |
| ne list.                                       | Installer<br>Client Group Selection                                                           |
| splayed if Client Groups are configured in the | Select a client group for the client.<br>The Client Group is a log                            |
|                                                | which have the same a Schedule Policy, Activit Client group:                                  |
|                                                | Installer —————                                                                               |
|                                                | lastellas                                                                                     |
|                                                | Schedule Install of Automatic L<br>Choose when you want to schedule an<br>downloaded updates. |
|                                                | C Once<br>Weekly                                                                              |
|                                                | Installer                                                                                     |
|                                                | Installer<br>Select Global Filter Options<br>Select the Global Filter Options for the A       |

nstaller

19. Select a Client Group from th

Click Next.

This screen will be dis CommCell Console.

20. Click Next.

21. Click Next.

22. Select a **Storage Policy** from the drop-down list. Click Next.

| Job<br>Se<br>Re                                       | Results Path<br>lect the location of<br>sults files for this                                                                                                    | on a shared<br>client comp                                                                                                    | d drive to s<br>outer.                                                                                                    | store Job                                                                                                    |                                                                                  |                |
|-------------------------------------------------------|----------------------------------------------------------------------------------------------------|----------------------------------------------------------------------------------------------------|----------------------------------------------------------------------------------------------------|----------------------------------------------------------------------------------------------------|----------------------------------------------------------------------------------|----------------|
|                                                       | Click Next to acc                                                                                                    | ept the del                                                                                                    | fault locati                                                                                                    | ion, or click Brow                                                                                                    | se to choose an alterr                                                           | nate location. |
|                                                       | Job Results Pa                                                                                                    | th                                                                                                    |                                                                                                    |                                                                                                    |                                                                                  |                |
|                                                       | ogram Files\n                                                                                                    | a3∖iDataAg                                                                                                    | gent\JobF                                                                                                    | esults                                                                                                    | Biov                                                                             | vse            |
|                                                       |                                                                                                    |                                                                                                    |                                                                                                    |                                                                                                    |                                                                                  |                |
|                                                       | Drive List                                                                                                    | 3                                                                                                    | •                                                                                                    | Space R                                                                                                    | equired / Recommend<br>50 MB / 50 MB                                             | jed            |
| Installe                                              | Br                                                                                                    |                                                                                                    | [                                                                                                    | < <u>B</u> ack                                                                                                    | <u>N</u> ext >                                                                   | Cancel         |
| Inst                                                  | llor                                                                                                    |                                                                                                    |                                                                                                    |                                                                                                    |                                                                                  |                |
| Clie                                                  | nter<br>nt Group Selv                                                                                                    | ection                                                                                                    |                                                                                                    |                                                                                                    |                                                                                  |                |
| Sel                                                   | ect a client group                                                                                                    | for the clie                                                                                                    | ent.                                                                                                    |                                                                                                    |                                                                                  |                |
|                                                       | The<br>whic<br>Sch                                                                                                    | Client Grou<br>ch have the<br>edule Polic                                                                                                    | up is a log<br>e same as<br>sy, Activity                                                                                                    | ical grouping of c<br>sociations at vari<br>Control, Security                                                                                                    | lient machines<br>ous levels like<br>and Reports.                                |                |
|                                                       |                                                                                                    | Client gr                                                                                                    | oup:                                                                                                    |                                                                                                    |                                                                                  |                |
|                                                       |                                                                                                    | None Se                                                                                                    | lected                                                                                                    |                                                                                                    |                                                                                  |                |
|                                                       |                                                                                                    | cilen_gr                                                                                                    | Jup                                                                                                    |                                                                                                    |                                                                                  |                |
|                                                       | Installer                                                                                                    |                                                                                                    |                                                                                                    |                                                                                                    |                                                                                  |                |
|                                                       |                                                                                                    |                                                                                                    |                                                                                                    | < Back                                                                                                    | Next >                                                                           | Cancel         |
|                                                       |                                                                                                    |                                                                                                    |                                                                                                    |                                                                                                    |                                                                                  |                |
| Insta                                                 |                                                                                                    |                                                                                                    |                                                                                                    |                                                                                                    |                                                                                  |                |
|                                                       | uer                                                                                                    |                                                                                                    | <i>c</i> . 11                                                                                                    | 1.4                                                                                                    |                                                                                  |                |
| Sch<br>Ch<br>do                                       | edule Install<br>oose when you w<br>wnloaded update                                                                                                    | of Autor<br>ant to sch<br>s.                                                                                                    | matic U<br>edule an i                                                                                                    | pdates<br>nstall of the                                                                                                    |                                                                                  | X              |
| Sch<br>Ch<br>do                                       | edule Install<br>oose when you w<br>wnloaded update                                                                                                    | of Autor<br>vant to sch<br>s.<br>tall of Auto                                                                                                    | matic Up<br>edule an ir                                                                                                    | pdates<br>nstall of the                                                                                                    |                                                                                  | X              |
| Sch<br>Ch<br>do                                       | edule Install<br>oose when you w<br>wnloaded update                                                                                                    | of Autor<br>Pant to sch<br>s.<br>tall of Auto                                                                                                    | matic Up<br>edule an ii<br>matic Upo                                                                                                    | pdates<br>nstall of the<br>dates                                                                                                    |                                                                                  | X              |
| Sch<br>Ch<br>dor                                      | edule Install<br>oose when you w<br>winloaded update                                                                                                    | of Autor<br>ant to sch<br>s.<br>tall of Auto                                                                                                    | matic Up<br>edule an ii<br>matic Upo<br>Time:                                                                                                    | pdates<br>nstall of the<br>dates<br>08:31:1                                                                                                    | 2 PM ÷                                                                           | X              |
| Sch<br>Ch<br>do                                       | edule Install<br>oose when you w<br>writoaded update<br>Schedule Ins<br>C Once<br>Weekly                                                                                                    | of Autor<br>vant to sch<br>s.<br>tall of Auto                                                                                                    | matic Up<br>edule an in<br>matic Upo<br>Time:<br>(©                                                                                                    | pdates<br>Install of the<br>dates<br>08:31:1<br>Monday                                                                                                    | 2 PM ÷                                                                           | X              |
| Sch<br>Ch<br>do                                       | edule Install<br>oose when you w<br>winkoaded update                                                                                                    | of Autor<br>sant to sch<br>s.<br>tall of Auto                                                                                                    | matic Up<br>edule an ii<br>matic Upc<br>Time:<br>©                                                                                                    | pdates<br>Install of the<br>dates<br>08:31:1<br>Monday<br>Wednesday                                                                                                    | 2 PM<br>C Tuesday<br>C Thursday                                                  | ×              |
| Sch<br>Ch<br>do                                       | edule Install<br>oose when you w<br>wmloaded update<br>C Schedule Ins<br>C Once<br>Weekly                                                                                                    | of Autor<br>ant to sch<br>s.<br>tall of Auto                                                                                                    | matic Up<br>edule an ii<br>matic Upo<br>Time:<br>©<br>©                                                                                                    | pdates<br>Install of the<br>dates<br>08:31:1<br>Monday<br>Wednesday<br>Friday                                                                                                    | 2 PM →<br>← Tuesday<br>← Thursday<br>← Saturday                                  |                |
| Sch<br>Ch<br>dor                                      | edul Install<br>cose when you w<br>wnloaded update<br>Schedule Ins<br>C Once<br>Weekly                                                                                                    | of Autor<br>vant to sch<br>s.<br>tall of Auto                                                                                                    | matic Up<br>edule an ii<br>matic Upc<br>Time:<br>©<br>©                                                                                                    | pdates<br>nstall of the<br>08:31:1<br>Monday<br>Wednesday<br>Friday<br>Sunday                                                                                                    | 2 PM 💼<br>O Tuesday<br>O Thursday<br>O Saturday                                  |                |
| Sch<br>Ch<br>do                                       | edule Install<br>edule Install<br>core when you w<br>wribaded update<br>Schedule Ins<br>C Once<br>C Weekly<br>Installer                                                                                                    | of Autor<br>ant to sch<br>s.<br>tall of Auto                                                                                                    | matic Up<br>edule an ii<br>matic Upc<br>Time:<br>©<br>©                                                                                                    | pdates<br>nstall of the<br>08:31:1<br>Monday<br>Wednesday<br>Friday<br>Sunday<br>Sunday                                                                                                    | 2 PM ÷<br>C Tuesday<br>C Thursday<br>C Saturday<br>Next >                        | Cancel         |
| Sch<br>Ch<br>dou                                      | edule Install<br>edule Install<br>oce when you w<br>wholeded update<br>is Schedule Ins<br>Once<br>Weekly<br>Installer                                                                                                    | of Autor<br>eant to sche<br>tall of Auto                                                                                                    | matic Up<br>edule an ii<br>matic Upo<br>Time:<br>C                                                                                                    | pdates<br>natall of the<br>DB:31:1<br>Monday<br>Wednesday<br>Friday<br>Sunday<br>Sunday                                                                                                    | 2 PM ÷<br>C Tuesday<br>C Thursday<br>C Saturday<br>Next >                        | Cancel         |
| Sch<br>Ch<br>dor                                      | edule Install<br>edule Install<br>cose when you windoaded update<br>windoaded update<br>Cose windoaded update<br>Cose windoaded update<br>Installer<br>Installer                                                                                | of Autor<br>ant to sch<br>s.<br>tall of Auto                                                                                                    | matic Up<br>edule an ii<br>matic Up<br>Time:<br>C                                                                                                    | pdates<br>nstall of the<br>dates<br>08:31:1<br>Monday<br>Wednesday<br>Friday<br>Sunday<br>< Back                                                                                                    | 2 PM ÷<br>C Tuesday<br>C Thursday<br>C Saturday<br>Next>                         | Cancel         |
| Sch<br>Ch<br>do<br>Inst<br>Selu<br>Se                 | edule Install<br>edule Install<br>cose when you w<br>write aded update<br>in Schedule Ins<br>Once<br>weekly<br>Installer<br>Installer<br>edt Global Fill<br>lect the Global Fill                                                                | of Auton<br>arent to sch-<br>tall of Auto<br>tall of Auto<br>ter Options                                                                                                    | matic Up<br>matic Up<br>Time:<br>C<br>C<br>C<br>C<br>C<br>C<br>C<br>C<br>C<br>C<br>C<br>C<br>C<br>C<br>C<br>C<br>C<br>C<br>C                                                                                                    | pdates<br>matall of the<br>D8:31:1<br>Monday<br>Wednesday<br>Friday<br>Sunday<br>< Back                                                                                                    | 2 PM ÷<br>C Tuesday<br>C Thursday<br>C Saturday<br>Next >                        | Cancel         |
| Sch<br>Ch<br>dor<br>dor<br>Selu<br>Se<br>g<br>g<br>pr | edule Install<br>edule Install<br>cole when you windoaded update<br>windoaded update<br>cole of the second of the<br>cole of the second of the<br>Installer<br>Installer<br>Installer<br>Installer<br>Installer<br>Installer                    | of Auton<br>ant to sch<br>s.<br>tall of Auto<br>tall of Auto<br>ter Options<br>les the ability                                                                                                    | matic Up<br>edule an ii<br>Time:<br>C<br>C<br>C<br>C<br>C<br>C<br>C<br>C<br>C<br>C<br>C<br>C<br>C<br>C<br>C<br>C<br>C<br>C<br>C                                                                                                    | pdates<br>nstall of the<br>lates<br>[08:31:1<br>Monday<br>Wednesday<br>Friday<br>Sunday<br>< Back<br>gent.<br>scolutions within a                                                                                                    | 2 PM<br>C Tuesday<br>C Thursday<br>C Saturday<br>Next ><br>CommCell to filter ou | Cancel         |
| Inst<br>Selu<br>Selu<br>Gi                            | edule Install<br>edule Install<br>cose when you w<br>wrioaded update<br>Schedule Inst<br>Once<br>Weekly<br>Installer<br>allor<br>ect Global Fil<br>ext the Global Fil<br>lext the Global Fil<br>lext the Global Fil<br>colection operation      | of Auton<br>ant to sch<br>s.<br>tall of Auto<br>tall of Auto<br>ter Options<br>les the ability<br>les the ability<br>ter options                                                                                                    | matic Up<br>dule an ii<br>matic Upo<br>Time:<br>C<br>C<br>C<br>C<br>C<br>C<br>C<br>C<br>C<br>C<br>C<br>C<br>C<br>C<br>C<br>C<br>C<br>C<br>C                                                                                                    | pdates<br>natali of the<br>[08:31:1]<br>Monday<br>Wednesday<br>Fiday<br>Sunday<br>Sunday<br>esclusions within a<br>scolusions within a<br>scolusions within a                                                                                                    | 2 PM  C Tuesday C Thusday C Thusday Saturday Next >                              | Cancel         |
| Inst<br>Seli<br>Se<br>Gi<br>pr                        | edule Install<br>edule Install<br>cose when you w<br>wrioaded update<br>Schedule Ins<br>Once<br>Weekly<br>Installer<br>Installer<br>edt Global Fill<br>leat the Global Fill<br>et the Global Fill<br>bobal Fillers provid<br>obection operation | of Autor<br>ant to sch<br>s.<br>tall of Auto<br>ter Options<br>les the ability<br>is s on all ag                                                                                                    | matic U per edule an ii imatic Upo<br>Time:                                                                                                    | pdates<br>natali of the<br>[08:31:1]<br>Monday<br>Wednesday<br>Fiiday<br>Sunday<br>Caback<br>Sunday<br>acknown within a<br>succlusions within a<br>succlusions within a<br>succlusions within a<br>succlusions within a<br>succlusions within a                                                                                                    | 2 PM<br>C Tuesday<br>C Thursday<br>C Saturday<br>Next ><br>CommCell to filter ou | Cancel         |
| Inst<br>Seli<br>Se<br>Gi                              | edule Install<br>edule Install<br>cose when you w<br>wrkiaded update<br>in Schedule Ins<br>in Once<br>i Weekly<br>Installer<br>Installer<br>et Global Fil<br>leart He Global Fil<br>leart He Global Fil<br>obel Filters provide                 | ef Autor<br>ant to sch<br>s.<br>Ital of Auto<br>tal of Auto<br>ter Options<br>les the abla<br>rs on all ag<br>C Us<br>C Autor                                                                                                    | matic Up:<br>matic Up:<br>Time:<br>Final Content<br>for the Agent<br>By to set e<br>Content<br>Content<br>Con | pdates<br>natali of the<br>lates<br>08.31.1<br>Monday<br>Wednesday<br>Friday<br>Sunday<br>Sunday<br>< Back<br>< Back<br>cellain type.                                                                                                    | 2 PM<br>C Tuesday<br>C Thursday<br>C Saturday<br>Next>                           | Cancel         |
| Inst<br>do<br>Sela<br>Se<br>G<br>G                    | edule Install<br>edule Install<br>cose when you windoaded update<br>in Schedule Ins<br>of Once<br>installer<br>Installer<br>Installer<br>educe Installer<br>educe Installer<br>Installer<br>Installer                                           | of Auto<br>ant to sch<br>tall of Auto<br>tall of Auto<br>ter Options<br>ter options<br>ter the ability<br>is so nall ag<br>⊂ Us<br>⊂ Auto                                                                                                    | matic Upd<br>matic Upd<br>Time:<br>C<br>C<br>C<br>C<br>C<br>C<br>C<br>C<br>C<br>C<br>C<br>C<br>C                                                                                                    | pdates<br>matall of the<br>lates<br>08:31:1<br>Monday<br>Wednesday<br>Friday<br>Sunday<br>Sunday | 2 PM   Tuesday  Tuesday  Saturday  Next>                                         | Cancel         |
| Sch<br>Ch<br>doi<br>doi<br>Selu<br>Se<br>Gi<br>pr     | edule Install<br>edule Install<br>coce when you windoaded update<br>installer<br>installer<br>installer<br>edt Global Fil<br>lect the Global Fil<br>lect the Global Fil<br>bobal Filters provid<br>otection operation                           | of Auton<br>ant to sch<br>tall of Auto<br>tall of Auto<br>tall of Au | matic Up<br>edule an ii<br>Time:<br>Time:<br>Time:<br>Time:<br>Tome:<br>for the Ar<br>for the Ar<br>for the Ar<br>for the Ar<br>for the Ar<br>ar to set et<br>events of a<br>e Cell leve<br>to ar to use G                                                                                                    | pdates<br>nstall of the<br>lates<br>[08:31:1<br>Monday<br>Wednesday<br>Friday<br>Sunday<br>< Back<br>class<br>solutions within a<br>solutions within a<br>solutions within                                                                                                    | 2 PM   Tuesday  Tuesday  Next >                                                  | Cancel         |
| Inst<br>Ch<br>do<br>Selu<br>Se<br>Gi<br>pr            | edule Install<br>edule Install<br>cole when you windoaded update<br>windoaded update<br>cole when you windoaded<br>cole windoaded update<br>cole windoaded update<br>Installer<br>Installer<br>Installer                                        | of Auto<br>ant to sch<br>s.<br>tall of Auto<br>tall of Auto<br>tall of Auto<br>ter Options<br>les the ability<br>c Us<br>c Us<br>c Do                                                                                                    | matic U geode an in<br>matic Upor<br>Time:<br>C<br>C<br>Ons<br>For the Ar<br>Source of a<br>e Cell leve<br>vays use G<br>not use G                                                                                                    | pdates<br>natali of the<br>[08:31:1<br>Monday<br>Wednesday<br>Fiday<br>Sunday<br>< Back<br>gent.<br>scolusions within a<br>scolusions within a<br>scolusionsc                                                                                                    | 2 PM                                                                             | Cancel         |

X

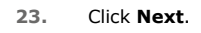

This process will not automatically discover the Virtual nodes. It is recommended to configure the Virtual node post installation from CommCell Console. For details, see Virtual Nodes Are Not Being Automatically Discovered in a Veritas Cluster Environment

24. Click Next.

25. Click **OK** and manually configure the cluster resources.

See Configuring the VERITAS Cluster Resources for more information on configuring the cluster resources.

26. Click Next.

| Storage Policy Selection                                                                                                    |
|----------------------------------------------------------------------------------------------------|
| Select a storage policy for the default subclient to be<br>backed up.                                                                                                    |
| Configure for Laptop or Desktop Backup                                                                                                    |
| Select a storage policy from the pull-down list.                                                                                                    |
| Unassigned 💌                                                                                                    |
|                                                                                                    |
|                                                                                                    |
| Installer                                                                                                    |
| < Back Next> Cancel                                                                                                    |
|                                                                                                    |
| Installer 🛛 🔀                                                                                                    |
| SQL Auto Discovery Option<br>Select auto discovery option for SQL                                                                                                    |
|                                                                                                    |
| Auto discover instances                                                                                                    |
|                                                                                                    |
|                                                                                                    |
|                                                                                                    |
|                                                                                                    |
| Installer                                                                                                    |
| < Back Next > Cancel                                                                                                    |
|                                                                                                    |
| Installer X                                                                                                    |
| Summary of install selections                                                                                                    |
| Setup has enough information to start copying the program files. If you are satisfied with the                                                                                                    |
| install settings, click Next to begin copying files.                                                                                                    |
|                                                                                                    |
|                                                                                                    |
| Destination Path = C:VProgram Files\<br>CommServe Host = mycomputer.mycompany.com<br>Interface Name = audi.mycompany.com                                                                                                    |
| Client =audi<br>Job Results Path = C:\Program Files\JobResults                                                                                                    |
| Chobal Finers = Use Cell level policy                                                                                                    |
| Installer                                                                                                    |
|                                                                                                    |
|                                                                                                    |
| Installer                                                                                                    |
| Installer To complete the install configure software cluster resources manually. Please follow the guidelines in the documentation.                                                                                                    |
| To complete the instal configure software cluster resources manually. Please follow the guidelines in the documentation.                                                                                                    |
| To complete the install configure software cluster resources manually. Please follow the guidelines in the documentation.                                                                                                    |
| Installer  To complete the initial configure software cluster resources manually. Please follow the guidelines in the  OK  Installer  Installer  X                                                                                                    |
| To complete the initial configure software cluster resources manually. Please follow the guidelines in the OK  Installer  Schedule Reminder Job schedule creation reminder                                                                                                    |
| Installer  To complete the initial configure software cluster resources manualy. Please follow the guidelines in the  OK  Installer  Schedule Reminder Job schedule creation reminder                                                                                                    |
| Installer  To complete the initial configure software cluster resources manually. Please follow the guidelines in the  OK  Installer  Schedule Reminder Job schedule creation reminder  Please note:                                                                                                    |
| Installer  To complete the initial configure software cluster resources manually. Please follow the guidelines in the  OK  Installer  Schedule Reminder Job schedule creation reminder  Please note: You still need to create a Job Schedule for each DataAgent that has been installed on  Head Agent that has been installed on                                                                                                    |
| Installer                                                                                                    |
| Installer  To complete the initial configure software cluster resources manually. Please follow the guidelines in the  OK  Installer  Schedule Reminder Job schedule creation reminder  Please note:  Please note:  Sub Schedule to create a Job Schedule for each DataAgent that has been installed on this client computer. Job Schedules are required to allow the iDataAgents to perform automated backup and restore operations.                                                                                                    |
| Installer  To complete the initial configure software cluster resources manually. Please follow the guidelines in the documentation.  Installer  Installer  Schedule Reminder Job schedule creation reminder  Please note:  You still need to create a Job Schedule for each DataAgent that has been installed on this client computer. Job Schedule are required to allow the iDataAgents to perform automated backup and restore operations. Job Schedule creation can be accomplished through the CommCell Console administration interface.                                              |
| Installer  To complete the initial configure software cluster resources manually. Please follow the guidelines in the documentation.  Installer  Installer  Schedule Reminder Job schedule creation reminder  Please note:  You still need to create a Job Schedule for each DataAgent that has been installed on this client computer. Job Schedule are required to allow the DataAgents to perform automated backup and restores operations. Job Schedule creation can be accomplished through the CommCell Console administration interface.                                              |
| To complete the initial configure software cluster resources manually. Please follow the guidelines in the documentation.         DK         Installer         Schedule Reminder         Job schedule creation reminder         Please note:         You still need to create a Job Schedule for each ID ataAgent that has been installed on this client computer.         Job Schedules are required to allow the ID ataAgents to perform automated backup and restore operations.         Job Schedule creation can be accomplished through the CommCell Console administration interface. |

27. Click Finish.

| Column instal    |                                                                     |                    |   |
|------------------|---------------------------------------------------------------------|--------------------|---|
| Visit the websit | ation completed successfully.<br>e below to download latest Updates | and Service Packs. | - |
| Click Finish to  | complete Setup.                                                     |                    |   |
|                  |                                                                     |                    |   |
|                  |                                                                     |                    |   |
|                  |                                                                     |                    |   |
|                  |                                                                     |                    |   |
| 1                |                                                                     |                    |   |
|                  |                                                                     |                    |   |

## CONFIGURING VERITAS CLUSTER RESOURCES

In case of VERITAS Cluster you must manually install the software on all the available Nodes. For installs on the VERITAS Cluster, complete the following procedures for the agent. These procedures can be completed using the VERITAS Cluster Administrator.

#### CREATE THE CLUSTER RESOURCES FOR SERVICES

Create Service Dependencies

Associate Services with the Current Active Node

**28.** Once the physical nodes and the virtual machine are installed, services should be added as generic services.

Also, you may want to designate the services as "critical" if you want to cause the virtual machine to fail over if the associated service stops.

 In Windows Services, locate the services for each installed cluster (e.g., Bull Calypso Cluster Plugin (penodevn1\_netwo) (instance001)) right-click and select
 Properties, and locate the service name in the General tab (e.g., GxClusPlugin (penodevn1\_netwo) (Instance001))

The service name is case- and space-sensitive, so record it exactly as it appears.

- In Cluster Administrator, navigate to the appropriate Cluster group. Create a generic service resource for the cluster plugin service.
- If you want an automatic failover to occur, mark the resource as **Critical** and **Enabled**.
- Repeat this procedure for each client installed on the cluster.
- In Cluster Administrator, click Resources.
- Click Link and make the Cluster plugin resource dependent upon the MountV resource and the Lanman service.
- In Cluster Administrator, navigate to the appropriate **GenericService** group.
- Right-click the cluster plugin resource.
- From the short-cut menu, click **Online** and the name of the current active node.

## INSTALL SQL SERVER IDATAAGENT IN HP SCALABLE NAS/POLYSERVE CLUSTER ENVIRONMENT

### WHERE TO INSTALL

29.

30.

Install the software in HP Scalable NAS/Polyserve Cluster environment from the active host to virtual server.

The software must be installed on each passive node available to the virtual host. During install, you will be asked to provide the name of the active host for each passive host installation. See Manually Installing the Software on a Passive Node for step-by-step instructions.

Follow the steps given below to install the Windows File System iDataAgent in a HP Scalalable NAS/Polyserve Clustered environment:

- 1. Create bIgnoreClusterVMCheck registry key to detect that the agent is being installed on a virtual node in a non-Microsoft cluster.
- To create the registry key, see the following steps:
- 1. Start the Registry Editor (Regedit.exe or Redegt32.exe)
- 2. Locate the directory under which you want to create a key, e.g., HKEY\_LOCAL\_MACHINE\SOFTWARE\.
- 3. Right click the **SOFTWARE** and click **New** -> **Key**.
- 4. Name the key as GalaxyInstallerFlags.
- 5. Right click the GalaxyInstallerFlags and select New -

> DWORD value, name it as bIgnoreClusterVMCheck and by double clicking the bIgnoreClusterVMCheck key modify the Value data to 1.

- In the PolyServe Matrix Server, create a virtual host resource name that has an assigned TCP/IP address in the network.
  - Provide a virtual host name (e.g., VirtualPolyServe.acme.com) and an Application name (e.g., VirtualPolyServe).
  - Select all network Interfaces that will be available as hosts for the backup software services and click OK.
- 3. From the Virtual Hosts tab in the PolyServe Matrix Server dialog box, locate the primary node for the virtual server you are installing, and perform the installation from the active (primary) host to the virtual server.
- 4. Run Setup.exe from the Software Installation Package.
- Select the required language.
   Click Next.

2.

|                      | Select the land                                                      | nuade vou will u                                                           | ise during install                                                            | lation.                                              |                                                                            |                                   |                                     |   |
|----------------------|----------------------------------------------------------------------|----------------------------------------------------------------------------|-------------------------------------------------------------------------------|------------------------------------------------------|----------------------------------------------------------------------------|-----------------------------------|-------------------------------------|---|
|                      | English                                                              | h (United States                                                           | -                                                                             |                                                      |                                                                            |                                   |                                     |   |
|                      | (And And And And And And And And And And                             |                                                                            |                                                                               |                                                      |                                                                            |                                   |                                     |   |
|                      |                                                                      |                                                                            |                                                                               |                                                      |                                                                            |                                   |                                     |   |
|                      |                                                                      |                                                                            |                                                                               |                                                      |                                                                            |                                   |                                     |   |
|                      |                                                                      |                                                                            |                                                                               |                                                      |                                                                            |                                   |                                     |   |
|                      |                                                                      |                                                                            |                                                                               |                                                      |                                                                            |                                   |                                     |   |
|                      |                                                                      |                                                                            |                                                                               |                                                      | <u>N</u> ext >                                                             |                                   | <u>C</u> ancel                      |   |
|                      |                                                                      |                                                                            |                                                                               |                                                      |                                                                            |                                   |                                     |   |
|                      |                                                                      |                                                                            |                                                                               |                                                      |                                                                            |                                   |                                     |   |
|                      |                                                                      |                                                                            |                                                                               |                                                      |                                                                            |                                   |                                     |   |
|                      |                                                                      |                                                                            |                                                                               |                                                      |                                                                            |                                   |                                     |   |
| <i>≡</i> In          | nstall Softwar                                                       | re on this cor                                                             | mputer                                                                        |                                                      |                                                                            |                                   |                                     |   |
| ≡ A                  | dvanced op                                                           | tions                                                                      |                                                                               |                                                      |                                                                            |                                   |                                     |   |
|                      |                                                                      |                                                                            |                                                                               |                                                      |                                                                            |                                   |                                     |   |
|                      |                                                                      |                                                                            |                                                                               |                                                      |                                                                            |                                   |                                     |   |
| ¢                    | View docum                                                           | mentation websi                                                            | te                                                                            |                                                      |                                                                            |                                   |                                     |   |
| ¢                    | ₿ View Install                                                       | Quick Start Gui                                                            | ide (Requires Ar                                                              | dobe Acı                                             | robat Reader)                                                              |                                   |                                     |   |
| ¢                    |                                                                      | e Acrobat Read                                                             | ter                                                                           |                                                      |                                                                            |                                   |                                     |   |
|                      |                                                                      |                                                                            |                                                                               | _                                                    |                                                                            | ¢                                 | Exit                                |   |
|                      |                                                                      |                                                                            |                                                                               | _                                                    |                                                                            |                                   |                                     |   |
| Nelcom               | ne                                                                   |                                                                            |                                                                               |                                                      |                                                                            |                                   |                                     |   |
| The Insi<br>setup pr | taller will guide y<br>ocess for Softw                               | you through the<br>vare                                                    |                                                                               |                                                      |                                                                            |                                   |                                     |   |
|                      |                                                                      |                                                                            |                                                                               |                                                      |                                                                            |                                   |                                     |   |
|                      | This program wi                                                      | ill install Softwar                                                        | re on your comp                                                               | outer.                                               |                                                                            |                                   |                                     |   |
| 1                    | It is strongly rec                                                   | ommended that                                                              | you exit all Win                                                              | dows pro                                             | ograms before i                                                            | running                           | this                                |   |
|                      | Click Cancel to                                                      | quit Setup and                                                             | then close any p                                                              | programs                                             | s you have runr                                                            | ning. Cli                         | ck                                  |   |
|                      | Next to continue                                                     | e with Setup.                                                              |                                                                               |                                                      |                                                                            |                                   |                                     |   |
|                      | WARNING: Thi                                                         | is program is pro                                                          | itected by copyr                                                              | right law                                            | and internation                                                            | al treati                         | es.                                 |   |
|                      | Unauthorized re<br>result in severe<br>extent possible               | production or d<br>civil and crimina<br>under the law.                     | istribution of this<br>al penalties, and                                      | : program<br>I will be p                             | 1, or any portion<br>rosecuted to th                                       | n of it, m<br>ne maxir            | iay<br>num                          |   |
| Installer            |                                                                      |                                                                            |                                                                               |                                                      |                                                                            |                                   |                                     |   |
|                      |                                                                      |                                                                            |                                                                               |                                                      | Next >                                                                     |                                   | Cancel                              |   |
|                      |                                                                      |                                                                            |                                                                               |                                                      |                                                                            |                                   |                                     |   |
|                      |                                                                      |                                                                            |                                                                               |                                                      |                                                                            |                                   |                                     |   |
| staller              |                                                                      |                                                                            |                                                                               |                                                      |                                                                            |                                   |                                     |   |
| nstaller             | It is strongly r<br>immediately b<br>file-locking by                 | recommended th<br>before continuin<br>y the virus scan                     | nat any and all v<br>g with this Softw<br>ner and subsequ                     | irus scar<br>vare insta<br>vent failu                | ning software I<br>llation. Failure t<br>re for setup to i                 | pe disab<br>o do so<br>nstall its | led<br>may result ir<br>own files.  | 1 |
| nstaller             | It is strongly r<br>immediately b<br>file-locking by<br>Click OK onc | ecommended ti<br>sefore continuin<br>y the virus scan<br>se you have disa  | nat any and all v<br>g with this Softw<br>ner and subsequ<br>sbled them and s | irus scar<br>vare insta<br>uent failu<br>setup will  | nning software I<br>Ilation. Failure t<br>re for setup to i<br>I continue. | be disab<br>odoso<br>nstall its   | nled<br>mayresultir<br>own files.   | ſ |
| nstaller             | It is strongly r<br>immediately b<br>file-locking by<br>Click DK onc | recommended th<br>sefore continuin<br>y the virus scan<br>se you have disa | nat any and all v<br>g with this Softw<br>ner and subsequ<br>sbled them and a | rirus scar<br>vare insta<br>uent failu<br>setup will | nning software I<br>Ilation. Failure t<br>re for setup to i<br>I continue. | be disab<br>o do so<br>nstall its | oled<br>may result ir<br>own files. | n |

6. Select the option to install software on this computer.

The options that appear on this screen depend on the computer in which the software is being installed.

7. Click Next.

8. Click OK.

9. Select I accept the terms in the license agreement. Click Next. 10. Select Configure a Virtual Server. Click Next.

- **11.** In the **disk groups** box, specify the host name of the Virtual Host created for backup, e.g., VirtualVeritasServe.
  - In the **Communication Interface Name** box, specify the fully qualified domain name of the Virtual Host, e.g., VirtualVeritasServe.acme.com.
  - Click Next.

**12.** Specify the hosts node in the **Preferred Nodes** and click **Add** to add in the Nodes on which **Virtual Group is configured to run**.

Specify the name of active node in **Current Owner Node** box. Click **Next**.

**13.** Click **Yes** if it is the Active node.

- If you click **No** the program will perform the passive install. Follow the steps described in Manually Installing the Software on a Passive Node.
- This screen may look different from the example shown.
- 14. Expand Client Modules | Database and then click SQL Server *i*DataAgent box. Click Next.

|                                                                                                    | Select Platforms<br>Select the platforms you want to configure.                                                                                                    |
|----------------------------------------------------------------------------------------------------|----------------------------------------------------------------------------------------------------|
|                                                                                                    |                                                                                                    |
|                                                                                                    | D D                                                                                                    |
|                                                                                                    | Common Technology Engine                                                                                                    |
|                                                                                                    | CommServe Modules     CommCell Console     Da CommCell Console     Data                                                                                                    |
|                                                                                                    | MediaAgent Modules                                                                                                    |
|                                                                                                    | Client Modules     Disk Space                                                                                                    |
|                                                                                                    | Content Indexing and Search     (Req/Recommended)                                                                                                    |
|                                                                                                    | Web Based Search & Browse     Installation Folder:     D Archive Management     O MB/ 0 MB                                                                                   |
|                                                                                                    | ContinuousDataReplicator     Temporary on C: drive:                                                                                                    |
|                                                                                                    | C Supporting Modules                                                                                                    |
|                                                                                                    | Tools                                                                                                    |
|                                                                                                    | Installer Special Registry Keys In Use                                                                                                    |
|                                                                                                    | Install Agents for Restore Only Cancel Cancel                                                                                                    |
|                                                                                                    |                                                                                                    |
| If this computer and the CommServe is separated by a firewall, select the <b>Configure</b>                                                        | Installer                                                                                                    |
| firewall services option and then click Next.                                                                                                    | Firewall Configuration                                                                                                    |
| For firewall options and configuration instructions, see Firewall Configuration and                                                               | Configure firewall services                                                                                                    |
| continue with the installation                                                                                                    |                                                                                                    |
|                                                                                                    | If there is a firewall between this machine and the CommServe, configure firewall services below.                                                                            |
| If firewall configuration is not required, click <b>Next</b> .                                                                                    | E Conferent formalism                                                                                                    |
|                                                                                                    | Configure firewail services                                                                                                    |
|                                                                                                    | Please specify how Windows Firewall is limiting network traffic. Whether it is possible to open                                                                              |
|                                                                                                    | Connection from here to a Commonly's Clinne port, whether all connections toward<br>CommServe are blocked, and setup should instead expect CommServe to connect back to this |
|                                                                                                    | machine, of whether there is a Proxy in between.                                                                                                    |
|                                                                                                    | I his machine can open connection to CommServe on tunnel port                                                                                                    |
|                                                                                                    | C CommServe can open connection toward this machine                                                                                                    |
|                                                                                                    | C CommServe is reachable only through a proxy                                                                                                    |
|                                                                                                    | Installer                                                                                                    |
|                                                                                                    | Next > Cancel                                                                                                    |
|                                                                                                    |                                                                                                    |
| Enter the fully gualified domain name of the <b>CommServe Host Name</b> .                                                                         | Installer                                                                                                    |
|                                                                                                    | CommServe Name                                                                                                    |
| Click Next.                                                                                                    | Specify the CommServe computer name and host                                                                                                    |
| Do not use space and the following characters when specifying a new                                                                               | name                                                                                                    |
| not use space and the following characters when specifying a new                                                                                  | Comp Comp Clinet Mana                                                                                                    |
|                                                                                                    | LommServe Lient Name                                                                                                    |
| \ `~!@#\$%^&*()+=<>/?,[]{}:;'"                                                                                                    |                                                                                                    |
|                                                                                                    | CommServe Host Name<br>(Enter a valid, fully-qualified, IP host name; for example:                                                                                           |
|                                                                                                    | mycomputer.mycompany.com)                                                                                                    |
|                                                                                                    | mycomputer.mycompany.com                                                                                                    |
|                                                                                                    |                                                                                                    |
|                                                                                                    |                                                                                                    |
|                                                                                                    |                                                                                                    |
|                                                                                                    | la della                                                                                                    |
|                                                                                                    | (Back Nevt> Cancel                                                                                                    |
|                                                                                                    |                                                                                                    |
| Click Noxt                                                                                                    |                                                                                                    |
|                                                                                                    |                                                                                                    |
| The client name should be equivalent to the vhost name and the interface name equals the vhosts fully qualified domain name.                      | Communication Interface Name<br>Setup will configure the communication paths.                                                                                                |
|                                                                                                    | Salant a rijent name                                                                                                    |
|                                                                                                    |                                                                                                    |
|                                                                                                    |                                                                                                    |
|                                                                                                    | Select an interface name that this computer will use to                                                                                                    |
|                                                                                                    | communicate with the LommServe                                                                                                    |
|                                                                                                    | audi.mycompany.com                                                                                                    |
|                                                                                                    |                                                                                                    |
|                                                                                                    | IP Address(es) for the selected host.                                                                                                    |
|                                                                                                    | IP Address(es) for the selected host.                                                                                                    |
|                                                                                                    | IP Address(es) for the selected host.                                                                                                    |
|                                                                                                    | IP Address(es) for the selected host.                                                                                                    |
|                                                                                                    | IP Address(es) for the selected host. Installer Cancel                                                                                                    |
|                                                                                                    | IP Address(es) for the selected host. Installer Cancel Cancel                                                                                                    |
| Select Add programs to the Windows Firewall Exclusion List, to add CommCell                                                                       | IP Address(es) for the selected host. Installer Cancel Cancel                                                                                                    |
| Select <b>Add programs to the Windows Firewall Exclusion List</b> , to add CommCell programs and services to the Windows Firewall Exclusion List. | IP Address(es) for the selected host. Installer Cancel                                                                                                    |

16. Enter the fully qualified domain name of the **CommServe Host Name**. Click Next.

17. Click Next.

15.

Select Add programs to the Windows Firewall Exclusion List, to ad 18. programs and services to the Windows Firewall Exclusion List.

Click Next.

This option enables CommCell operations across Windows firewall by adding CommCell programs and services to Windows firewall exclusion list.

It is recommended to select this option even if Windows firewall is disabled. This will allow the CommCell programs and services to function if the Windows firewall is enabled at a later time.

19.

20.

21.

|                                                                                                    | Installer                                                                                                    |
|----------------------------------------------------------------------------------------------------|----------------------------------------------------------------------------------------------------|
|                                                                                                    | Windows Firewall Exclusion List<br>Allow programs to communicate through Windows<br>Firewall                                                                                                    |
|                                                                                                    | Windows Firewall is DN                                                                                                    |
|                                                                                                    | Add programs to the Windows Firewall Exclusion List                                                                                                    |
|                                                                                                    | If you plan on using Windows Firewall, it is recommended to add the software programs to the<br>exclusion list.                                                                                                    |
|                                                                                                    | Installer < Back Cancel                                                                                                    |
|                                                                                                    | Installer Destination Folder                                                                                                    |
| Click Browse to change the default location.<br>Click Next.                                                                                                    | Select the destination folder to install the program files.                                                                                                    |
| <ul> <li>Do not install the software to a mapped network drive.</li> <li>Do not use the following characters when specifying the destination path: <ul> <li>: * ? " &lt; &gt;   #</li> </ul> </li> <li>It is recommended that you use alphanumeric characters only.</li> </ul> | Click Next to accept the default location, or click Browse to choose an alternate location.  Destination Folder  NRingram Files  Drive List  C 928 MB  Space Required / Recommended  Installer  < Back Next> Cancel               |
| Specify the <b>Job Results Path</b> Make sure that the Job Results folder you specify                                                                                                    | Testalles                                                                                                    |
| resides on a shared disk.                                                                                                    | Job Results Path                                                                                                    |
| Click <b>Browse</b> to change the default location.                                                                                                    | Select the location on a shared drive to store Job<br>Results files for this client computer.                                                                                                    |
| Click Next.                                                                                                    | Click Next to accept the default location, or click Browse to choose an alternate location.          Job Results Path                                                                                                    |
| Select a Client Group from the list.                                                                                                    | Installer                                                                                                    |
| Click Next.                                                                                                    | Client Group Selection<br>Select a client group for the client.                                                                                                    |
| This screen will be displayed if Client Groups are configured in the CommCell Console.                                                                                                    | The Client Group is a logical grouping of client machines<br>which have the same association at various levels like<br>Schedule Policy, Activity Control, Security and Reports.<br>Client group:<br>None Selected<br>client_group |
|                                                                                                    | < Back Next> Cancel                                                                                                    |
|                                                                                                    |                                                                                                    |

22. Click Next. X

×

×

23. Click Next.

24. Select a Storage Policy from the drop-down list. Click Next.

25. Click Next.

 $\ensuremath{\textbf{Auto Discover Instances}}$  are automatically discovered for every 24 hours.

| Installer                                                                                                    | ×                                                                                                    |  |  |  |
|----------------------------------------------------------------------------------------------------|----------------------------------------------------------------------------------------------------|--|--|--|
| Schedule Install of Auto                                                                                                    | matic Updates                                                                                                    |  |  |  |
| Choose when you want to schedule an install of the<br>downloaded updates.                                                                                                    |                                                                                                    |  |  |  |
|                                                                                                    |                                                                                                    |  |  |  |
|                                                                                                    |                                                                                                    |  |  |  |
| Schedule Install of Auto                                                                                                    | omatic Updates                                                                                                    |  |  |  |
| C Once                                                                                                    |                                                                                                    |  |  |  |
| <b>C</b> 1 1 1                                                                                                    | Time: 08:31:12 PM                                                                                                    |  |  |  |
| (• Weekly                                                                                                    | <ul> <li>Monday</li> <li>C Tuesday</li> </ul>                                                                                                    |  |  |  |
|                                                                                                    | C Wednesday C Thursday                                                                                                    |  |  |  |
|                                                                                                    | C Side C Setelar                                                                                                    |  |  |  |
|                                                                                                    | C Pricay C Saturday                                                                                                    |  |  |  |
|                                                                                                    | Sunday                                                                                                    |  |  |  |
| Installer                                                                                                    | ( Back North Cancel                                                                                                    |  |  |  |
|                                                                                                    |                                                                                                    |  |  |  |
|                                                                                                    |                                                                                                    |  |  |  |
| Installer                                                                                                    | ×                                                                                                    |  |  |  |
| Select Global Filter Opti<br>Select the Global Filter Option                                                                                                    | ons<br>s for the Agent                                                                                                    |  |  |  |
|                                                                                                    | a for the Agent.                                                                                                    |  |  |  |
|                                                                                                    |                                                                                                    |  |  |  |
| Global Filters provides the ab<br>protection operations on all a                                                                                                    | lity to set exclusions within a CommCell to filter out data from data<br>gents of a certain type.                                                                                                    |  |  |  |
|                                                                                                    |                                                                                                    |  |  |  |
|                                                                                                    |                                                                                                    |  |  |  |
| U                                                                                                    | e Cell level policy                                                                                                    |  |  |  |
| C Al                                                                                                    | ways use Global Filters                                                                                                    |  |  |  |
| C Do                                                                                                    | not use Global Filters                                                                                                    |  |  |  |
|                                                                                                    |                                                                                                    |  |  |  |
|                                                                                                    |                                                                                                    |  |  |  |
| Installer                                                                                                    |                                                                                                    |  |  |  |
| motanor                                                                                                    | < Back Next> Cancel                                                                                                    |  |  |  |
|                                                                                                    |                                                                                                    |  |  |  |
|                                                                                                    |                                                                                                    |  |  |  |
| Installer                                                                                                    | Installer 🛛 🔀                                                                                                    |  |  |  |
| Installer<br>Storage Policy Selectio                                                                                                    | n                                                                                                    |  |  |  |
| Installer<br>Storage Policy Selectio                                                                                                    | n                                                                                                    |  |  |  |
| Installer<br>Storage Policy Selectio<br>Select a storage policy for the<br>backed up.                                                                                                    | n default subclient to be                                                                                                    |  |  |  |
| Installer<br>Storage Policy Selectio<br>Select a storage policy for the<br>backed up.                                                                                                    | default subclient to be                                                                                                    |  |  |  |
| Installer Storage Policy Selectio Select a storage policy for the backed up. Configure for Laptop or                                                                                                    | default subclient to be                                                                                                    |  |  |  |
| Installer Storage Policy Selectio Select a storage policy for the backed up. Configure for Laptop or                                                                                                    | V default subclient to be                                                                                                    |  |  |  |
| Installer<br>Storage Policy Selectio<br>Select a storage policy for the<br>backed up.<br>Configure for Laptop or<br>Select a storage policy                                                                                                    | default subclient to be  Desktop Backup  from the pull-down list.                                                                                                    |  |  |  |
| Installer Storage Policy Selectio Select a storage policy for the backed up. Configure for Laptop or Select a storage policy Unast                                                                                                    | Control of the sector of the sector of the |  |  |  |
| Installer<br>Storage Policy Selection<br>Select a storage policy for the<br>backed up.<br>Configure for Laptop or<br>Select a storage policy<br>Unast                                                                                                    | Control of the sector of the sector of the |  |  |  |
| Installer Storage Policy Selectio Select a storage policy for the backed up. Configure for Laptop or Select a storage policy Unas                                                                                                    | P edefault subclient to be Desktop Backup (from the pull-down list. Iggned                                                                                                    |  |  |  |
| Installer<br>Storage Policy Selection<br>Select a storage policy for the<br>backed up.<br>Configure for Laptop or<br>Select a storage policy<br>Unast                                                                                                    | default subclient to be  Desktop Backup  from the pull-down list.  igned                                                                                                    |  |  |  |
| Installer<br>Storage Policy Selectio<br>Select a storage policy for the<br>backed up.<br>Configure for Laptop or<br>Select a storage policy<br>Unast                                                                                                    | default subclient to be  Desktop Backup  from the pulkdown list.  igned                                                                                                    |  |  |  |
| Installer Storage Policy Selectio Select a storage policy for the backed up. Configure for Laptop or Select a storage policy Unass Installer Installer                                                                                                    | default subclient to be  Desktop Backup  from the pull-down list.  Iggred                                                                                                    |  |  |  |
| Installer Storage Policy Selectio Select a storage policy for the backed up. Configure for Laptop or Select a storage policy Unastaler Installer                                                                                                    |                                                                                                    |  |  |  |
| Installer Storage Policy Selectio Select a storage policy for the backed up. Configure for Laptop or Select a storage policy Unass Installer Installer                                                                                                    | Cancel                                                                                                    |  |  |  |
| Installer Storage Policy Selectio Select a storage policy for the backed up. Configure for Laptop or Select a storage policy Unass Installer Installer Installer                                                                                                    | n default subclient to be Desktop Backup from the pull-down list.                                                                                                    |  |  |  |
| Installer Storage Policy Selectio Select a storage policy for the backed up. Configure for Laptop or Select a storage policy Unax Installer Installer SQL Auto Discovery Op                                                                                                    | n default subclient to be Desktop Backup rfrom the pull-down list.  pred  (Back Nest> Cancel tion                                                                                                    |  |  |  |
| Installer Storage Policy Selectio Select a storage policy for the backed up. Configure for Laptop or Select a storage policy Unax Installer Installer SOL Auto Discovery Op Select auto discovery option                                                                                                    | n default subclient to be Desktop Backup from the pull-down list.  pred   (A Back Next > Cancel tion for SQL                                                                                                    |  |  |  |
| Installer Storage Policy Selectio Select a storage policy for the backed up. Configure for Laptop or Select a storage policy Unass Installer Installer SQL Auto Discovery Opion                                                                                                    |                                                                                                    |  |  |  |
| Installer Storage Policy Selectio Select a storage policy for the backed up. Configure for Laptop or Select a storage policy Unast Installer Installer SOL Auto Discovery Op Select auto discovery opion                                                                                                    |                                                                                                    |  |  |  |
| Installer Storage Policy Selectio Select a storage policy for the backed up. Configure for Laptop or Select a storage policy Installer Installer Installer SOL Auto Discovery Op Select auto discovery opion                                                                                                    |                                                                                                    |  |  |  |
| Installer Storage Policy Selection Select a storage policy for the backed up. Configure for Laptop or Select a storage policy Installer Installer SOL Auto Discovery Op Select auto discovery option Auto discover in                                                                                                    |                                                                                                    |  |  |  |
| Installer Storage Policy Selectio Select a storage policy for the backed up. Configure for Laptop or Select a storage policy Installer Installer SOL Auto Discovery Opi Select auto discover in Auto discover in                                                                                                    |                                                                                                    |  |  |  |
| Installer Storage Policy Selection Select a storage policy for the backed up. Configure for Laptop or Select a storage policy Installer Installer SOL Auto Discovery Opin Select auto discover in Auto discover in                                                                                                    |                                                                                                    |  |  |  |
| Installer Storage Policy Selection Select a storage policy for the backed up. Configure for Laptop or Select a storage policy Installer Installer Installer SOL Auto Discovery Opion Select auto discover in Auto discover in                                                                                                    |                                                                                                    |  |  |  |
| Installer Storage Policy Selection Select a storage policy for the backed up. Configure for Laptop or Select a storage policy Unrate Installer Installer Sol. Auto Discovery Op Select auto discover in Auto discover in                                                                                                    |                                                                                                    |  |  |  |
| Installer Storage Policy Selection Select a storage policy for the backed up. Configure for Laptop or Select a storage policy Installer Installer Installer SOL Auto Discovery Op Select auto discover in Auto discover in                                                                                                    |                                                                                                    |  |  |  |
| Installer Storage Policy Selection Select a storage policy for the backed up. Configure for Laptop or Select a storage policy Installer Installer Installer SOL Auto Discovery Op Select auto discover in Auto discover in                                                                                                    |                                                                                                    |  |  |  |
| Installer Storage Policy Selectio Select a storage policy for the backed up. Configure for Laptop or Select a storage policy Installer Installer SOL Auto Discovery Op Select auto discover in Auto discover in Installer                                                                                                    |                                                                                                    |  |  |  |
| Installer Storage Policy Selection Select a storage policy for the backed up. Configure for Laptop or Select a storage policy Installer Installer SOL Auto Discovery Op Select auto discover in Installer Installer Inst |                                                                                                    |  |  |  |

26. Click Next.

|     |                                                                                                    | Installer                                                                                                    |
|-----|----------------------------------------------------------------------------------------------------|----------------------------------------------------------------------------------------------------|
|     |                                                                                                    | Summary<br>Summary of install selections                                                                                                    |
|     |                                                                                                    | Setup has enough information to start copying the program files. If you are satisfied with the<br>install settings, click Next to begin copying files.                                                                                                    |
|     |                                                                                                    | Destination Path = C-\Program Files\<br>CommServe Host = mycomputer.mycompany.com<br>Interface Name = audi.reycompany.com<br>Client = audi<br>Job Results Path = C-\Program Files\JobResults<br>Global Filters = Use Cell level policy                                                                                                    |
| 27. | Click <b>OK</b> and manually configure the cluster resources.                                                              | Installer                                                                                                    |
|     | See Configuring the HP Scalable NAS/Polyserve Cluster Resources for more information on configuring the cluster resources. | To complete the install configure software cluster resources manually. Please follow the guidelines in the<br>documentation.                                                                                                    |
|     |                                                                                                    | OK                                                                                                    |
| 28. | Click Next.                                                                                                    | Installer                                                                                                    |
|     |                                                                                                    | Schedule Reminder<br>Job schedule creation reminder                                                                                                    |
|     |                                                                                                    | Please note:<br>You still need to create a Job Scheidule for each DataAgent that has been installed on<br>this client computer.<br>Job Scheidules are required to allow the DataAgents to perform automated backup<br>and restore operations.<br>Job Scheidule creation can be accomplished through the CommCell Console<br>administration interface. |
|     |                                                                                                    | Installer                                                                                                    |
| 29. | Click <b>Finish</b> .                                                                                                    | Installer                                                                                                    |
|     |                                                                                                    | Campletion Report<br>Setup complete                                                                                                    |
|     |                                                                                                    | Software installation completed successfully.<br>Visit the website below to download latest Updates and Service Packs.<br>Click Finish to complete Setup.                                                                                                    |
|     |                                                                                                    | Instaler<br>Technical Support Website                                                                                                    |

## CONFIGURING HP SCALABLE NAS/POLYSERVE CLUSTER RESOURCES

For installs on the HP Scalable NAS/PolyServe Cluster, complete the following procedures for the agent.

**30.** Create and Use Scripts to Administer Virtual Machine Services.

You should create and use three scripts to administer virtual machine services:

- Probe script is used to reveal the state of the specified services. This is done using the GxSCMCmd.exe utility.
- Start script is used to start services.
- Stop script is used to stop services.

Create a probe script to have the status of both the Bull Calypso Communications Service (GxCVD) and the Bull Calypso Event Manager Service (GxEvMgrC) checked.

In the probe script, include the GxSCMCmd.exe utility by name in the appropriate command. (This utility is available from the Resource Pack. See Tools and Utilities for more information.)

Create a folder (e.g.,  ${\tt m:\GxSCMCmd})$  on a shared disk that the virtual host you created has access to.

Copy the  $\tt GxSCMCmd.exe$  utility and the script files you created (probe.bat, start.bat, stop.bat) to this folder.

The utility will return the state of the specified services: '0' if the services are running or '1' if services are stopped. For an error condition, '-1' is returned.

Note that the service name includes the name of the client and the name of the instance. To avoid error in providing the vhost name and instance name in the path of scripts, copy the key name from here: HKEY\_LOCAL\_MACHINE\SYSTEM\CurrentControlSet\Services\GXClusPlugIn (vhostname) (Instance00x)

These examples provide sample script names, locations and virtual host name as suggested names not requirements.

The command syntax is:

#### GxSCMCmd.exe -IsRunning <list of service name>

For example, your probe script (e.g.,  $\texttt{m:\GxSCMCmd\gxprobe.bat})$  may appear as follows:

@echo off

if'%MX\_ACTIVE\_STATE%'='INACTIVE' exit 0

m:\GxSCMCmd\GxSCMCmd.exe -IsRunning "GxClusPlugIn (virtualpolyserve)
(Instance001)"

if ERRORLEVEL 0 exit 0

#### exit 1

Be sure to copy the GxSCMCmd.exe utility to the shared disk resource. Also, be sure to include the probe script on the shared disk.

The stop and start scripts must also contain the registry entry for the virtual machine service names. Your start script (e.g., m:\GxSCMCmd\gxstart.bat) may appear as follows:

#### @echo off

C:\WINDOWS\system32\net.exe start "GxClusPlugIn (virtualpolyserve) (Instance001)"

#### exit O

Your stop script (e.g., m:\GxSCMCmd\gxstart.bat) may appear as follows: @echo off

C:\WINDOWS\system32\net.exe stop GxClusPlugIn (virtualpolyserve)
(Instance001)

#### exit 0

To add the custom service monitor to the virtual host configuration in the PolyServe Matrix Server console.

- 1. Ensure that the virtual host name <virtualpolyserve> is online.
- From the Services MMC snap-in, verify or manually start the cluster plugin service, "Bull Calypso Cluster Plugin (virtualpolyserve) (Instance00x)", on the active primary node for the Vhost virtualpolyserve
- 3. From the PolyServe Matrix Server, click the Virtual Hosts tab.
- Right click Virtual Host <virtualpolyserve> and then Add Service Monitor.
- 5. For the **Monitor Type** field in the Add Service Monitor dialog box, click **CUSTOM**.
- 6. Assign a name to the service monitor by typing the name in the **Name** field.
- 7. In the **User probe script** field, type the path to the probe script that calls the GxSCMCmd.exe command (on the share disk)

#### 8. Click Advanced.

- 9. From the Advanced Service Configuration dialog box, click the **Scripts** tab.
- 10. In the **Script pathname: Start** field, type the path to the start script (shared disk). In the corresponding **Timeout (seconds)** field, type a timeout value greater than 60 seconds.

31. Add the Customer Service Monitor

- In the Script pathname: Stop field, type the path to the stop script (shared disk). In the corresponding Timeout (seconds) field, type a timeout value greater than 60 seconds.
- 12. Click **OK** once, then again.

The monitor should now start, and the primary node should now be active. Failover will occur if services are disabled on the primary node, and services in such a case will move to a secondary node.

Previous Next >

## Getting Started Configuration - SQL Server iDataAgent

Once installed, configure a subclient and associate a storage policy as follows:

- From the CommCell Browser, navigate to Client Computers | <Client> | SQL Server | <Instance>.
  - Right-click the default subclient and then click **Properties**.
- Click the **Content** tab.

1.

• Click Configure.

3. Click **Discover**.

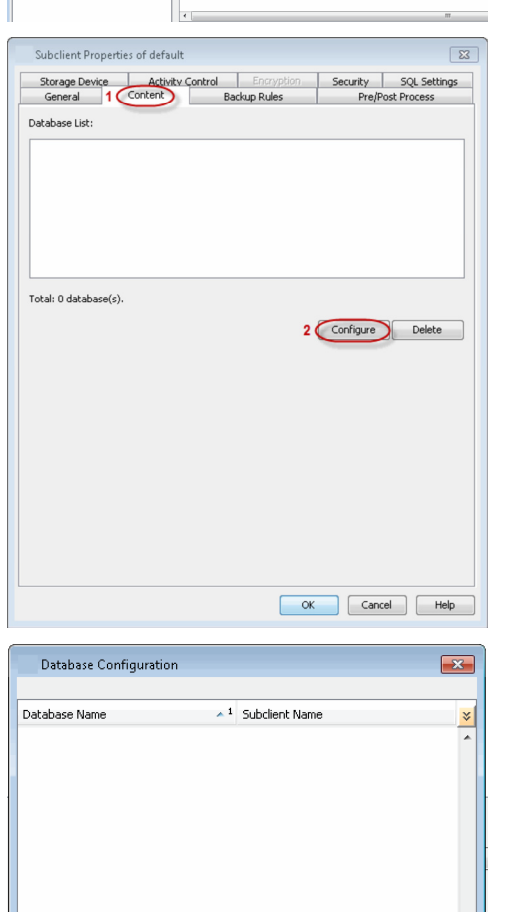

OK Cancel Discover

Help

Change all selected databases to:

t01 > 🚺 Client

Backup List Media

Job ID

Backup History Schedules Operation Wing < Previous

> DA SQL Server > 🕅

Client Co... Agent Type Subclient Job Type

Next >

4. • Hold down CTRL and click each database listed in the **Database Name** list.

Ensure you have at least one user-created database selected as depicted in the image on the right.

- In the Change all selected databases to list, click default.
- Click OK.

- Click the **Storage Device** tab.
  - In the **Storage Policy** box, select a Storage Policy name.

If you do not have Storage Policy created, follow the step given in step 7 below to create a storage policy.

- 6
  - Click the Log Storage Policy tab.
  - In the **Storage Policy** box, select a Storage Policy name.

• Click OK.

Click Next > to continue.

| Database Configuration                                                                                                    | <b>—X</b> —                                                                                                    |
|----------------------------------------------------------------------------------------------------|----------------------------------------------------------------------------------------------------|
|                                                                                                    |                                                                                                    |
|                                                                                                    |                                                                                                    |
| Database Name 🔺                                                                                                    | 1 Subclient Name x                                                                                                    |
| Payroll                                                                                                    | payrol                                                                                                    |
| Resources                                                                                                    | default                                                                                                    |
| Resources_1                                                                                                    | default                                                                                                    |
| Staff_Master User-created                                                                                                    | default                                                                                                    |
| Student_Master database                                                                                                    | default                                                                                                    |
| Noctest                                                                                                    | default                                                                                                    |
| model                                                                                                    | default                                                                                                    |
| model_test                                                                                                    | default                                                                                                    |
| msdb                                                                                                    | default                                                                                                    |
| msdb_test                                                                                                    | default 👻                                                                                                    |
| Chappe all selected databases to:                                                                                                    |                                                                                                    |
| def                                                                                                    | ault                                                                                                    |
| D                                                                                                    | Not Backup                                                                                                    |
| OK pay                                                                                                    | roll                                                                                                    |
|                                                                                                    |                                                                                                    |
| Subalizat Decent                                                                                                    |                                                                                                    |
| Subclient Properties of default                                                                                                    |                                                                                                    |
| General Content I                                                                                                    | Backup Rules Pre/Post Process                                                                                                    |
| Activity Control                                                                                                    |                                                                                                    |
| Data Storage Policy Log Storage Policy                                                                                                    | Data Transfer Option Deduplication                                                                                                    |
| 2<br>Storage Policy:                                                                                                    |                                                                                                    |
| Storage Policy:                                                                                                    | - Data Paths                                                                                                    |
| SP                                                                                                    |                                                                                                    |
| Incremental Storage Policy:                                                                                                    | N/R                                                                                                    |
|                                                                                                    |                                                                                                    |
| Create Storage Policy                                                                                                    |                                                                                                    |
|                                                                                                    |                                                                                                    |
| Number of streams for data backup:                                                                                                    | 2                                                                                                    |
|                                                                                                    |                                                                                                    |
|                                                                                                    |                                                                                                    |
|                                                                                                    |                                                                                                    |
|                                                                                                    |                                                                                                    |
|                                                                                                    |                                                                                                    |
|                                                                                                    |                                                                                                    |
|                                                                                                    |                                                                                                    |
|                                                                                                    |                                                                                                    |
|                                                                                                    |                                                                                                    |
|                                                                                                    |                                                                                                    |
|                                                                                                    |                                                                                                    |
|                                                                                                    |                                                                                                    |
|                                                                                                    |                                                                                                    |
|                                                                                                    | OK Cancel Help                                                                                                    |
|                                                                                                    | OK Cancel Hep                                                                                                    |
| Subclient Properties of default                                                                                                    | OK Cancel Hep                                                                                                    |
| Subclient Properties of default                                                                                                    | OK Cancel Help                                                                                                    |
| Subclient Properties of default<br>General Content I<br>Storage Device Activity Control                                                                                                    | OK Cancel Hep OK Eaclup Rules Pro/Post Process Encryption Security SQL Settings                                                                                                    |
| Subclient Properties of default General Content I Storage Device Activity Control Data Streame Policy                                                                                                    | OK Cancel Help                                                                                                    |
| Subclient Properties of default<br>General Content Storage Device Activity Control<br>Data Storage Policy                                                                                                    | OK Cancel Help<br>Carcel Help<br>Carcel Help<br>Ca |
| Subclient Properties of default<br>General Content Activity Control<br>Data Storage Policy:<br>Storage Policy:                                                                                                    | OK Cancel Help                                                                                                    |
| Subclient Properties of default<br>General Content<br>Storage Device Activity Control<br>Data Storage Policy:<br>Storage Policy:<br>gdedupe                                                                                                    | OK Cancel Help                                                                                                    |
| Subclient Properties of default<br>General Content<br>Storage Policy<br>Data Storage Policy<br>Storage Policy:<br>[cg_declupe ]                                                                                                    | OK Cancel Hep                                                                                                    |
| Subclient Properties of default<br>General Content Storage Device Activity Control<br>Data Storage Policy:<br>Storage Policy:<br>cg_dedupe •<br>Number of streams for data backup:                                                                                                    | OK Cancel Help                                                                                                    |
| Subclient Properties of default<br>General Content Storage Device Activity Control<br>Data Storage Policy:<br>Gg_dedupe<br>Number of streams for data backup:                                                                                                    | OK Cancel Help                                                                                                    |
| Subclient Properties of default General General Content Internal Data Storage Policy: Cg_dedupe Number of streams for data backup:                                                                                                    | OK Cancel Help                                                                                                    |
| Subclient Properties of default<br>General<br>Storage Device Activity Control<br>Data Storage Policy<br>Storage Policy:<br>(cg_dedupe )<br>Number of streams for data backup:                                                                                                    | OK Cancel Help                                                                                                    |
| Subclient Properties of default<br>General Content<br>Storage Device Activity Control<br>Data Storage Policy:<br>[cg_deckupe -<br>Number of streams for data backup:                                                                                                    | OK     Cancel     Help       Redup Rules     Pre/Post Process       Encryption     Security     SQL Settings       Data Transfer Option     Deduplication       2                                                                                                    |
| Subclient Properties of default<br>General Content Storage Device Activity Control<br>Data Storage Policy Log Storage Policy<br>Storage Policy:<br>(cg_declupe )<br>Number of streams for data backup:                                                                                                    | OK Cancel Hep                                                                                                    |
| Subclient Properties of default<br>General Content Storage Policy<br>Data Storage Policy Cog Storage Policy<br>Storage Policy:<br>cg_dedupe •<br>Number of streams for data backup:                                                                                                    | OK Cancel Help                                                                                                    |
| Subclient Properties of default<br>General Content Activity Control<br>Data Storage Policy:<br>Gg_dedupe<br>Number of streams for data backup:                                                                                                    | OK Cancel Help                                                                                                    |
| Subclient Properties of default           General         Content           Storage Device         Activity Control           Data Storage Policy:         Cog_dedupe           Storage Policy:         Image device           Cog_dedupe         Image Non-           Number of streams for data backup:         Image Non- | OK Cancel Help                                                                                                    |
| Subclient Properties of default<br>General Content<br>Storage Device Activity Control<br>Data Storage Policy:<br>[cg_deckupe -<br>Number of streams for data backup:                                                                                                    | OK Cancel Hep                                                                                                    |
| Subclient Properties of default<br>General Content I<br>Storage Device Activity Control<br>Data Storage Policy:<br>(cg_dectupe ·<br>Number of streams for data backup:                                                                                                    | OK Cancel Hep                                                                                                    |
| Subclient Properties of default<br>General Content<br>Storage Device Activy Control<br>Data Storage Policy:<br>cg_dedupe •<br>Number of streams for data backup:                                                                                                    | OK Cance Help                                                                                                    |
| Subclient Properties of default<br>General Content Activity Control<br>Data Storage Policy:<br>Gg_dedupe                                                                                                    | OK     Cancel     Help         Rackup Rules     Pre/Post Process          Encryption     Security     SQL Settings         Data Transfer Option     Deduplication         2                                                                                                    |
| Subclient Properties of default General Content I Storage Device Activity Control Data Storage Policy: (g_dedupe Number of streams for data backup:                                                                                                    | OK     Cancel     Help       Sackup Rules     Pre/Post Process       Encryption     Security     SQL Settings       Data Transfer Option     Deduplication       )     2                                                                                                    |
| Subclient Properties of default<br>General Content<br>Storage Device Activity Control<br>Data Storage Policy:<br>[cg_dedupe ]<br>Number of streams for data backup:                                                                                                    | OK     Cancel     Help       Cox     Encryption     Security     SQL Settings       Data Transfer Option     Deduplication       2     2                                                                                                    |
| Subclient Properties of default<br>General Content I<br>Storage Device Activity Control<br>Data Storage Policy<br>(cg_deckupe )<br>Number of streams for data backup:                                                                                                    | OK     Cancel     Help       Sectup Rules     Pre/Post Process       Encryption     Security     SQL Settings       Data Transfer Option     Deduplication       2     -                                                                                                    |
| Subclient Properties of default<br>General<br>Storage Device Activy Control<br>Data Storage Policy:<br>Cg_declupe •<br>Number of streams for data backup:                                                                                                    | OK Cance Hep                                                                                                    |

7. Create a Storage Policy:

- 1. From the CommCell Browser, navigate to **Policies**.
- 2. Right-click the Storage Policies and then click New Storage Policy.
- 3. Follow the prompts displayed in the Storage Policy Wizard. The required options

are mentioned below:

- Select the Storage Policy type as Data Protection and Archiving and click Next.
- $\circ~$  Enter the name in the Storage Policy Name box and click Next.
- From the **Library** list, click the name of a disk library to which the primary copy should be associated and then click **Next**.

Ensure that you select a library attached to a MediaAgent operating in the current release.

- From the **MediaAgent** list, click the name of a MediaAgent that will be used to create the primary copy and then click **Next**.
- $\circ\;$  For the device streams and the retention criteria information, click Next to accept default values.
- $\circ~$  Select Yes to enable deduplication for the primary copy.
- From the **MediaAgent** list, click the name of the MediaAgent that will be used to store the Deduplication store.

Type the name of the folder in which the deduplication database must be located in the Deduplication Store Location or click the Browse button to select the folder and then click **Next**.

 $\circ\;$  Review the details and click Finish to create the Storage Policy.

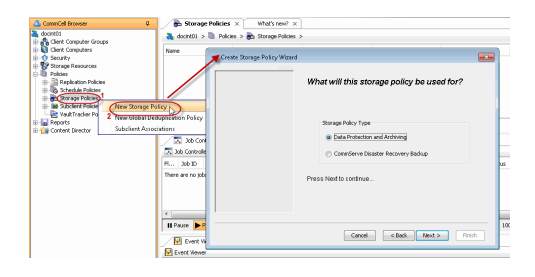

Previous Next >

## Getting Started Backup - SQL Server iDataAgent

| WHAT GETS BACKED UP                                                      | WHAT DOES NOT GET BACKED UP                                                                                 |
|--------------------------------------------------------------------------|----------------------------------------------------------------------------------------------------|
| SQL Server system databases, which includes                              | tempdb - as SQL Server re-creates tempdb every time the server is started, it is not included in the backup |
| master, msdb, allu model                                                 | SQL analysis server database                                                                                |
| SQL Server user databases                                                | Databases on removable media                                                                                |
| SQL Server Filestream Databases using regular<br>and IntelliSnap Backups | Databases in single-user mode, suspect, loading, standby, and offline.                                      |
|                                                                          | SQL Server Filestream Databases using VSS                                                                   |
|                                                                          | The following cannot be backed up using the SQL Server <i>i</i> DataAgent:                                  |
|                                                                          | Full text indexes                                                                                           |
|                                                                          | <ul> <li>SQL Server application files residing on a local hard drive</li> </ul>                             |
|                                                                          | <ul> <li>File system data that resides on a SQL Server computer</li> </ul>                                  |
|                                                                          | Use the Windows File System <i>i</i> DataAgent to back up the above mentioned components.                   |
|                                                                          |                                                                                                    |

 From the CommCell Browser, navigate to Client Computers | <Client> | SQL Server | <Instance>.

- Right-click the default subclient and click **Backup**.
- 2. Click Full as backup type and then click Immediate.
  - Click OK.

1.

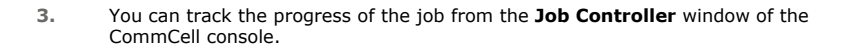

- 4. Once the job is complete, view the job details from the **Backup History**. Right-click the **Subclient** and select **Backup History**.
- 5. Click OK.

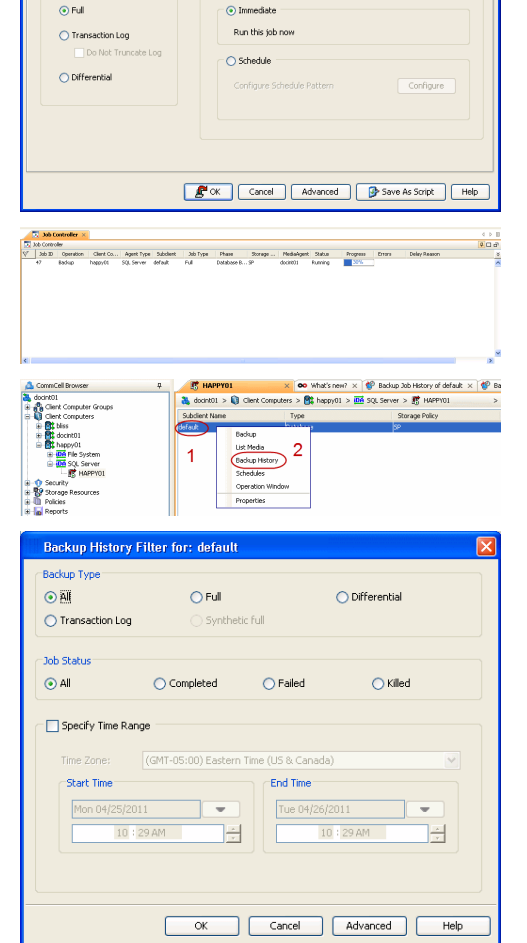

( Previous ) Next >

🗙 What's new? 🗙 😵 Backup Job History of default 🗴 😵 Ba

Storage Policy

훯 docint01 > 📦 Client Computers > 🎘 happy01 > 🔤 SQL Server > 🐯 HAPPY01

Type

Backup List Media 5 Backup History Schedules Operation Window Properties

🐮 HAPPYOI

Job Initiatio

ect Backup Type

- 6. Right-click the job to:
  - Browse the databases that were backed up.
  - View items that failed, if any, during the job.
  - Resubmit the job.
  - View job details.
  - View media associated with the job.
  - View events associated with the job.
  - View backup items (you can view the database files that were backed up e.g., .mdf, .ldf).
  - View or send the log file that is associated with the job.

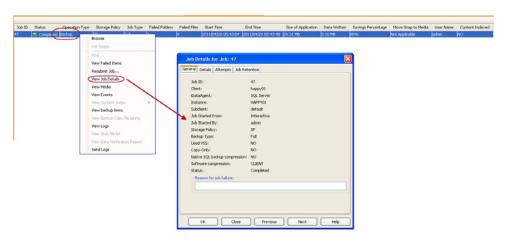

Previous Next >

## Getting Started Restore - SQL Server iDataAgent

## < Previous Next >>

As restoring your backup data is very crucial, it is recommended that you perform a restore operation immediately after your first full backup to understand the process. The following sections explain the steps for restoring a user-created database to a different location on the same destination server.

- From the CommCell Browser, navigate to Client Computers | <Client> | SQL Server.
  - Right-click the instance and then click **All Tasks | Browse Backup Data**.
- 2. Click OK.

- In the right pane of the Browse window, select the database you want to restore.
  - Click Recover All Selected.
- 4. Click Advanced.

3.

| 🛕 CommCell Browser 🛛 🖗                               | B HAPPY01 × What's new? ×                                                                                 |
|------------------------------------------------------|----------------------------------------------------------------------------------------------------|
| docint01 Elent Computer Groups                       | 🚴 docint01 > 🔘 Client Computers > 🕅 happy01 > 🍱 SQL Server > 🕂 HAPPY01                                    |
| Clent Computers     H     Mt bilss                   | Subclient Name Type Storage Policy                                                                        |
| to decint01                                          | derault Latabase 54                                                                                       |
| DO File System 2                                     |                                                                                                    |
| 3 S HAPPYO1                                          |                                                                                                    |
| Security     Security     Storage Resources     View | Backup All Subclients                                                                                     |
| HI Policies     Reports     New Subclie              | nt  Delete                                                                                                |
| Content Director     Properties                      | Operation Window                                                                                          |
|                                                      | Fi Job ID Operation Client Co Agent Type Subclient Job Type Phase<br>There are no tobs currently running. |
|                                                      |                                                                                                    |
|                                                      |                                                                                                    |
|                                                      | Running: 0 Pending: 0 Waiting: 0 Queued: 0 Suspended: 0 Total                                             |
|                                                      |                                                                                                    |
|                                                      |                                                                                                    |
| Browse Options                                       | ×                                                                                                    |
| Browse the Latest D.                                 | ata                                                                                                    |
|                                                      |                                                                                                    |
| Specify Browse Time                                  |                                                                                                    |
| Browse Data Before:                                  |                                                                                                    |
|                                                      |                                                                                                    |
| Fri 02/18/2011                                       | • 04 : 58 AM                                                                                              |
|                                                      |                                                                                                    |
|                                                      | (UTC-US:UU) Eastern Time (US & Canada)                                                                    |
|                                                      |                                                                                                    |
| Client Computer: ida39[                              | avender 🗸 🗸                                                                                               |
|                                                      |                                                                                                    |
|                                                      | Database     O File/File Group                                                                            |
|                                                      | 0                                                                                                    |
|                                                      |                                                                                                    |
| ОК                                                   | Cancel Advanced List Media Help                                                                           |
|                                                      |                                                                                                    |
|                                                      |                                                                                                    |
| Stratest ×                                           | 4 4 b 10<br>9 C ar                                                                                        |
| Current Selected: SQL Server/HAPPY01/Resources       | ar Mana a                                                                                                 |
| door of the second                                   | 10.0.2531                                                                                                 |
| master                                               | 10.0.2531                                                                                                 |
| 245                                                  | laster 10.0.2531                                                                                          |
| Payroll                                              | 10.0.2531                                                                                                 |
| Board_                                               | Naster 10.0.2531                                                                                          |
| Recov                                                | ar All Selected                                                                                           |
|                                                      |                                                                                                    |
| SQL Restore Options                                  | ×                                                                                                    |
| General Job Initiation                               |                                                                                                    |
| General                                              |                                                                                                    |
| Destination Server: HAPPY01                          |                                                                                                    |
| Source Server: HAPPY01                               |                                                                                                    |
| Database Name: Resources                             |                                                                                                    |
| Database State: Normal                               |                                                                                                    |
| Restore Types                                        |                                                                                                    |
| Researce Types                                       | O Barryan Orbi                                                                                            |
| <ul> <li>Database Restore</li> </ul>                 | Step Restore                                                                                              |
| Point-in-time                                        | Transaction Log Marks                                                                                     |
| Latert Parkup Data                                   | Skip Full Backup                                                                                          |
|                                                      | apply cog backups only                                                                                    |
| Restore Time and Time zone                           |                                                                                                    |
| Restore Time: Tuesday, Ap                            | 126, 2011 1:26:30 PM FULL                                                                                 |
| Time Zone: (GMT-05:00)                               | Eastern Time (US & Canada)                                                                                |
|                                                      |                                                                                                    |
| Recovery Types and UndoPath                          |                                                                                                    |
| Recovery     Norecover                               | v O Stand by                                                                                              |
| Under Che Dentes                                     |                                                                                                    |
| GIUD FIE Paul:                                       | Browse                                                                                                    |
| Restore Options                                      |                                                                                                    |
| Unconditionally overwrite ex                         | isting database or files                                                                                  |
| Leave Database in DBO use                            | only state                                                                                                |
| Preserve Replication Setting                         | 5                                                                                                    |
| Keep Change Data Capture                             |                                                                                                    |
|                                                      |                                                                                                    |
|                                                      |                                                                                                    |
|                                                      | Cancel Advanced Advanced Heln                                                                             |
|                                                      |                                                                                                    |
|                                                      |                                                                                                    |

- Click the **Options** tab.
  - Rename the database name under the **Database** column.
  - Change the path of the database and log files under the **Physical Path** column.
  - Click OK.

6. Click **OK**.

- 7. You can monitor the progress of the restore job in the **Job Controller**.
- 8. Once the restore job has completed, right-click the agent and click View | Restore History.

| Advanced Restore Options                                                                   |                                           |                                                |                                                   |
|--------------------------------------------------------------------------------------------|-------------------------------------------|------------------------------------------------|---------------------------------------------------|
| Advanced General Startup Pre/Post Copy Pre                                                 | cedence Data Path                         | Encryption Alert Options                       |                                                   |
| Database File Name Physic                                                                  | al Path                                   |                                                | Size ¥                                            |
| Resources_1 resources_log C:\rest                                                          | ore_test\DATA\resour                      | ces_log.ldf                                    | 1 MB                                              |
|                                                                                            |                                           |                                                |                                                   |
|                                                                                            |                                           |                                                |                                                   |
|                                                                                            |                                           |                                                |                                                   |
|                                                                                            |                                           |                                                |                                                   |
|                                                                                            |                                           |                                                |                                                   |
|                                                                                            |                                           |                                                |                                                   |
|                                                                                            |                                           |                                                |                                                   |
|                                                                                            |                                           |                                                |                                                   |
|                                                                                            |                                           |                                                | <u>~</u>                                          |
|                                                                                            |                                           |                                                | Find & Replace                                    |
|                                                                                            |                                           |                                                |                                                   |
|                                                                                            |                                           |                                                |                                                   |
|                                                                                            |                                           |                                                |                                                   |
|                                                                                            |                                           | OK                                             | Caprel Help                                       |
|                                                                                            |                                           |                                                |                                                   |
| COL Destana Online                                                                         |                                           |                                                |                                                   |
| soj, restore options                                                                       |                                           |                                                |                                                   |
| Seneral Job Initiation                                                                     |                                           |                                                |                                                   |
| General                                                                                    |                                           |                                                |                                                   |
| Destination Servery HAPPY01                                                                |                                           |                                                | ~                                                 |
| Source Server: HAPPY01                                                                     |                                           |                                                |                                                   |
| Database Name Resources_1                                                                  |                                           |                                                |                                                   |
| Database State: NOTEXIST                                                                   |                                           |                                                |                                                   |
|                                                                                            |                                           |                                                |                                                   |
| Rescore Types                                                                              |                                           | -                                              |                                                   |
| Database Restore     Step F                                                                | testore                                   | Recover Only                                   |                                                   |
| Point-in-time Transa                                                                       |                                           | Partial Restore                                |                                                   |
|                                                                                            |                                           | Skin Full Backun                               |                                                   |
| Latest Backup Data Apply                                                                   | Log backups only                          | sopraroutop                                    |                                                   |
| Restore Time and Time zone                                                                 |                                           |                                                |                                                   |
| Restore Time: Tuesday, April 26,                                                           | 2011 1:26:30 PM FL                        | u                                              | <b>v</b>                                          |
| Time Zone: (GMT-05:00) Easte                                                               | rn Time (US & Cana                        | ta)                                            | ×                                                 |
|                                                                                            |                                           |                                                |                                                   |
| Recovery Types and UpdoPath                                                                |                                           |                                                |                                                   |
|                                                                                            |                                           |                                                |                                                   |
| Recovery     Norecovery                                                                    | <ul> <li>Stand by</li> </ul>              |                                                |                                                   |
| Undo File Path:                                                                            |                                           |                                                | Browse                                            |
| Restore Ontions                                                                            |                                           |                                                |                                                   |
|                                                                                            | dahah                                     |                                                |                                                   |
|                                                                                            | uacapase or mes                           |                                                |                                                   |
| Leave Database in DBO use only s                                                           | tate                                      |                                                |                                                   |
| Preserve Replication Settings                                                              |                                           |                                                |                                                   |
| Keep Change Data Capture                                                                   |                                           |                                                |                                                   |
|                                                                                            |                                           |                                                |                                                   |
|                                                                                            |                                           |                                                |                                                   |
| C R OK                                                                                     | Cancel                                    | Advanced 🔂 Sar                                 | ve As Script Help                                 |
|                                                                                            |                                           |                                                |                                                   |
| Tob Controller V                                                                           |                                           |                                                |                                                   |
| Job Controller                                                                             |                                           |                                                | 4 D B                                             |
| Job ID Operation Client Co Agent Type Subdien<br>65 Backup hepps 01 SQL Server Files and I | t Job Type Phase<br>M Transactio Database | Storage NeckaAgent Stats<br>05P docint01 Pende | as Progress Errors E ⊗<br>Ig 0% Application Error |
| 75 Restore Nappy01 SQL Server                                                              | Database                                  | docint01 Runni                                 | 5%                                                |
|                                                                                            |                                           |                                                |                                                   |
| Prove & Names - Danskey - 1                                                                |                                           | and the Personnel Links Stor                   | 8                                                 |
| numingi Li Henoingi Li Watingi D Queu                                                      | www.orlandsperioedti ur rocal Jol         |                                                |                                                   |
| CommCell Browser                                                                           | DA SQL Ser                                | ver ×                                          |                                                   |
| docint01                                                                                   | 👗 docint01 >                              | Client Computers >                             | happy01 > 104 SQL Server                          |
| Client Computer Groups                                                                     | Name                                      |                                                | Version                                           |
| 🗄 📑 blss                                                                                   | R HAPPYO1                                 |                                                | 10.0.2531                                         |
| 🖶 📆 docint01                                                                               |                                           |                                                |                                                   |
| B-DA File System                                                                           |                                           |                                                |                                                   |
| 1 C DA SQL Server                                                                          | 4                                         |                                                |                                                   |
| Security All Tasks                                                                         | Dealers 17.1                              |                                                |                                                   |
| Properties                                                                                 | Backup Histo                              |                                                |                                                   |
| Reports                                                                                    | Schedules                                 |                                                |                                                   |
| Higg Content Director                                                                      |                                           |                                                |                                                   |
|                                                                                            | E Content                                 | Summary                                        |                                                   |
|                                                                                            |                                           |                                                |                                                   |
|                                                                                            | Job Con                                   | roler ×                                        |                                                   |
|                                                                                            | Job Controlle                             | roler ×                                        | A                                                 |

9. Click OK.

10.

11.

• View Restore Items

• View Events of the restore job.

• View Log files of the restore job

• View Job Details

View Job Path Send Logs Resubmit Job

•

| Restore History Filter for: S                                                                | 6QL Server 🛛 🛛                                                                                                    |  |  |  |  |
|----------------------------------------------------------------------------------------------|----------------------------------------------------------------------------------------------------|--|--|--|--|
| Destination Client Computer:                                                                 |                                                                                                    |  |  |  |  |
| All Clients                                                                                  | ✓                                                                                                    |  |  |  |  |
| a Specify Time Dance                                                                         |                                                                                                    |  |  |  |  |
|                                                                                              |                                                                                                    |  |  |  |  |
| Time Zone: (GMT-05:00                                                                        | )) Eastern Time (US & Canada) 🛛 💽                                                                                              |  |  |  |  |
| Start Time                                                                                   | End Time                                                                                                    |  |  |  |  |
| Je 04/26/2011                                                                                | • /ed 04/27/2011                                                                                                    |  |  |  |  |
| 11 : 36 AM                                                                                   |                                                                                                    |  |  |  |  |
|                                                                                              |                                                                                                    |  |  |  |  |
|                                                                                              |                                                                                                    |  |  |  |  |
| Job Type                                                                                     |                                                                                                    |  |  |  |  |
| 🗸 Recovery/Retrieve 🗸 Stul                                                                   | o Recall                                                                                                    |  |  |  |  |
|                                                                                              |                                                                                                    |  |  |  |  |
| Job Status                                                                                   |                                                                                                    |  |  |  |  |
| <ul> <li>All</li> <li>Completed</li> </ul>                                                   | 🔿 Failed 💦 Killed                                                                                                    |  |  |  |  |
|                                                                                              |                                                                                                    |  |  |  |  |
| OK Can                                                                                       | el Advanced Help                                                                                                    |  |  |  |  |
|                                                                                              |                                                                                                    |  |  |  |  |
| Nestore Job History of SQ ×                                                                  | 4 10 間                                                                                                    |  |  |  |  |
| Recover Jobs Stub Recal Jobs                                                                 | +00'                                                                                                    |  |  |  |  |
| 200 ID Status Instance Stated line End     2011/04/27 06-01:55 2011/0     View Restore Items | Inter No. of Objects Destination Cleft Destination Cleft Destination Cleft Anne Enror Coll 3  1(22) Dist[2:19] 1 hapsjo1 admin |  |  |  |  |
| View Job Details<br>Paths                                                                    | Paled<br>Skoted                                                                                                    |  |  |  |  |
| View Events<br>View Loos                                                                     | A                                                                                                    |  |  |  |  |
| C Send Logs<br>Resubmit Job                                                                  |                                                                                                    |  |  |  |  |
| Total records found: 10                                                                      |                                                                                                    |  |  |  |  |

Once the database is restored, verify that the restored database and log files are available in the restore destination provided during step 5.

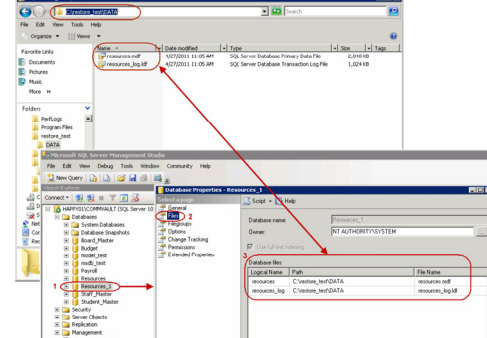

You can view the following details about the job by right-clicking the job:

You can view them as Successful, Failed, Skipped or All.

#### CONGRATULATIONS - YOU HAVE SUCCESSFULLY COMPLETED YOUR FIRST BACKUP AND RESTORE.

If you want to further explore this Agent's features read the **Advanced** sections of this documentation.

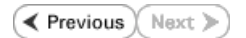